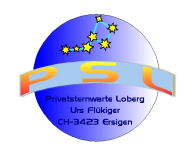

Tutorial IRIS / VSPEC Version 6.2

Seite 1

# Astrospektroskopie

# **Tutorial**

Für das Bearbeiten, Optimieren, Reduzieren, Kalibrieren, Normieren und Bereinigen von Geräteeinfluss und Kontinuum bei Spektralaufnahmen mit den Freeware-Programmen

# "IRIS" und "VSPEC"

Allgemeiner Hinweis: Die im Tutorial vorhandenen Screenshots dienen nur zur Veranschaulichung des Textes und haben in der Kopfzeile vielfach die falschen Dateibezeichnungen. Dies geschah infolge mehrerer Überarbeitungen dieses Tutorials, wobei neue Screenshots erstellt werden mussten.

Siehe auch Versionen- History auf letzter Seite dieses Tutorials

*Hinweis:* Als Anhang 2 befindet sich für dieses Tutorial eine Navigationshilfe in Form eines Stichwortregisters

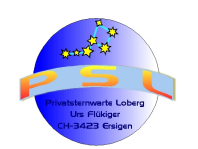

Seite 2

Anmerkung zur Spektralaufname: Die Kamera muss so positioniert sein, dass sich für die Bearbeitung mit VSPEC die grössere Wellenlänge (= rot) rechts im Bild befindet! Notfalls bietet VSPEC die Möglichkeit, das Spektrum zu spiegeln (Button "Mirror"). Besser ist, bereits zu Beginn auf die richtige Orientierung zu achten. Ein Drehen mit IRIS ist nicht empfehlenswert, da dies dann auch bei allen Lights, Darks, Flats und auch beim Kalibriersystem vorgenommen werden müsste.

*Hinweis:* Im Tutorial werden folgende Dateinamen verwendet, die natürlich frei gewählt werden können, aber konsequent mit den einmal gewählten Namen verwendet werden müssen. Vor allem VSPEC reagiert rasch mit "Abstürzen", wenn dies nicht konsequent eingehalten wird

| Dateinamen              | Fertigung                           | Summenbild      | Programm  | Schritt(e) |
|-------------------------|-------------------------------------|-----------------|-----------|------------|
| behandelt1.fit          | Mit IRIS behandelte                 | è siriusmit.fit |           |            |
| behandelt2.fit          | Summenbilder aus Lights, Offset,    |                 |           |            |
| behandelt3.fit          | Flat, Masterdark und                |                 | IRIS      | 16         |
|                         | Himmelhintergrund. Siehe IRIS       |                 |           |            |
|                         | Schritt 16                          |                 |           |            |
| bias1.fit               | Aufnahmen mit abgedecktem           | è offset.fit    |           |            |
| bias2.fit               | CCD und kleinstmöglicher            |                 |           |            |
| bias3.fit               | Belichtungszeit                     |                 | IRIS      | 2+3        |
| blas4.fit               |                                     |                 |           |            |
| blas5.fit               |                                     |                 |           |            |
| cosme.lst               | Aus einem beliebigen Dark           |                 |           | 0.7        |
|                         | werden die Hotpixels bestimmt       |                 | IRIS      | 6+7        |
|                         | Automatisch gespeichert             |                 |           |            |
| dark301.11t             | Aumanmen mit abgedecktem            | e dark30.11t    |           |            |
| dark302.iii dark303.iii | CCD mit gleichen Bedingungen -      |                 |           | 4.5        |
|                         | Tomporatur, wie bei Light           |                 | IRIS      | 4+5        |
|                         | Aufnahmen                           |                 |           |            |
| flat fit                | Aufnahmen auf ausgeglichen          | è flat fit      |           |            |
| natint                  | beleuchtete Fläche (z B             | o natint        |           |            |
|                         | Dämmerungshimmel) mit               |                 |           |            |
|                         | Belichtungszeit für Graustufe von   |                 | IRIS      | 8+9        |
|                         | ca. 2/3 Maximum. Oder Masterflat    |                 |           |            |
|                         | erstellt mit IRIS; siehe Schritt 8  |                 |           |            |
| gerätekurve.spc         | Kontinuum der Geräteeinflüsse       |                 | VSPEC     | 12-17      |
| himmel1.fit             | Himmelshintergrund. Erstellt aus    |                 |           |            |
| himmel2.fit             | den Lights mit IRIS; siehe Schritte |                 | IRIS      | 10-13      |
| himmel3.fit             | 11, 12 und 13.                      |                 |           |            |
| sirius1.fit             | Lightbilder. Die eigentlichen       |                 |           |            |
| sirius2.fit             | Spektralaufnahmen                   |                 | IRIS      | -          |
| sirius3.fit             |                                     |                 |           |            |
| siriuscomp.fit          | Zusammengesetzes Spektralband       |                 |           | 21+22      |
| siriusflach.spc         | Vom Kontinuum befreites Profil      |                 | VSPC      | 19+20      |
| siriuskal.spc           | Kalibriertes Spektralprofil         |                 | VSPEC     | 4-10       |
| siriuslinie.spc         | Mit VSPEC erstelltes                |                 | VSPEC     | 2+3        |
| airiu anait fit         | Spektralprofil                      |                 |           |            |
| Siriusmit.iit           | Aus den drei "benandelt.itt         |                 | IRIS      | 17         |
| siriusporm spc          | Normiertes Spektralprofil           |                 |           | 21+22      |
| siriusopt fit           | Mit IPIS optimierte                 |                 |           | 21722      |
| Sinusopt.in             | Spektralbandaufnahme                |                 | VSPEC     | 19         |
|                         | siriusred fit"                      |                 |           | 10         |
| siriusrad.spc           | Von Geräteeinfluss bereinigt        |                 |           |            |
|                         | Spektrallinie                       |                 | VSPEC     | 12-18      |
| siriusred.fit           | Mit IRIS aus der Datei              |                 |           |            |
|                         | "behandelt.fit" heraus              |                 | IRIS oder | 40         |
|                         | geschnittenes Spektralband.         |                 | VSPEC     | 18         |
|                         | Siehe Schritt 17                    |                 |           |            |

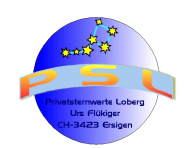

Seite 3

#### Bearbeitung von Spektralaufnahmen mit "IRIS"

Das Freeware- Programm "IRIS" kann unter <u>http://www.astrosurf.com/buil/</u> herunter geladen werden. Es kann zwischen einer französischen oder englischen Version entschieden werden. Hier ist die englische ausgewählt worden.

**Hinweis 1:** Die Dateinamen können frei gewählt werden, müssen aber konsequent angewendet werden, ansonsten es zu Fehlermeldungen oder gar Abstürzen des Programms kommen kann. **Alle** Dateien müssen sich im selben Ordner befinden, der in Schritt 1 ausgewählt wird.

*Hinweis 2:* Manchmal meldet IRIS einen Fehler, wenn der Dateinamen keine Nummerierung aufweist. Um dies zu vermeiden ist es besser, dem Dateinamen noch eine "1" anzuhängen – auch wenn es eine einzelne Datei ist. Die Nummerierung muss bei Dateien der gleichen Type lückenlos erfolgen. Maximal können 9 Dateien (sirius1.fit, sirius2.fit....., sirius9.fit) miteinander verarbeitet werden.

*Wichtig:* IRIS kann in der aktuellen Version (5.55) bis maximal 32'000 Graustufen (15-bit Wandler) verarbeiten. Bilddateien mit mehr Graustufen müssen vorher reduziert werden (z.B. mit Photoshop); ansonsten kappt IRIS die Daten zurecht.

**Tipp:** Um vorweg Fehlermeldungen bei IRIS und vor allem VSPEC zu vermeiden, empfiehlt es sich bei Dateinahmen ausschliesslich Buchstaben und Zahlen zu verwenden. Sonderzeichen führen vor allem bei VSPEC oft beim Öffnen zu Fehlermeldungen und gar Abstürzen.

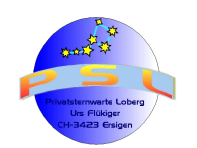

Seite 4

**Schritt 1; Ordnerzuweisung:** Nach dem Starten von IRIS muss zuerst ein Ordner zugewiesen werden, wohin IRIS alle Dateien abspeichern kann und sich auch die zur Bearbeitung vorgesehenen Dateien (Lights, Darks und Bias – alle im FITS- Format) befinden. Mit dem Befehl "File/Settings…" erscheint folgendes Bild, das nach dem entsprechenden Ausfüllen mit "OK" bestätigt wird.

*Hinweis:* Zu viele Unterordner können bei IRIS zu Fehlermeldungen über nicht gefundene Dateien führen. Wahrscheinlich können zu lange Ordner- und Dateinamen ähnlichen Probleme verursachen.

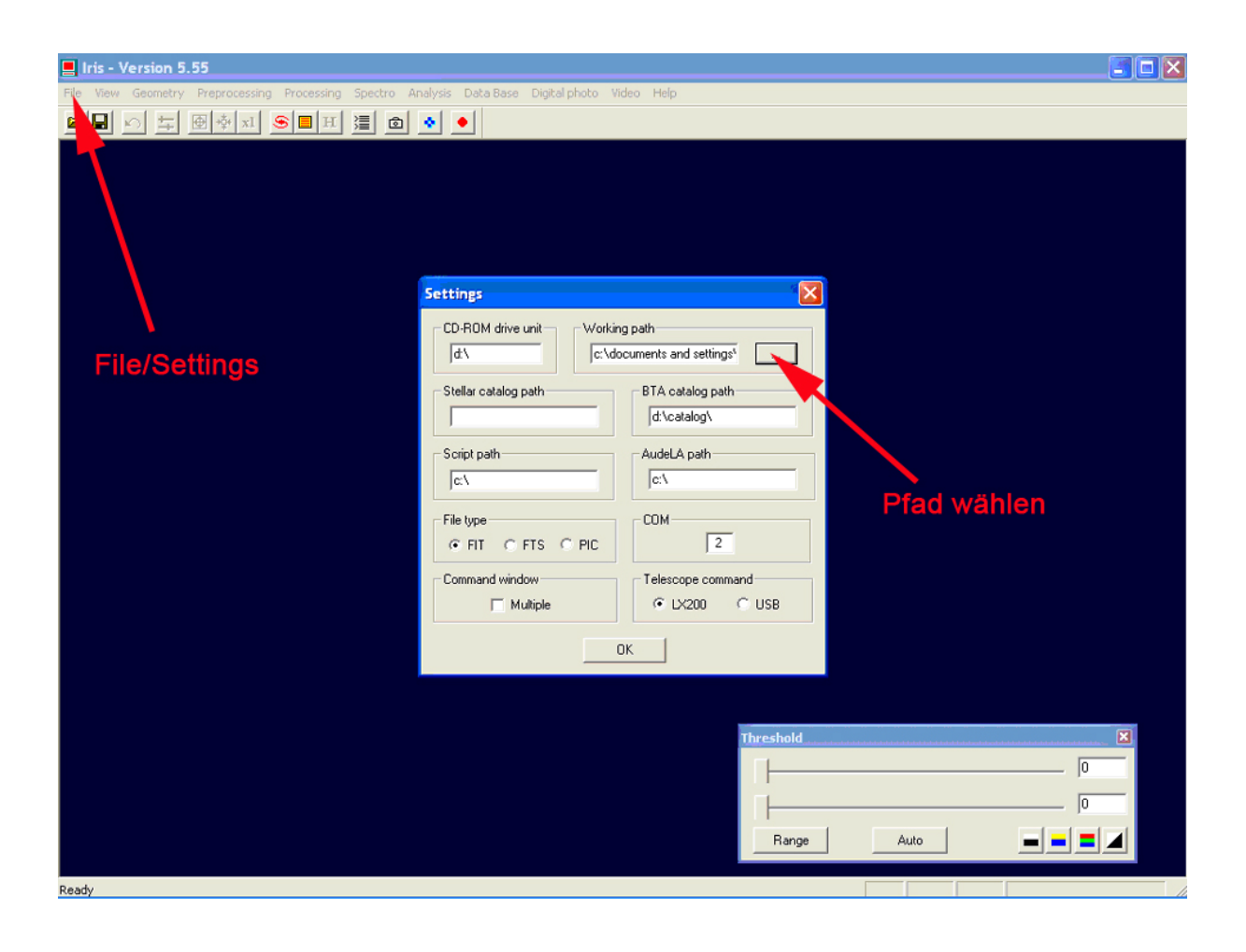

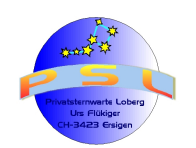

Seite 5

**Schritt 2; Erstellen des "Offsets":** Die zu verwendenden Dateien müssen sich im bei Schritt 1 erstellten bzw. gewählten Ordner befinden: Spektralaufnahmen, Darks, Flats und Bias. Das Dateiformat ist immer \*.fit. Zuerst erstellen wir aus den bestehenden Bias- Dateien die Offset-Datei. Die Bias- Dateien berücksichtigen das Ausleserauschen der CCD- Kamera und werden mit dieser bei abgedeckten Chip und kürzestmöglicher Belichtungszeit erstellt. Hier sind 5 solche Bias- Aufnahmen erstellt worden. Mit dem Befehl "Preprozessing/Make an offset…" erscheint folgendes Bild, das entsprechend ausgefüllt und mit "OK" bestätigt wird:

| 📃 Iris - Version 5.55                                                                         |      |
|-----------------------------------------------------------------------------------------------|------|
| File View Geometry Preprocessing Processing Spectro Analysis DataBase Digitalphoto Video Help |      |
| > 이 두 만하지 S = 피 글 G · ·                                                                       |      |
| Name der Bias- Dateien                                                                        |      |
| Make an o. et<br>Generic name : bias OK<br>Number : 5 Cancel                                  |      |
| Anzahl der Bizs- Dateien                                                                      |      |
|                                                                                               |      |
|                                                                                               |      |
| Thurshold                                                                                     |      |
|                                                                                               |      |
|                                                                                               |      |
| Bange Auto                                                                                    |      |
|                                                                                               |      |
| Ready                                                                                         | - // |

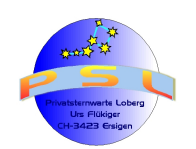

Tutorial IRIS / VSPEC Version 6.2

Seite 6

**Schritt 3:** Unbedingt das in Schritt 2 erstellte Offset- Bild mit dem Befehl "File/Save…" und einprägsamen Namen (hier "offset.fit") speichern:

| 📕 Iris - Version 5.55                         |                                                                                                    |                                                                                                    | I I I I I I I I I I I I I I I I I |
|-----------------------------------------------|----------------------------------------------------------------------------------------------------|----------------------------------------------------------------------------------------------------|-----------------------------------|
| File View Geometry Preprocessing Processing S | ipectro Analysis Data Base Digital photo V                                                                                                    | ideo Help                                                                                                    |                                   |
| ■ □ □ □ □ □ □ □ □ □ □ □ □ □ □ □ □ □ □ □       | ≣                                                                                                    |                                                                                                    |                                   |
| File/save "                                   |                                                                                                    | Threshold                                                                                                    | 1049<br>                          |
| "                                             |                                                                                                    |                                                                                                    |                                   |
| CL<br>St<br>X=                                | Itpu     Speichern unter       Speichern     HUGO       atistic     bias1.fit       bias2.fit     dark302.fit       bias3.fit     neon_1.fit       bias5.fit     srius2.fit       bias5.fit     srius2.fit       bias5.fit     srius2.fit       bias5.fit     srius2.fit       bias5.fit     srius2.fit       bias5.fit     srius2.fit       bias5.fit     srius2.fit       bias5.fit     srius2.fit       bias5.fit     srius2.fit | Contraction of the second second seco |                                   |
| Dateinamen: "o                                | ffset.fit"                                                                                                    | Speichern                                                                                                    | M                                 |
| <                                             |                                                                                                    |                                                                                                    |                                   |
| Ready                                         |                                                                                                    | 16-bits X: 69                                                                                                    | Y: 1016 I: 51                     |

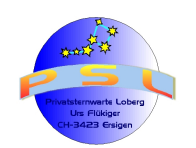

Tutorial IRIS / VSPEC Version 6.2

Seite 7

Schritt 4; Erstellen des "Masterdarks": Jetzt mit analogem Vorgehen wie bei Schritt 3 das Masterdark erstellen; wobei die Offset- Datei durch IRIS automatisch berücksichtigt wird. Mit dem Befehl "Preprocessing/Make a dark…" erscheint das folgende Bild. Die in unserem Beispiel vorhandenen drei Darks haben als Namen "dark30" (dark301.fit, dark302.fit und dark303.fit). Kontrollieren ob "Median" ausgewählt ist.

| Iris - Version 5.55                                                                                                    |                               |
|----------------------------------------------------------------------------------------------------|-------------------------------|
| File View Geometry Preprocessing Processing Spectro Analysis Data Base Digital photo Video                                                                                                   | Help                          |
|                                                                                                    |                               |
| Output                                                                                                    | Threshold 32767               |
| File     Edit     Make a dark       Statistic:     33% 25% 192     Generic name:     dark30       Generic name:     dark30     offset       Number:     3     Method       C     Sum     Mes | OK<br>Cancel                  |
|                                                                                                    | Anzahl der<br>Dark- Dateien   |
|                                                                                                    |                               |
| keady                                                                                                    | 16-bits X: 347 Y: 1017 II: 50 |

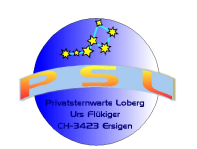

Tutorial IRIS / VSPEC Version 6.2

Seite 8

**Schritt 5:** Anschliessend das in Schritt 4 erstellte Masterdark unter aussagekräftigem Namen (Hier "dark30.fit") speichern. Befehl "File/Save…":

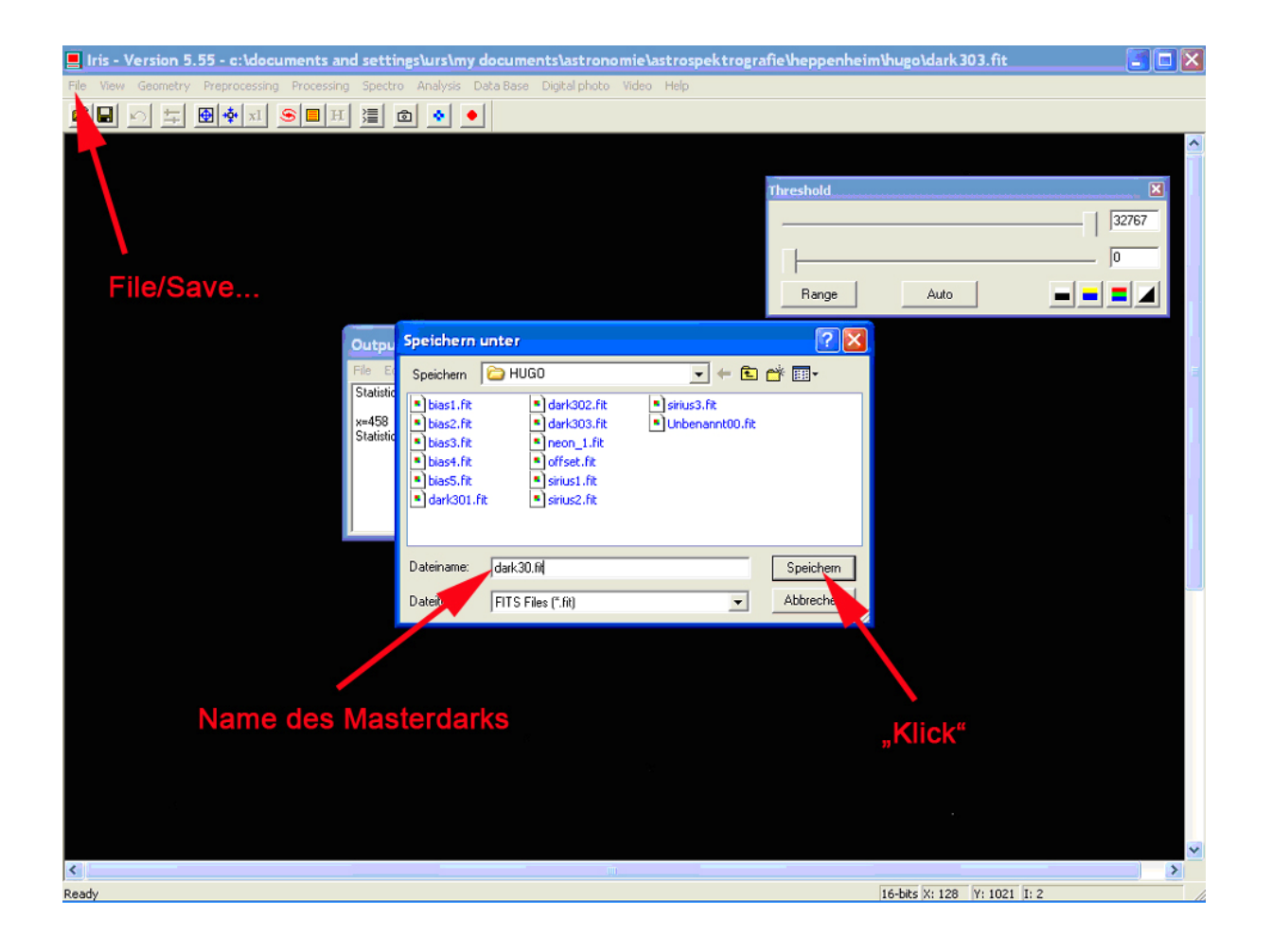

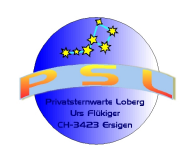

Tutorial IRIS / VSPEC Version 6.2

Seite 9

**Schritt 6; Berücksichtigung der "Hotpixel":** In diesem Schritt werden die "Heissen Pixels" (Hotpixels) bestimmt, die später dann aus dem Bild herausgerechnet werden. Dazu wird - wenn nicht bereits gamacht - das Masterdark geöffnet (dark.fit):

| File       Vertice       Security       Processors       Security       Analysis       Data Basic       Digital photo       Velop         Image: Auto       Image: Auto       Image: Auto       Image: Auto       Image: Auto       Image: Auto         Image: Auto       Image: Auto       Image: Auto       Image: Auto       Image: Auto       Image: Auto         Image: Auto       Image: Auto       Image: Auto       Image: Auto       Image: Auto       Image: Auto         Image: Auto       Image: Auto       Image: Auto       Image: Auto       Image: Auto       Image: Auto         Image: Auto       Image: Auto       Image: Auto       Image: Auto       Image: Auto       Image: Auto         Image: Auto       Image: Auto       Image: Auto       Image: Auto       Image: Auto       Image: Auto         Image: Auto       Image: Auto       Image: Auto       Image: Auto       Image: Auto       Image: Auto         Image: Auto       Image: Auto       Image: Auto       Image: Auto       Image: Auto       Image: Auto         Image: Auto       Image: Auto       Image: Auto       Image: Auto       Image: Auto       Image: Auto         Image: Auto       Image: Auto       Image: Auto       Image: Auto       Image: Auto       Image: Auto <th>Reservery     Programmery     Programmery     Progra</th> <th>📕 Iris - Version 5.55 - c:\documents and setti</th> <th>ngs\urs\my documents\astronon</th> <th>iie\astrospektrografie\heppenheim\hug</th> <th>o\dark 303.fit 🔄 🗖 🔀</th> | Reservery     Programmery     Programmery     Progra                                                                                                    | 📕 Iris - Version 5.55 - c:\documents and setti     | ngs\urs\my documents\astronon                                                                                                    | iie\astrospektrografie\heppenheim\hug                    | o\dark 303.fit 🔄 🗖 🔀 |
|----------------------------------------------------------------------------------------------------|----------------------------------------------------------------------------------------------------|----------------------------------------------------|----------------------------------------------------------------------------------------------------|----------------------------------------------------------|----------------------|
| Image: Image:                                                                                                    | Image: Some of the some of the some o                                                                                                    | File View Geometry Preprocessing Processing Spectr | o Analysis Data Base Digital photo V                                                                                                    | ideo Help                                                |                      |
| Improvide the state of the state of the                                                                                                    | Threshold<br>Threshold<br>Threshold<br>Targe Ada<br>Threshold<br>Threshold                                                                                                    |                                                    | ۵ 🔹 🌢                                                                                                    |                                                          |                      |
| Output       Öffnen       Image: Comparison of the second of the second of the                                                                                                    | Output     Öffnen     ? X       Suchen in:     HUGO     + * * * * * * * * * * * * * * * * * * *                                                                                                    | 1                                                  |                                                                                                    | Threshold                                                | Auto                 |
| Outpu       Outpu       Image: Christian of the strust of the strust of the str                                                                                                    | Output     Childrin     Image: Childrin     Image: Childrin                                                                                                    |                                                    | örraa                                                                                                    |                                                          |                      |
| Suchen in: HUGO<br>Statistic<br>* 458<br>Statistic<br>* bias3.fr<br>• bias3.fr<br>• bias3.fr<br>• bias3.fr<br>• bias3.fr<br>• bias3.fr<br>• bias5.fr<br>• bias5.                                                                                                    | Statistic<br>Statistic<br>Statis | Outpu                                              | Onnen                                                                                                    |                                                          |                      |
| Jalana           isias1.fit          idad2.fit          idad3.fit          idad3.fit          idad3.fit         idad5.fit         idad5.fit         idad4.fit         idad5.fit         idad5.fit         idad4.fit         idad5.fit         idad5.fit                                                                                                    | Statisti<br>w=459<br>Statisti<br>bias2.fr.<br>bias3.fr.<br>bias3.fr.<br>bias3.fr.<br>bias3.fr.<br>bias3.fr.<br>bias3.fr.<br>bias3.fr.<br>bias3.fr.<br>bias5.fr.<br>Dateiname:<br>dark301.fr.<br>Dateiname:<br>dark301.fr.<br>dark301.fr.<br>dark301.f                                                                                                    | File Er                                            | Suchen in: 🗀 HUGO                                                                                                    | _ ← 🛍 🔐 🎟 ·                                              |                      |
| Dateiname: dark301.fit Dfmen<br>Dateityp: FITS Files (".fit,".fits) Abbreche                                                                                                    | 2                                                                                                    | Statustic<br>x=458<br>Statistic                    | bias1.fit     dark302.fit     bias2.fit     bias3.fit     bias3.fit     bias3.fit     bias3.fit     bias3.fit     bias5.fit     bias5.fit     bias5.fit     bias5.fit     sirius1.fit | <ul> <li>sirius3.fit</li> <li>Unbenannt00.fit</li> </ul> |                      |
| Dateityp: FITS Files (".fit,".fits) Chibbreche                                                                                                    | 2<br>Abbrecht<br>3                                                                                                    |                                                    | Dateiname: dark301.fit                                                                                                    | Öffnen                                                   |                      |
| 2 3                                                                                                    | 2 3                                                                                                    |                                                    | Dateityp: FITS Files (".fit,".fits)                                                                                                    | Abbreche                                                 |                      |
|                                                                                                    |                                                                                                    | 2                                                  |                                                                                                    |                                                          | 3                    |
|                                                                                                    | ×                                                                                                    |                                                    |                                                                                                    |                                                          | •                    |
|                                                                                                    |                                                                                                    |                                                    |                                                                                                    |                                                          |                      |
|                                                                                                    | Ready 16-bits X: 100 Y: 1008 I: 1                                                                                                    | Ready                                              |                                                                                                    | 16-bi                                                    | x: 100 Y: 1008 I: 1  |

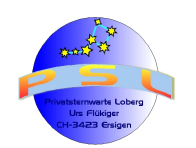

Seite 10

**Schritt 7:** Nun öffnen wir das Kommandofenster und geben in dieses den Befehl ">find\_hot cosme100" ein. Dies mit "Enter" bestätigen. Die Anzahl der gefundenen Hotpixel wird im Output Fenster ausgewiesen. Ist die Anzahl der Hotpixel >10' 000 erscheint eine Fehlemeldung. In diesem Fall den Wert vergrössern, bis weniger als 10'000 Hotpixels ausgewiesen werden. IRIS speichert dann diese unter der Datei "cosme.txt" für einen späteren Einsatz in dem in Schritt 1 ausgewählten Ordner ab.

**Anmerkung:** "100" bezieht sich auf den minimalsten Sättigungsgrad der Hotpixel, die berücksichtigt werden sollen. Je grösser dieser Wert gewählt wird, desto höher ist die Sättigung der gesuchten Hotpixel und desto weniger Pixel werden berücksichtigt. Bei zu kleinem Wert kommt es zu einer Fehlermeldung bezüglich zu vielen gefundenen Hotpixels. (Atik 314L z.B. mind. "35", ergibt etwa 5'000 Hotpixels)

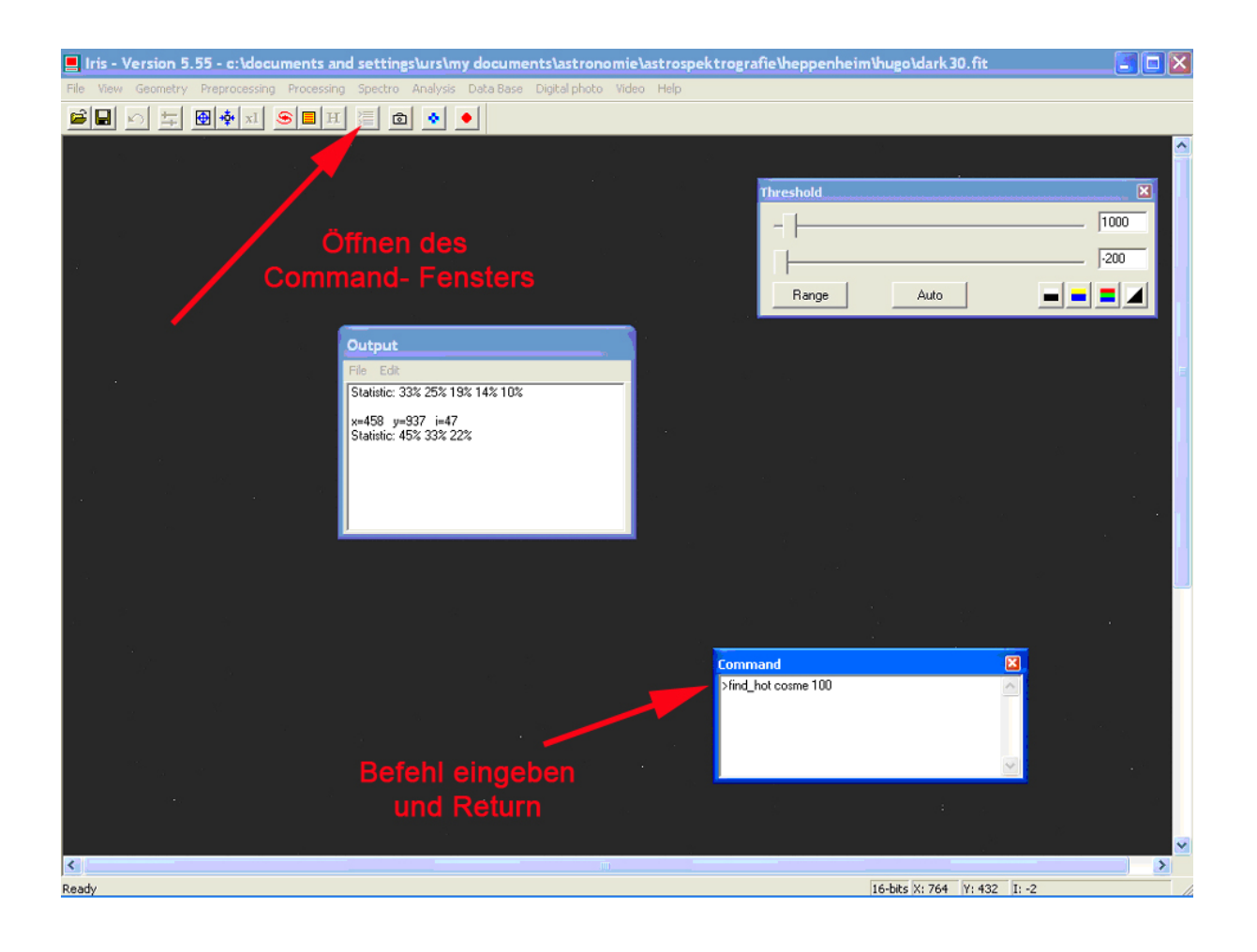

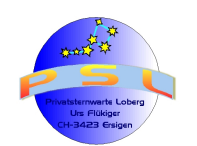

Seite 11

**Schritt 8; Erstellen eines "Flats":** Meist wird auf das Erstellen eines "Flats" verzichtet. IRIS benötigt aber für einen reibungslosen Ablauf ( è Fehlermeldung) eine Flat- Datei. IRIS bietet die Möglichkeit des Erstellens eines virtuellen Flat- Bildes. Dazu wird im Kommandofenster der Befehl ">fill 20000" eingegeben und mit "Enter" bestätigt:

*Hinweis:* "20000" bezieht sich auf eine sinnvolle (ca. 2/3 Maximum) Graustufe. Ein 15-bit-Wandler verfügt über 32'000 Graustufen, ein 16-bit über 64'000 Graustufen. Die aktuelle Version von IRIS (5.55) kann maximal 32'000 Graustufen verarbeiten.

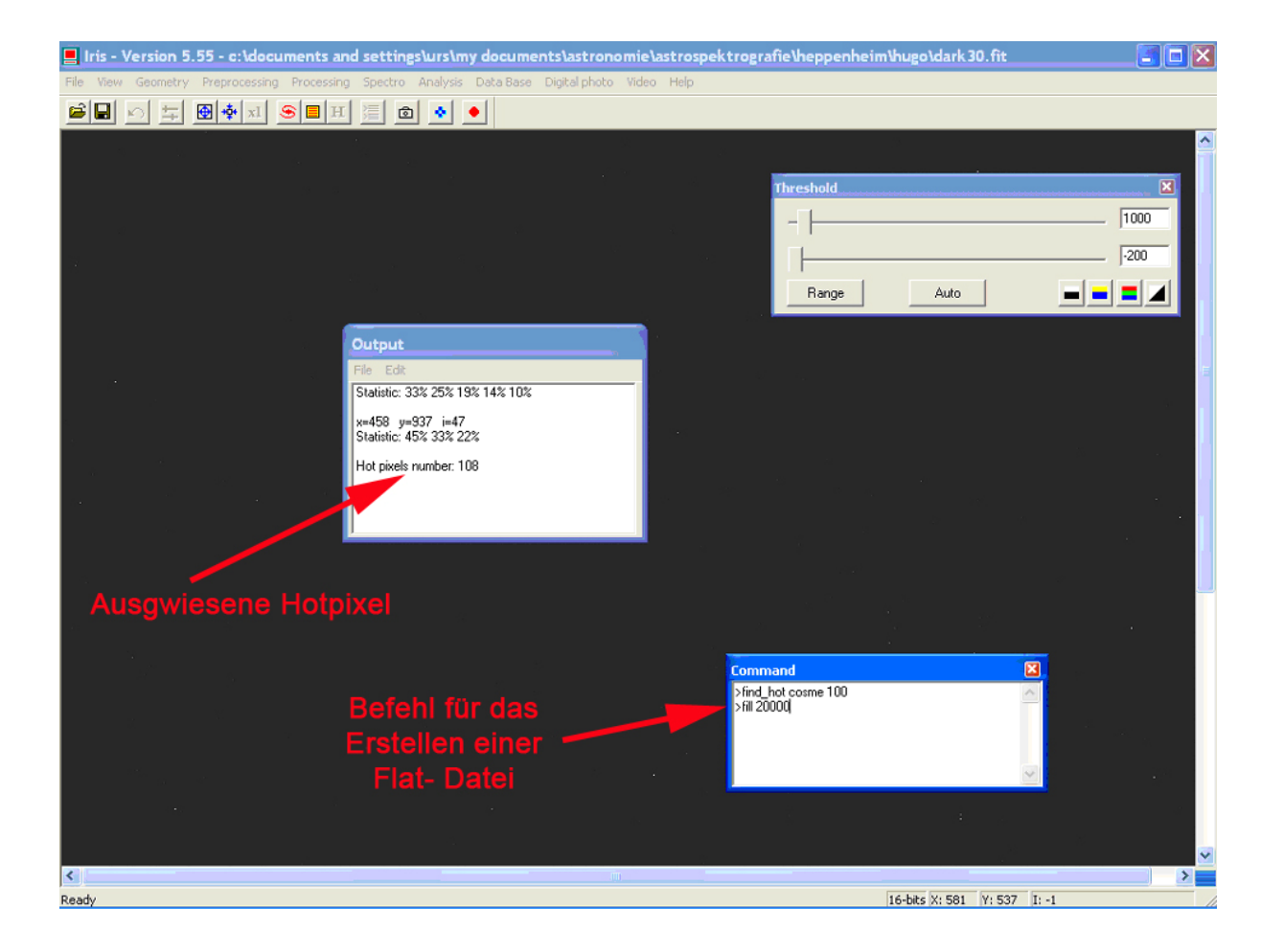

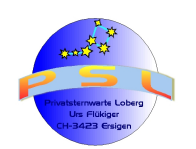

Tutorial IRIS / VSPEC Version 6.2

Seite 12

**Schritt 9:** Das in Schritt 8 erstellte Flat- Bild unbedingt speichern; "File/Save…" oder mittelst Speicherbutton als "flat.fit":

| 📕 Iris - Version 5.55 - c:\documents and settings\urs\my documents\astronomie\astrospektrog                                                                                                    | rafie\heppenheim\hugo\dark 30. fit 🔤 🗖 🔀                 |
|----------------------------------------------------------------------------------------------------|----------------------------------------------------------|
| File View Geometry Preprocessing Processing Spectro Analysis Data Base Digital photo Video Help                                                                                                    |                                                          |
| 🚔 🖶 🗠 🛱 🕸 🛋 S 🗏 H 🗏 🖻 🔹 🔸                                                                                                    |                                                          |
|                                                                                                    | Threshold 2                                              |
| Outou Speichern unter                                                                                                    |                                                          |
| 1<br>File ©<br>Statistic<br>y=458<br>Statistic<br>y=458<br>Statistic<br>bias1.ft @ darl301.fit @ sirius2.ft<br>bias3.ft @ darl302.fit @ sirius3.ft<br>bias3.ft @ darl302.fit @ ubbenannt00.ft<br>bias4.ft @ neon_1.fit<br>bias5.ft @ darl30.fit @ sirius1.ft<br>Dateirup:<br>Dateirup:<br>FITS Files (".fit)<br>Statistic<br>Dateirup:<br>FITS Files (".fit)<br>Statistic<br>Statistic<br>Dateirup:<br>FITS Files (".fit)<br>Statistic<br>Statistic<br>Dateirup:<br>FITS Files (".fit)<br>Statistic<br>Statistic<br>Statist | Speichern<br>Abbrechen<br>Mand<br>Lhot cosme 100<br>2000 |
| Ready                                                                                                    | 16-bits X: 58 Y: 1016 I: 20000                           |

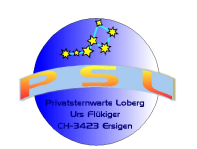

Tutorial IRIS / VSPEC Version 6.2

Seite 13

Schritt 10; Himmelshintergrund berechnen: Nun öffnen wir das erste Lightbild (sirius1.fit), das wie die beiden weiteren Lightbilder auch - die eigentliche Spektralaufnahme (Spektralband) beinhaltet. Vorgehen zum Öffnen einer Datei siehe Schritt 6. Mit dem Button "Auto" im Fenster "Threshold" (dieses kann mit dem Button "Threshold" geöffnet werden) oder mit den beiden Schiebereglern im selben Fenster kann die Sichtbarkeit des Spektralbandes optimiert werden:

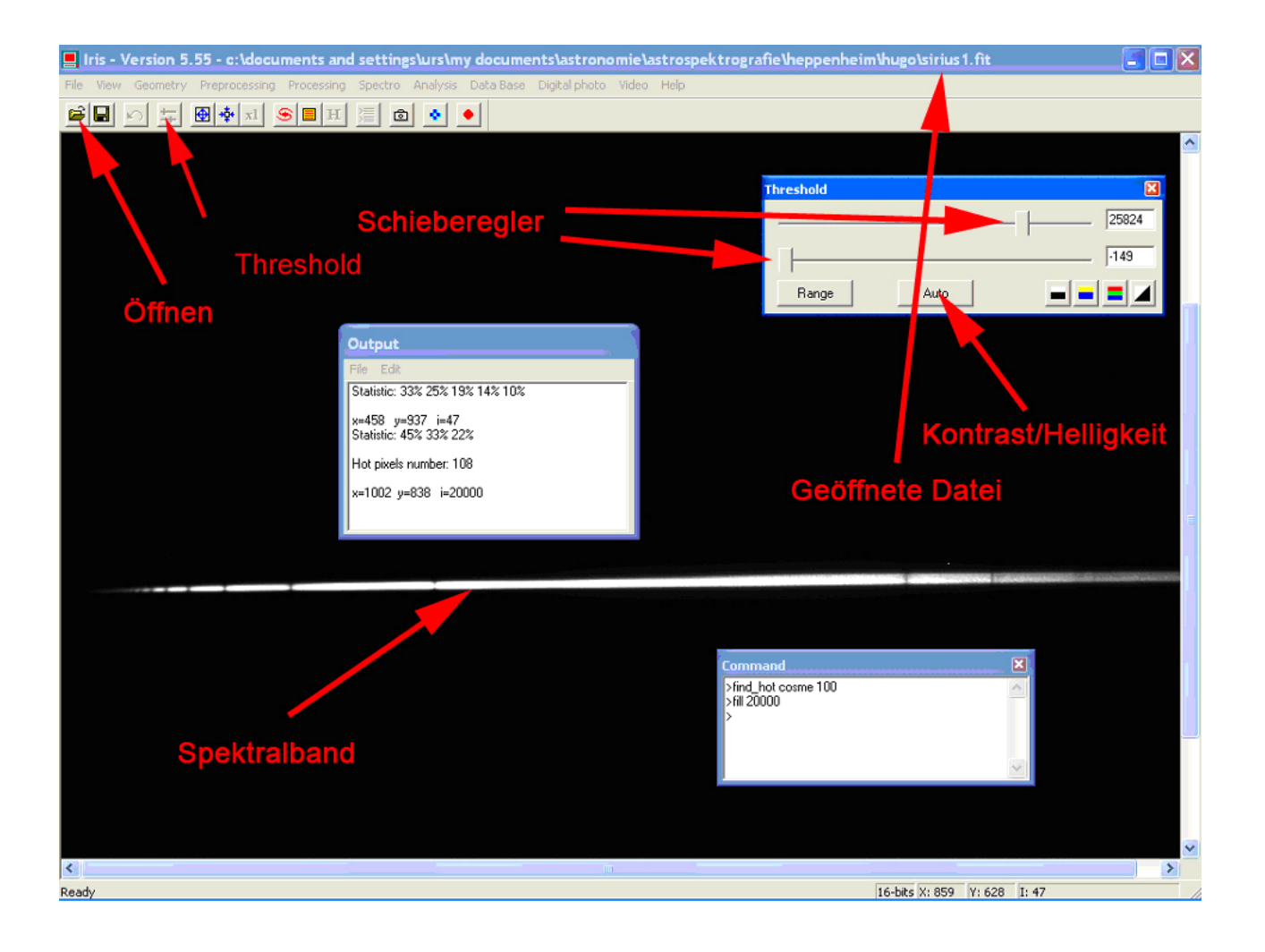

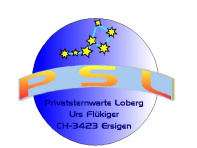

Seite 14

#### Schritt 11: Berücksichtigung des Himmelhintergrundes

*Hinweis:* Falls ein nicht genau horizontal liegendes Spektralband ausgerichtet werden soll (siehe Schritte 14 und 15), ist es vorteilhaft diese Ausrichtung <u>vor</u> der Verrechnung des Himmelhintergrunds durchzuführen. Mit diesem Vorgehen werden allfällige Linienfeler auch heraus gerechnet.

Ist das Spektralband horizontal ausgerichtet, wird der Befehl: "Spectro/Remove the sky to a 2D spectra..." angewendet:

| Iris - Version 5.55 - c:\documents and settings\urs\my documents\astronomy                                                                                                    | nie\astrospektrografie\heppenheim\hugo\sirius1.fit 📃 🗖 🔀 |
|----------------------------------------------------------------------------------------------------|----------------------------------------------------------|
| File View Geometry Preprocessing Processing Spectro Analysis Data Base Digital photo                                                                                                    | Video Help                                               |
|                                                                                                    |                                                          |
| Spectro/<br>Remove the sky to a 2D spectra                                                                                                    | Threshold 32767                                          |
| Output         File       Edit         Hot pixels number: 37       Substraction of 0         Hot pixels number: 414       Method         Hot pixels number: 10000       Method         Hot pixels number: 114       Method         Hot pixels number: 114       Method         Parabolic       Parabolic | che sky X<br>OK<br>Cancel                                |
| 2                                                                                                    | Command<br>>find_hot cosme 1000<br>>fill 20000           |
| Ready                                                                                                    | ▼<br>16-bits X: 235 Y: 796 I: 53                         |

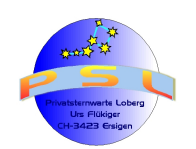

Seite 15

**Schritt 12:** Anschliessend klicken wir je zwei Punkte oberhalb und unterhalb des Spektralbandes an. Wobei die X- und Y- Position der Punkte unwichtig ist. IRIS startet die Rechenarbeit umgehend nach dem Setzen des vierten Punktes.

**Anmerkung:** IRIS zieht alle drei Lightbilder ("sirius1.fit", "sirius2.fit" und "sirius3.fit"), die sich im Ordner (siehe Schritt 1) befinden zur Berechnung hinzu. Unter Umständen ist das Spektralband infolge ungenauer Nachführung nicht bei allen Aufnahmen an derselben Stelle. Deshalb Die Punkte nicht zu nahe am Spektralband setzen.

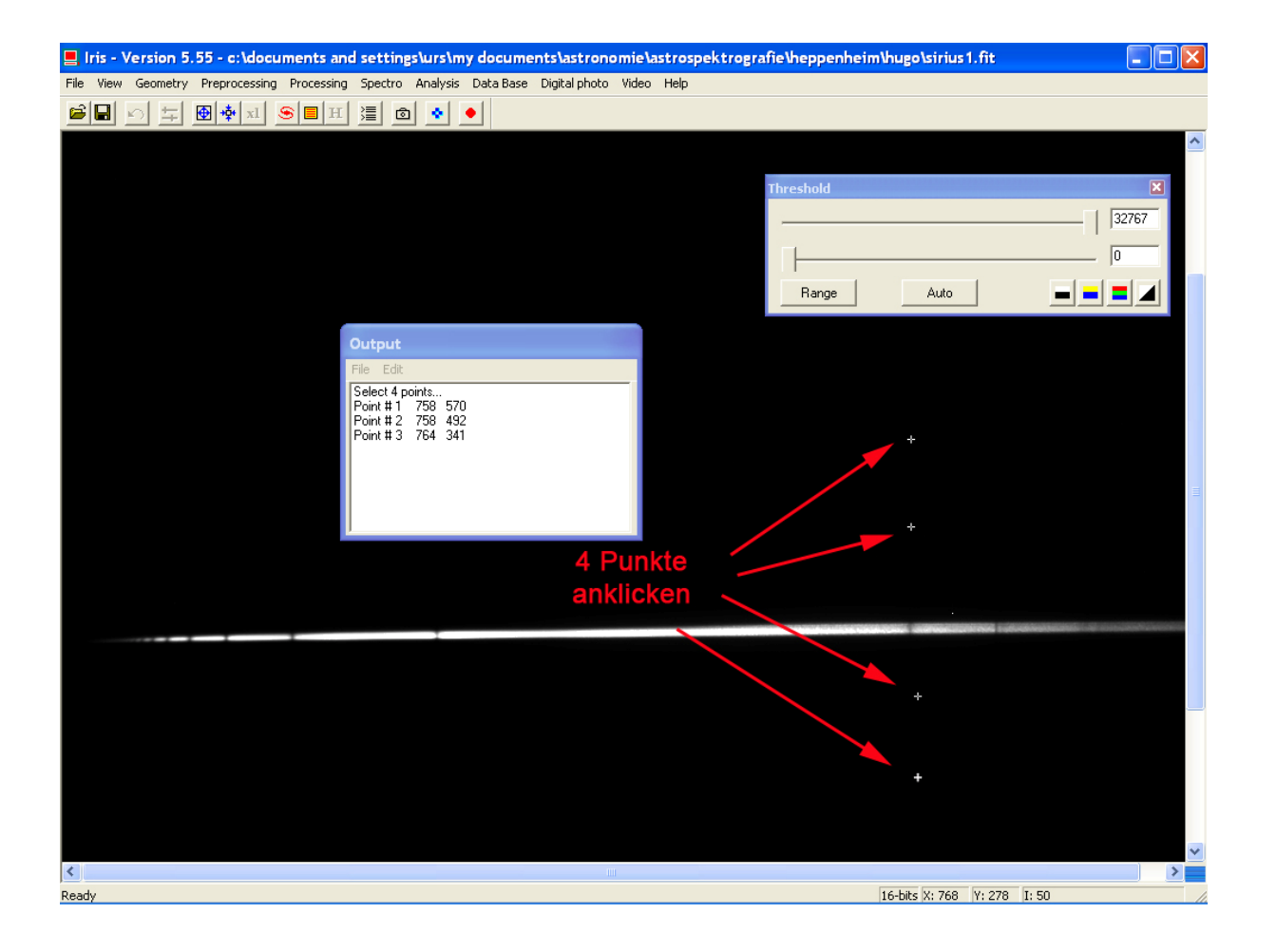

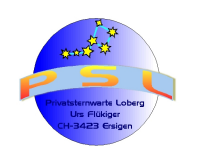

Seite 16

**Schritt 13:** Nun lassen wir IRIS bei allen drei Sirius- (Light-)- Spektralaufnahmen den Himmelshintergrund abziehen und unter dem Dateinamen "himmel.fit" abspeichern. Dazu öffnen wir den Befehl "Spectro/Remove the sky to a sequence of 2D spectra...". Im unter Schritt 1 bestimmten Ordner werden nun von IRIS die vom Himmelshintergrund bereinigten Lights unter den Dateinamen "himmel1", "himmel2" und "himmel3" abgespeichert:

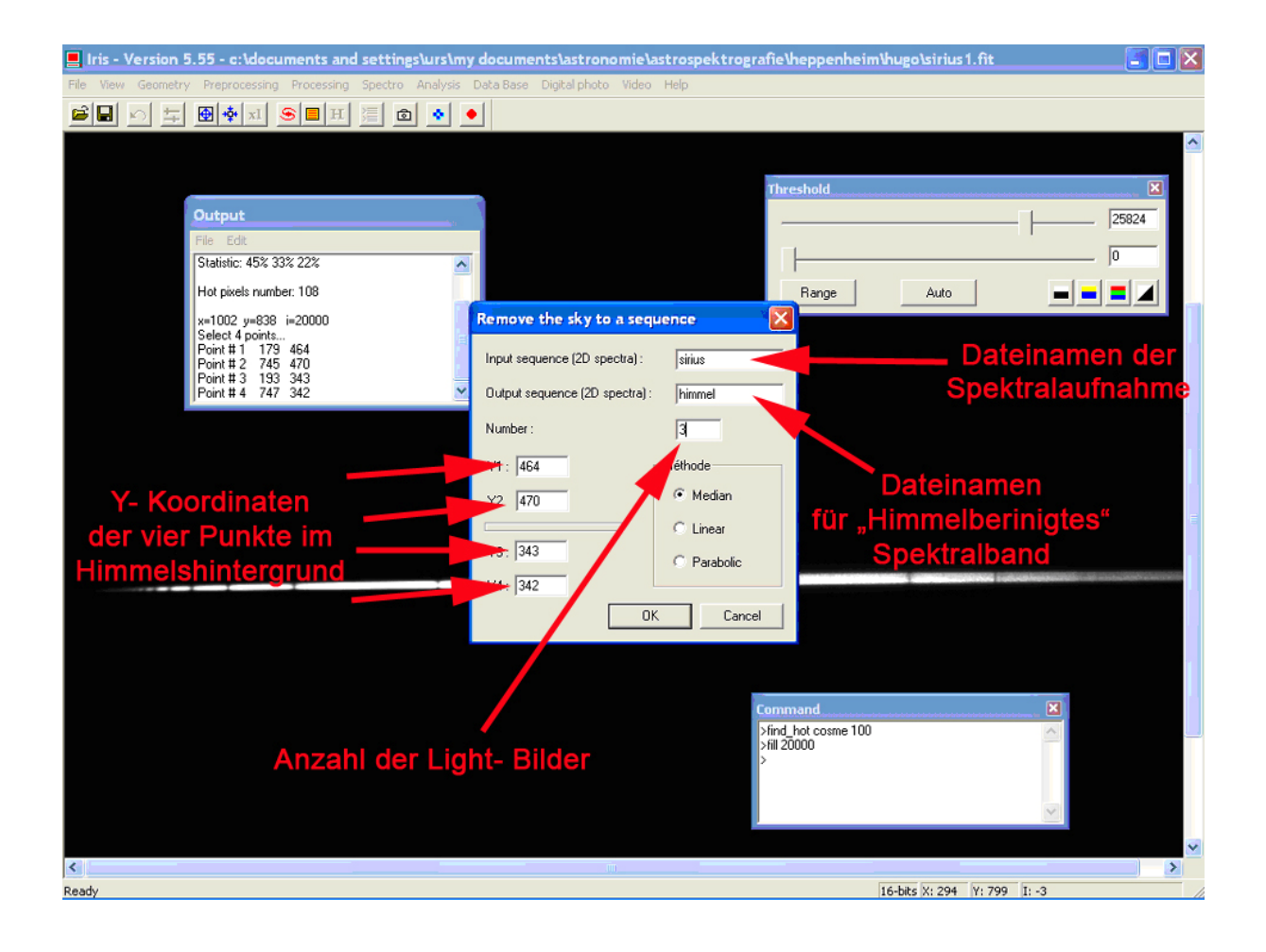

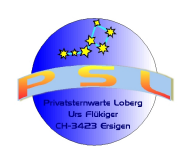

Seite 17

#### Schritt 14; Geraderichten des Spektralbandes:

*Hinweis:* Falls nicht ausgerichtet werden muss oder soll, dann kann mit Schritt 16 weiter gefahren werden.

Mit gedrückter linker Maustaste ein Rechteck ungefähr in der Mitte des Spektralbandes ziehen und anschliessend im Fenster "Command" den Befehl ">I\_ori" eingeben und mit "Enter" bestätigen. Im Fenster "Output" erscheint der Winkel mit dem das Spektralband schräge zu den Pixelzeilen liegt:

*Hinweis:* Es ist von Vorteil, wenn der Himmelhintergrund (siehe Schritt 11) <u>nach</u> einer eventuellen Ausrichtung vorgenommen wird. Damit werden allfällige Linienfehler mit korrigiert.

*Wichtig:* Das Kalibrierbild (z.B. Neon) muss um denselben Wert gedreht werden, da ansonsten die Kalibration ungenau werden wird.

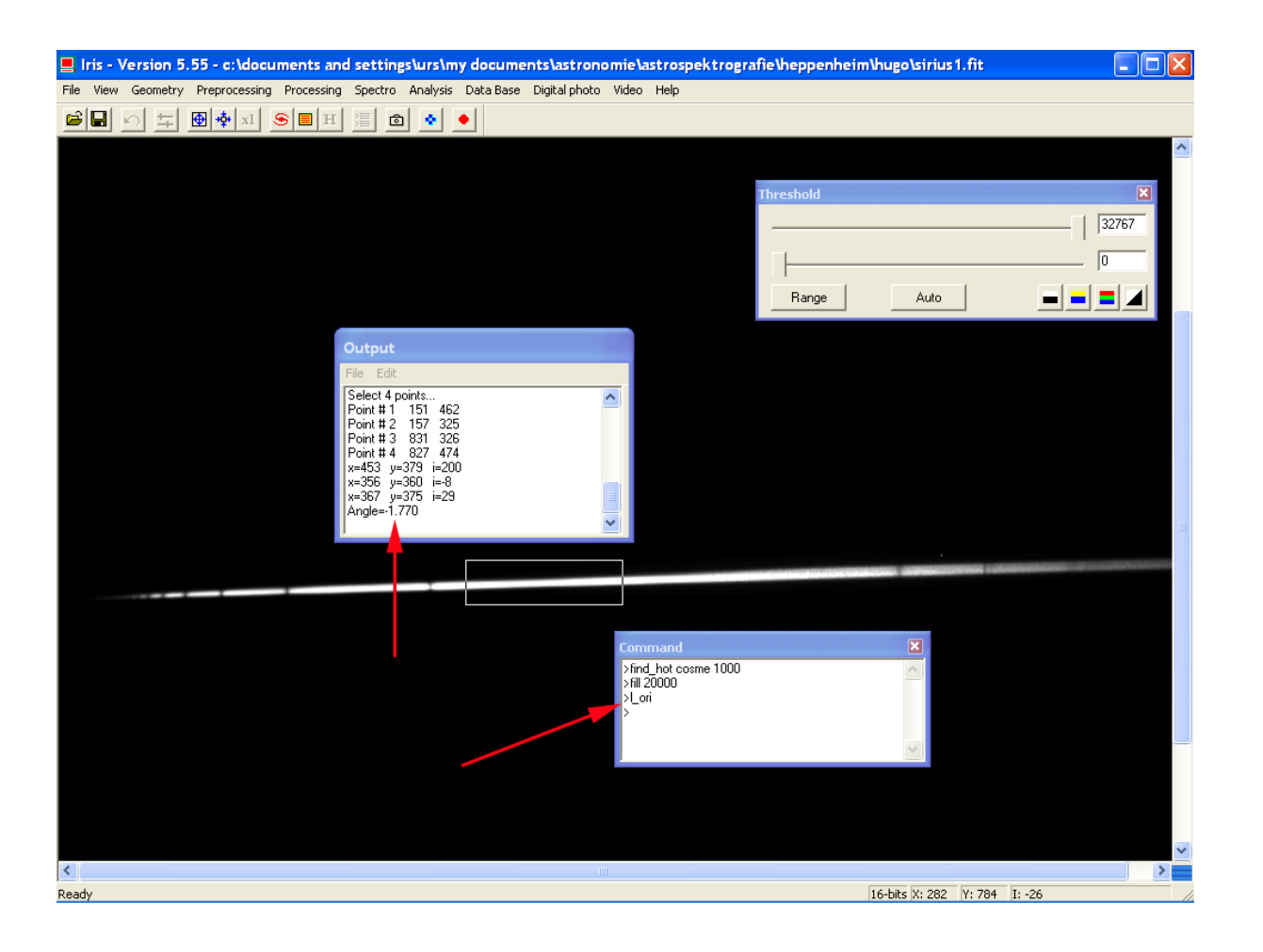

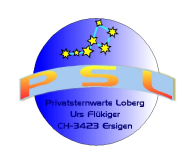

Seite 18

**Schritt 15:** Nun mit dem Befehl "Spectro/tilt of a 2D spectra…" das Fenster "2D tilt" öffnen den im Fenster "Output" befindlichen "Angle"- Wert eingeben. Das Vorzeichen beachten! (Minus = Drehung im Uhrzeigersinn). Zuletzt diese Änderung speichern. Dies muss nun bei allen Lights des Objekts mit dem Befehl "Spectro/tilt of a 2D spectra sequence…" durchgeführt werden. Ein eventuelles Kalibrationsbild muss auch in derselben Weise ausgerichtet werden.

Wenn noch der Himmelhintergrund verrechnet werden soll, dann nun zurück zu Schritt 11. Ansonsten zum nächsten Schritt (16)

| E Iris - Version 5. | 5 - c:\documents and s                                                                                                    | ettings/urs1my.dec     | uments\vstronomie                       | histrospektrogra | die Vreppenheim)             | ungolairius3.fit       |      |    |
|---------------------|----------------------------------------------------------------------------------------------------|------------------------|-----------------------------------------|------------------|------------------------------|------------------------|------|----|
| File View Georgebry | Preprocessing Processing 5                                                                                                    | pectro Analysia Data I | Sase Digital photo Wde                  | a Help           |                              |                        |      |    |
| 승규는 이 도 등           | । ≉ाच ड∎ मा थ                                                                                                    | ⊡ @   ●   ●            |                                         |                  |                              |                        |      |    |
| Me Vew Geometry     | Processing         Processing         S           Image: Second state         Image: Second state         Imag | pectro Analysis Data   | 20 tilt<br>X pening : 510<br>be: 10,795 | Cancel           | (hereshold<br>Barge<br>Barge | Auto                   |      | 87 |
|                     |                                                                                                    |                        |                                         |                  |                              |                        |      | 2  |
| <                   |                                                                                                    |                        |                                         |                  |                              |                        |      | >  |
| Ready               |                                                                                                    |                        |                                         |                  | 5                            | 16-bits 31: 340 Y: 738 | 1:-9 |    |

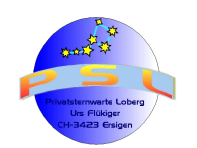

Seite 19

Schritt 16; Verrechnen der "Lights" mit "Dark", "Offset", "Flat" und Hotpixels: Nun werden alle Zwischendateien zur Behandlung der Lights hinzugezogen. Masterdark, Offset, Flat und Hotpixels ("Cosme") kommen nun bei den drei Lights "zum Einsatz". Wir öffnen (gemäss Schritt 6) die Datei "himmel1", ziehen einen Rahmen um einen Teil des Spektralbandes und öffnen den Befehl "Spectro/Preprocessing of 2D spectra (basic)...".

*Hinweis:* IRIS speichert die drei "bereinigten" Bilder automatisch im in Schritt 1 gewählten Ordner ab. Der Namen dieser Dateien ist in diesem Beispiel "behandelt.fit". Im Ordner (Schritt 1) finden sich nun die Dateien "behandelt1.fit", behandelt2.fit" und "behandelt3.fit".

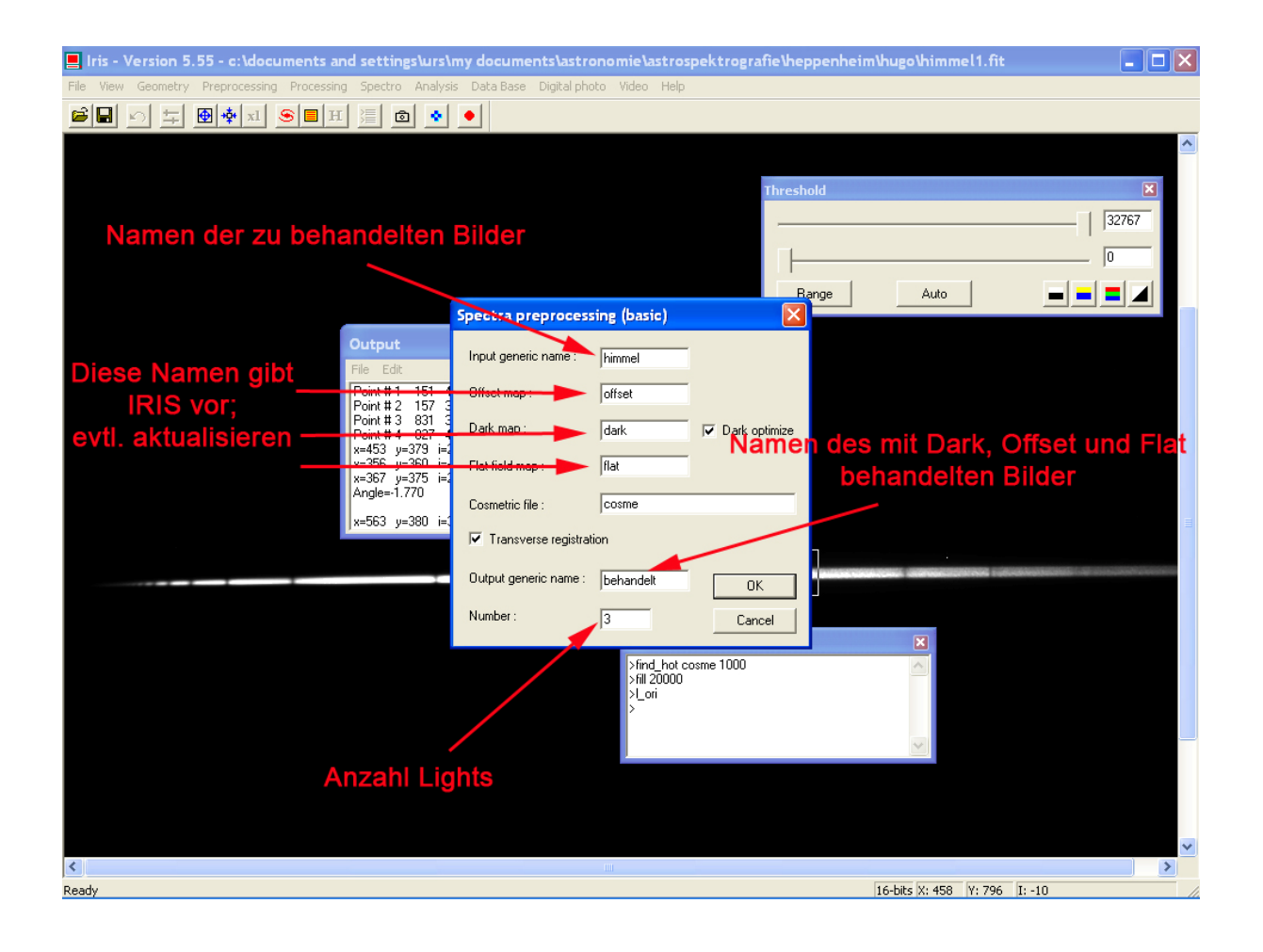

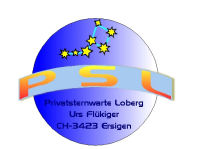

#### Schritt 17; Mitteln der bereinigten "Lights":

**Option:** Um Rechnerleistung zu sparen, kann als Option vorgängig die Datenmenge durch ein Freistellen der Spektralbänder mit Schritt 18 angegangen werden.

Jetzt werden die in Schritt 16 bereinigten Bilder gemittelt. Dazu öffnen wir gemäss Schritt 6 die erste Datei ("behandelt1.fit"). Anschliessend wird mit dem Befehl "Processing/Add a sequenze…" das entsprechende Fenster geöffnet und Namen der zu mittelnden Dateien, sowie derer Anzahl eingegeben. Kontrollieren ob "Median" ausgewählt ist, ansonsten anklicken. Das Resultat ist die gemittelte Datei, die nun unter aussagekräftigem Namen (Hier "siriusmit.fit") im unter Schritt 1 erstellten Ordner gespeichert werden muss:

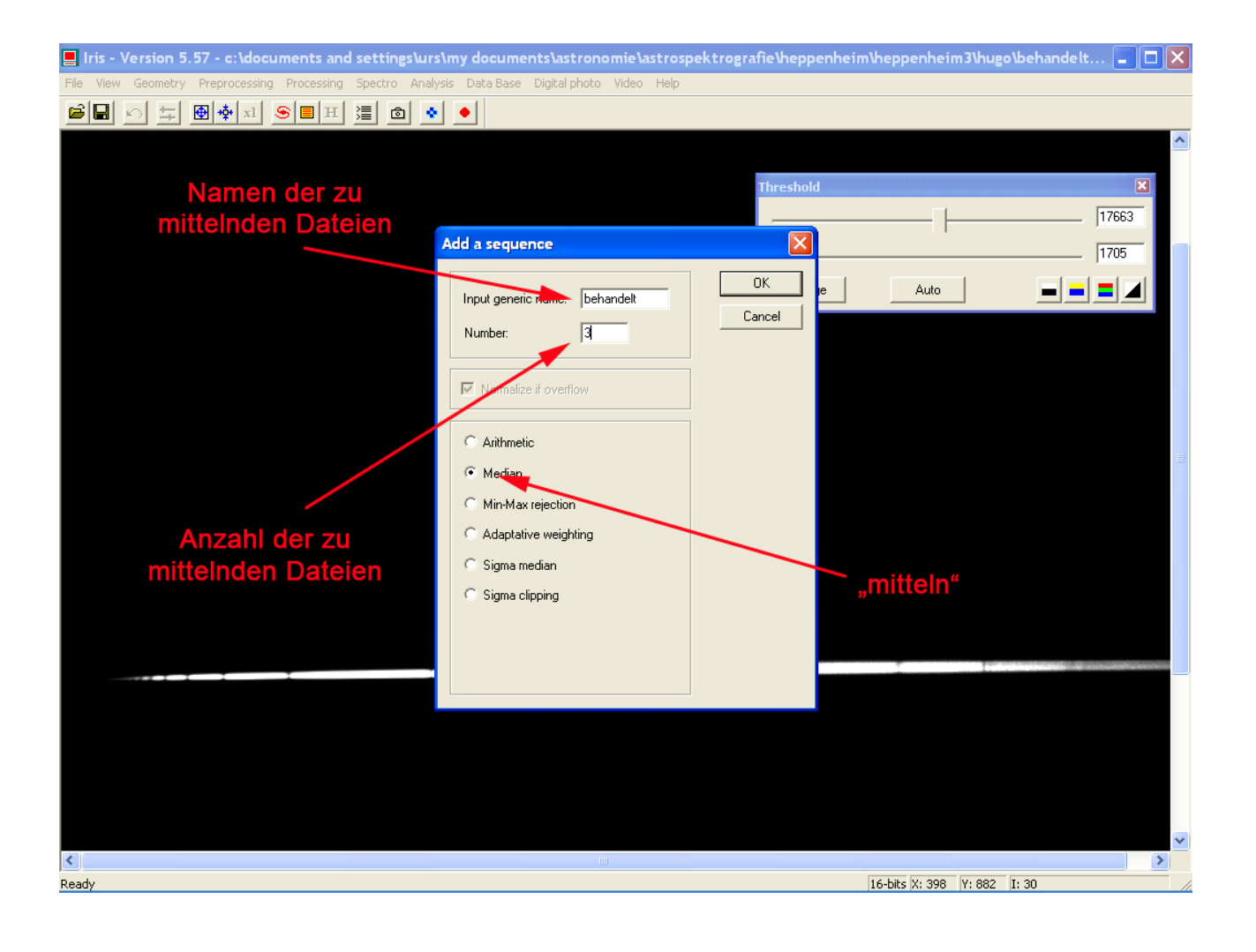

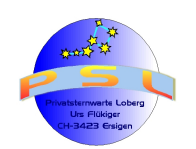

Seite 21

Schritt 18; Freistellen und Stacken der Spektralband- Aufnahmen: Dies geschieht nach dem Öffnen der ersten Datei "behandelt1.fit" mit dem Ziehen eines Rahmens um einen geeigneten Bereich im Spektralband. Mit dem Befehl "Spectro/Composite of a sequence of spectra (2D -> 1D)..." wird die Prozedur vollzogen. In unserem Beispiel werden die aus den drei bestehenden drei Dateien ausgeschnittenen Spektralbänder als "siriusred.fit" durch IRIS automatisch im Ordner (siehe Schritt 1) abgespeichert. Anschliessend das erste freigestellte Band "siriusred1.fit" öffnen und analog Schritt 17 stacken und mit aussagekräftigen Namen (z.B. siriusopt.fit") zwecks Weiterverwendung mit VSPEC speichern.

| 📕 Iris - Version 5.55 - c:\documents and settings\u     | ırs\my documents\astronomie\astrospekt                                                                                                    | rografie\heppenheim\hugo\behandelt1.fi | : 🗖 🗖 🗙            |
|---------------------------------------------------------|----------------------------------------------------------------------------------------------------|----------------------------------------|--------------------|
| File View Geometry Preprocessing Processing Spectro And | alysis Data Base Digital photo Video Help                                                                                                    |                                        |                    |
|                                                         | • •                                                                                                    |                                        |                    |
|                                                         |                                                                                                    | Threshold                              | ×<br>24849<br>-251 |
| Ausgangsdatei<br>Vorgabe durch                          | Composite (sigma-clipping)         Inuput sequence (2D spectra):       behandelt         Dutput sequence (1D spectra):       siriusreduzient         Sigma (rejection):       3.00         Number:       3 | Cancel                                 | ngsdatei           |
| Anzah                                                   | I Eingangsdateien                                                                                                    |                                        |                    |
| < Ready                                                 | 101                                                                                                    | 16-bits X: 294 Y: 926                  | <b>V</b><br>I: -93 |

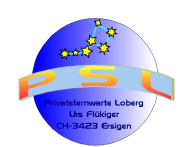

Seite 22

**Schritt 19: Optimierung des Spektralbandes** erfolgt als Option bei schlechter Dynamik mit dem Ziehen eines Rahmens um einen geeigneten Bereich im Spektralband mit dem Befehl ">I\_opt" und "Enter" im Fenster "Command". Dabei werden Kontrast und Helligkeit optimiert.

Danach die Datei unter aussagekräftigem Namen ("siriusopt".fit") für die weitere Verarbeitung mit VSPEC abspeichern.

Hinweis: Diese Funktion bietet auch VSPEC an

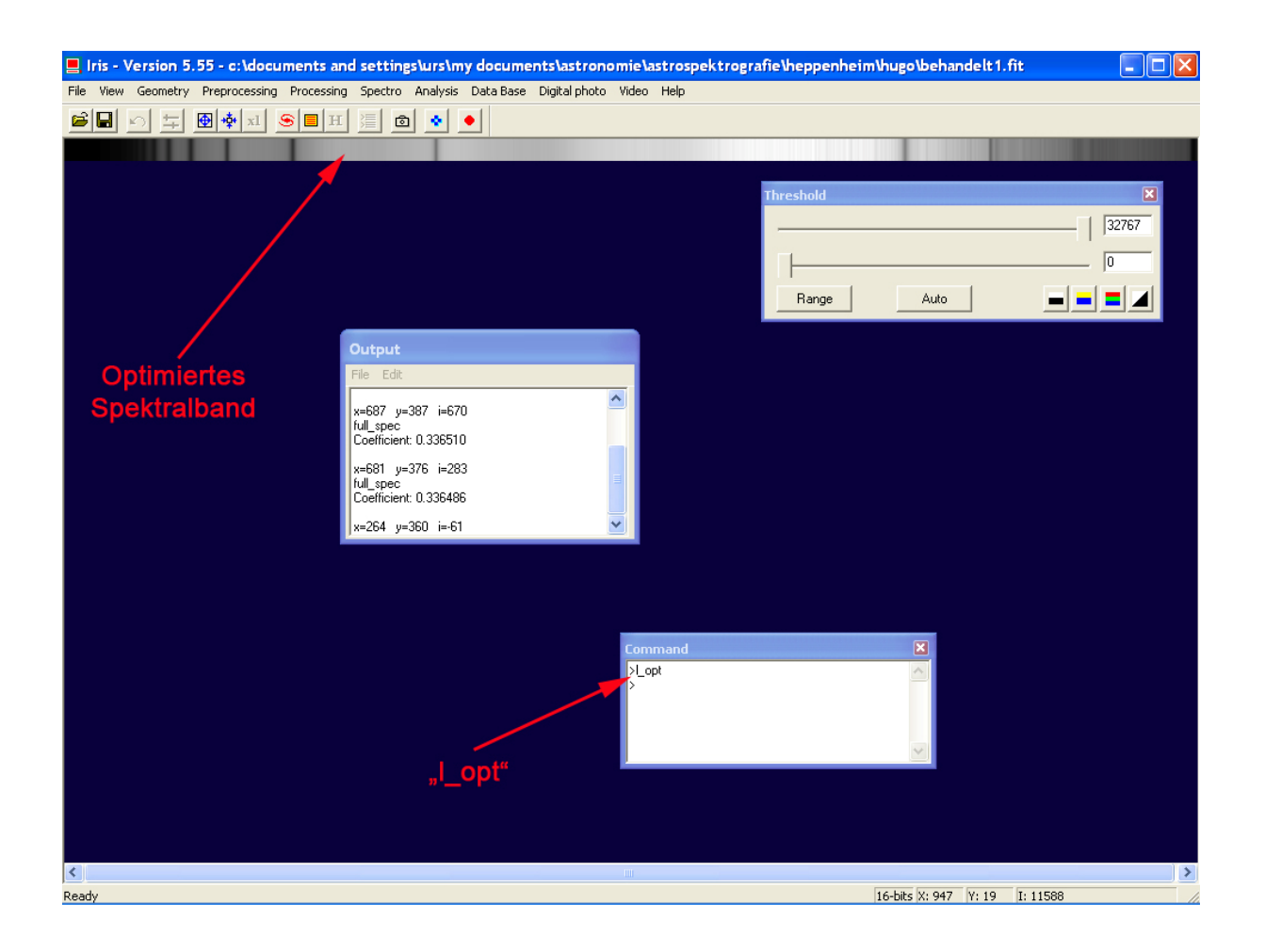

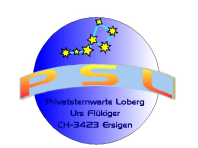

Schritt 20; Richten einer Echelle- Kalibrieraufnahme: Beim Einsatz eines Echelle-

Spektrografen werden die Linien einer (Neon)- Kalibrierlampe verzogen. Zum Geraderichten dieser Emissionslinien wird das Bild der Kalibrierlampe (Schritt 6) geöffnet. Anschliessend wird bei einer ausgeprägten Linie, etwa in der Mitte ein kleiner Rahmen mit gedrückter Maustaste gezogen. Anschliessend wird im Fenster "Command" der Befehl ">I\_slant" eingegeben und mit "Enter" bestätigt. Damit sind die Emissionslinien nun gerade und senkrecht gerichtet:

*Hinweis:* Dieser Schritt kann bei DADOS- Spektrografen übersprungen werden, da dieser Spaltspektrograf die Emissionslinien gerade abbildet.

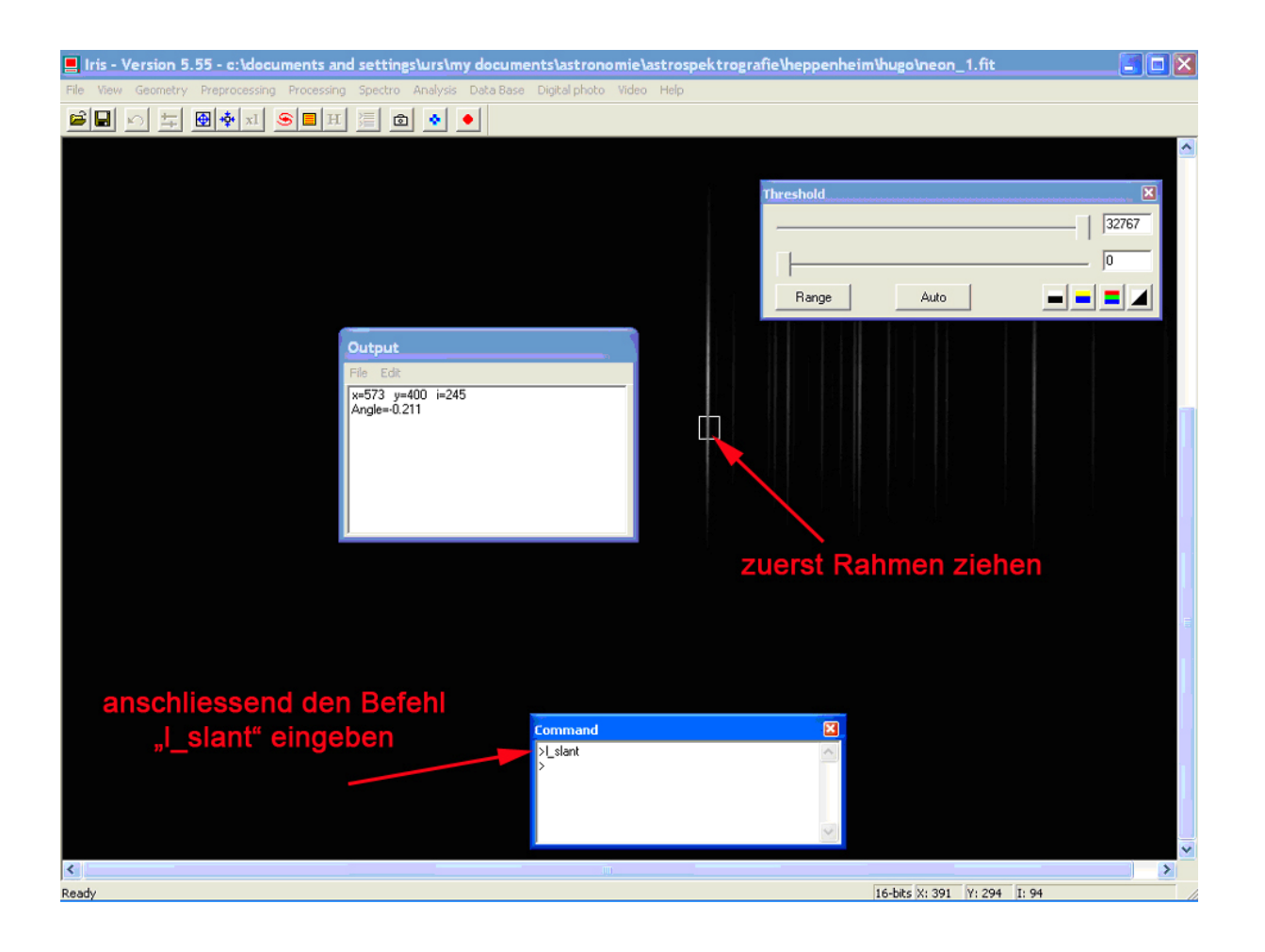

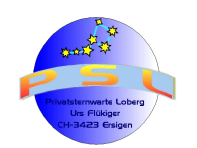

Schritt 21; Zusammenfügen einzelner Spektralband- Aufnahmen: Die zusammenzufügenden Spektren müssen sich im unter Schritt 1 zugeordneten Ordner befinden. Im Kommandofenster den Befehl ">qm file1 file2 5" eingeben. "5" ist der universelle Parameter für den Zusammensetzungsprozess. Dann "Enter" drücken und das Auswählen eines Sterns im ersten Bild quittieren. Mit dem nun erscheinenden Kreuz eine auffällige Absorptions- oder Emissionslinie im Überlappungsbereich und möglichst in der Mitte anklicken:

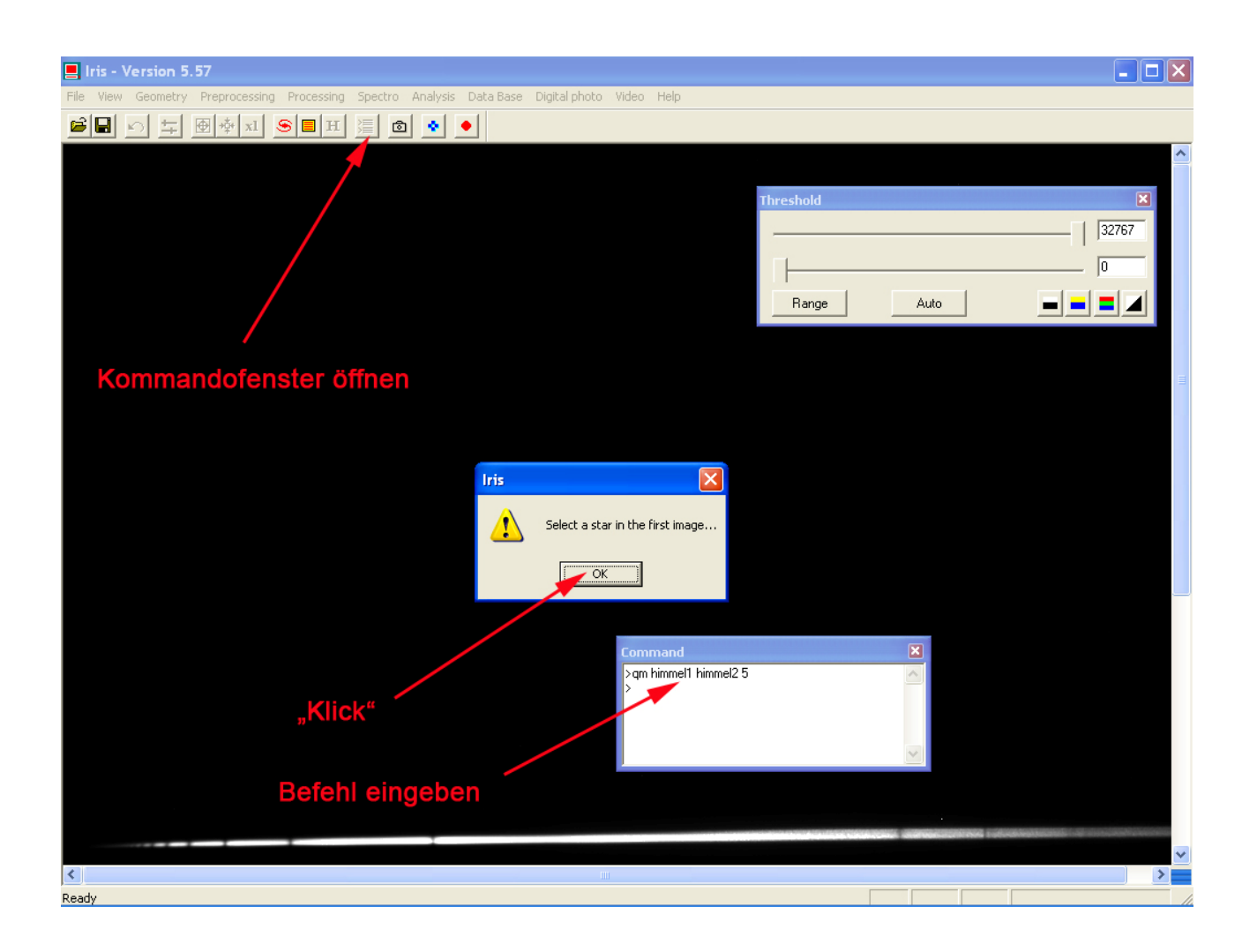

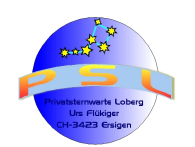

Tutorial IRIS / VSPEC Version 6.2

Seite 25

**Schritt 22:** Beim zweiten Bild ebenfalls anstelle eines Sterns dieselbe Absorbtions- oder Emissionslinie anklicken und "IRIS" knüpft die beiden Spektralbänder zusammen. Anschliessend unter aussagekräftigem Namen speichern ("siriuscomp.fit")

| 📙 Iris - | Versio  | n 5.5  | 7            |            |            |          |           |               |                       |                                 |           |                         |              |       |    |
|----------|---------|--------|--------------|------------|------------|----------|-----------|---------------|-----------------------|---------------------------------|-----------|-------------------------|--------------|-------|----|
| File Vie | w Geome | etry F | reprocessing | Processing | Spectro    | Analysis | Data Base | Digital photo | Video                 | Help                            |           |                         |              |       |    |
| <b>6</b> | 1 in 1  | - 1    | ₩ xI         | 🖲 🖪 H      | <u>i</u> 2 | 1 🔹      | •         |               |                       |                                 |           |                         |              |       |    |
|          |         |        |              |            |            |          |           |               |                       |                                 |           |                         |              |       | ^  |
|          |         |        |              |            |            |          |           |               |                       |                                 |           |                         |              | _     |    |
|          |         |        |              |            |            |          |           |               |                       |                                 | Threshold |                         |              | ×     |    |
|          |         |        |              |            |            |          |           |               |                       |                                 | -         |                         |              | 32767 |    |
|          |         |        |              |            |            |          |           |               |                       |                                 | ∏———      |                         |              | 0     |    |
|          |         |        |              |            |            |          |           |               |                       |                                 | Bange     | Auto                    | 1 -          |       |    |
|          |         |        |              |            |            |          |           |               |                       |                                 |           |                         |              |       |    |
|          |         |        |              |            |            |          |           |               |                       |                                 |           |                         |              |       |    |
|          |         |        |              |            |            |          |           |               |                       |                                 |           |                         |              |       |    |
|          |         |        |              |            |            |          |           |               |                       |                                 |           |                         |              |       | =  |
|          |         |        |              |            |            |          |           |               |                       |                                 |           |                         |              |       |    |
|          |         |        |              |            |            |          |           |               |                       |                                 |           |                         |              |       |    |
|          |         |        |              |            |            |          |           |               |                       |                                 |           |                         |              |       |    |
|          |         |        |              |            |            |          |           |               |                       |                                 |           |                         |              |       |    |
|          |         |        |              |            |            |          |           |               |                       |                                 |           |                         |              |       |    |
|          |         |        |              |            |            |          |           | Co            | mmand                 |                                 |           |                         |              |       |    |
|          |         |        |              |            |            |          |           | >i<br>D       | qm himmel<br>X=608.58 | 1 himmel2 5<br>4286 DY=7.201418 | ""Comp    | oos <mark>it"-</mark> l | Bereich      |       |    |
|          |         |        |              |            |            |          |           | >             |                       |                                 |           |                         |              |       |    |
|          |         |        |              |            |            |          |           |               |                       |                                 |           | -                       |              |       |    |
|          |         |        |              |            |            |          |           |               |                       |                                 |           |                         |              |       |    |
|          |         |        |              |            |            |          |           |               |                       |                                 |           |                         |              |       |    |
|          |         |        |              |            |            |          |           |               |                       |                                 |           |                         |              |       |    |
|          |         |        |              |            |            |          |           |               |                       |                                 |           |                         |              |       |    |
|          |         |        |              |            |            |          |           |               | -                     |                                 |           |                         |              |       |    |
|          |         |        |              |            |            |          |           |               |                       |                                 |           |                         |              |       |    |
|          |         |        |              |            |            |          |           |               |                       |                                 |           |                         |              |       | ~  |
| Noodu    |         |        |              |            |            |          |           |               |                       |                                 |           | 16-bite V: 750          | V. 942 T. 10 |       | 2  |
| Reauy    |         |        |              |            |            |          |           |               |                       |                                 |           | 10-DICS A: 759          | 1.043 1:-10  |       | 11 |

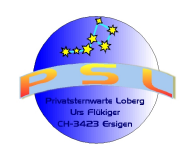

Seite 26

### Reduktion und Kalibrierung mit "VSPEC"

Das Feeware- Programm "VSPEC" kann unter <u>http://www.astrosurf.com/vdesnoux/</u> herunter geladen werden.

**Schritt 1; Ordnerzuweisung:** Die beiden verfügbaren Sprachen (Französisch und Englisch) werden im Fenster "Preferences…" das nach dem Befehl "Options/Preferences…" erscheint, im Register "Language" ausgewählt. Ebenfalls im Fenster "Preferences…" muss im Register "Workingdirectory" der Pfad zum Ordner, wo sich die - zum Beispiel mit IRIS (siehe oben) - vorbearbeitete Spektralaufnahme (siehe oben) befindet, mit Doppelklick eingegeben werden:

| 🛠 Visual Spec                                                                                                    |  |
|----------------------------------------------------------------------------------------------------|--|
| File Tools Assistant Options ?                                                                                              |  |
| 🚍 🔀 🛃 🛛 7 0 ; 0 I I 🧕                                                                                                    |  |
| Preferences       Sprache         Preferences       References         Preferences       Header         Ordner       Ordner |  |

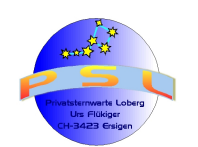

Schritt 2; Optimieren des Spektralbandes: Nun öffnen wir das zu bearbeitende Spektralbandbild "siriusopt.fit". Helligkeit und Kontrast können mit **langsamem** Verschieben der Maus mit gedrückter linken Taste und horizontaler bzw. vertikaler Bewegung – innerhalb des Spektralbandes - optimiert werden. Die Werte werden oben links in der Statuszeile ausgewiesen. Diese Werte können auch direkt in den beiden Fenster verändert werden:

*Hinweis:* Dieses Optimieren des Spektralbandes kann auch mit IRIS (Schritt 19) vorgenommen werden.

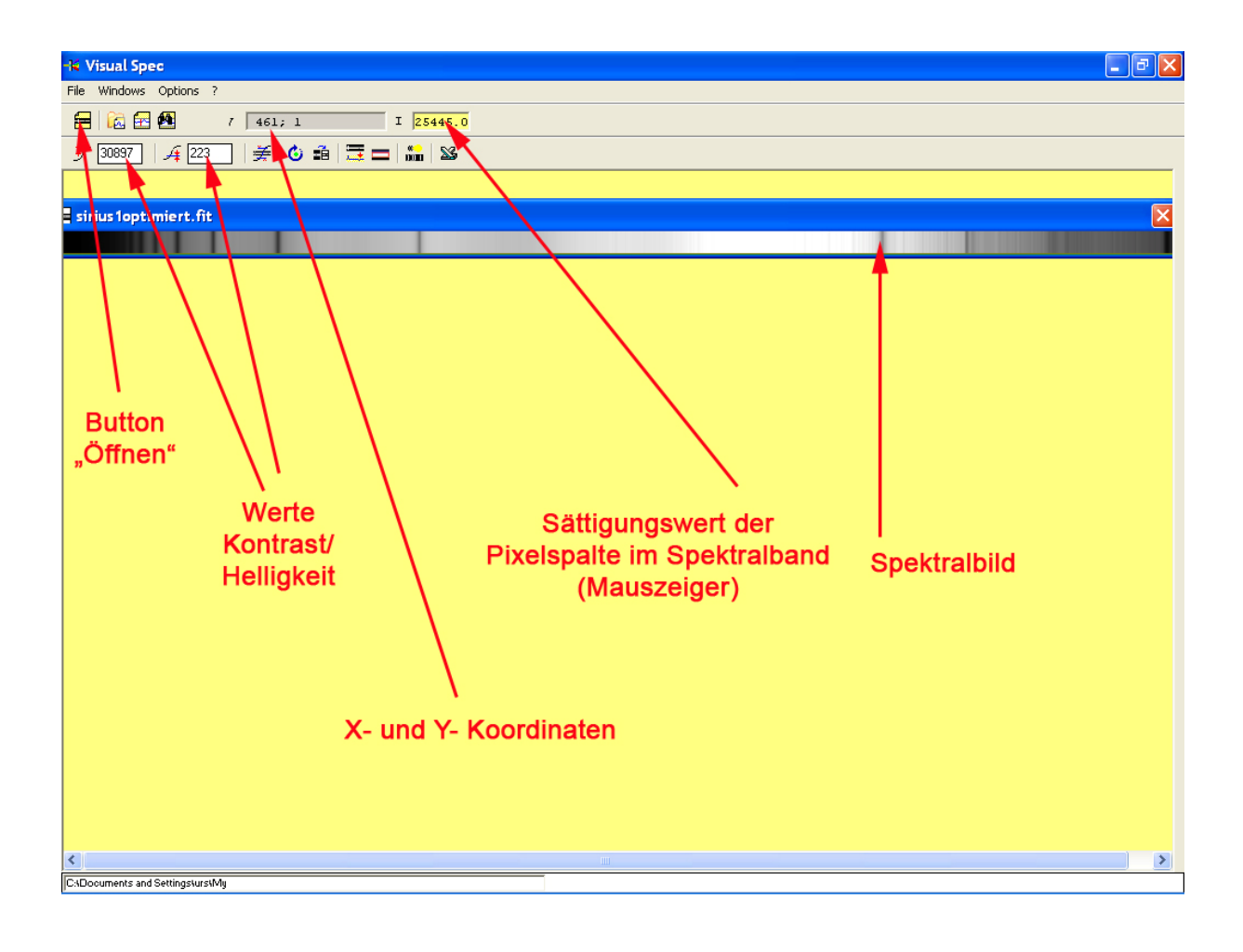

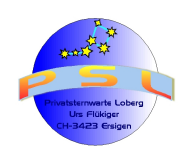

Seite 28

Schritt 3: Reduktion (Binnen) des Spektralbandes: Nun wird mit dem Button "Object binning" das Spektralband auf ein Spektralprofil reduziert. Sicherheitshalber als "siriuslinie.spc" speichern.

*Hinweis:* Falls das Spektralband infolge der Bildbearbeitung an den obigen und/oder unteren Rändern "ausgefranst" ist, empfiehlt sich vor dem Binnen ein Vorgehen mit dem Markierbereich wie in Schritt 5 beschrieben.

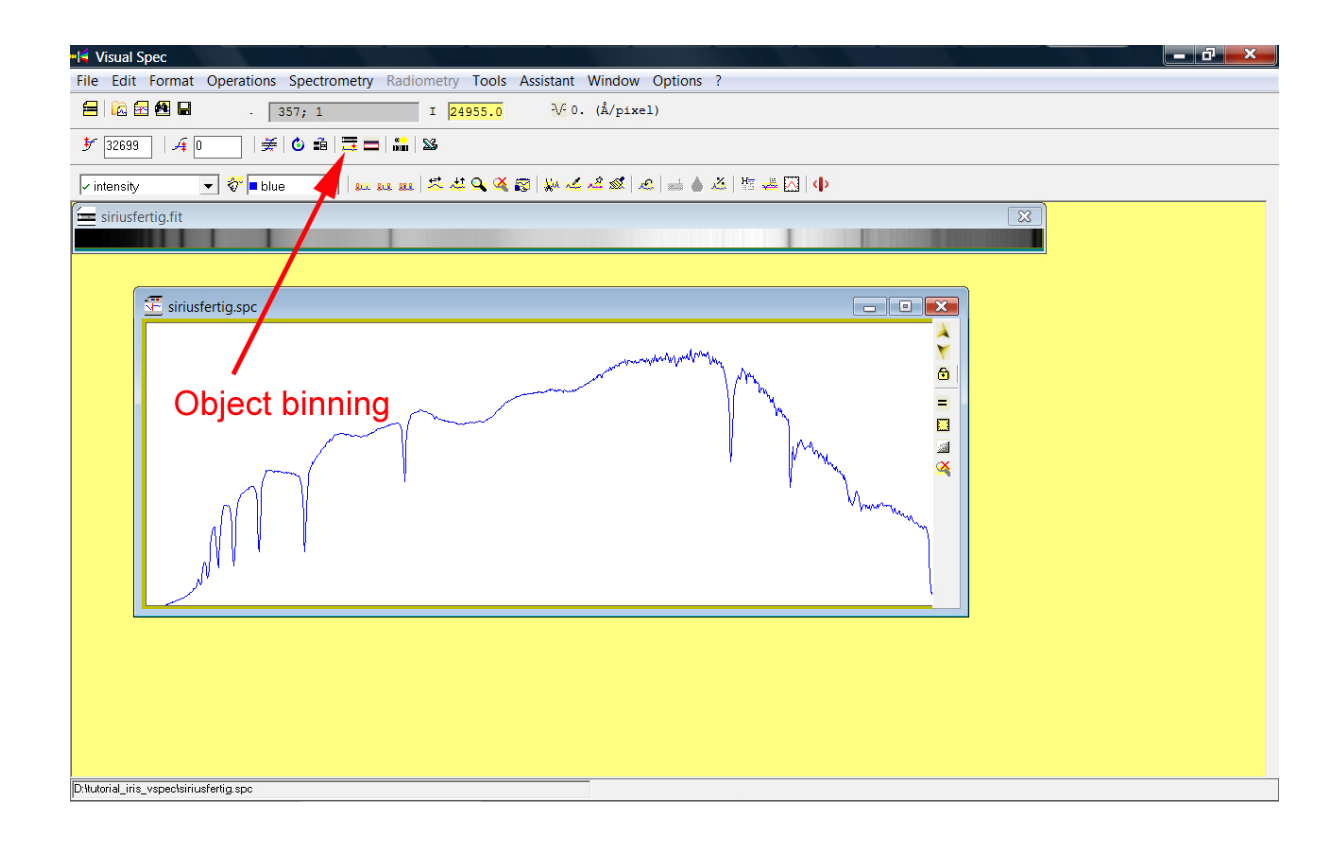

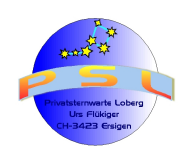

Seite 29

Schritt 4; Kalibration: Das Kalibrierspektrum (z.B. "neon.fit") öffnen:

*Hinweis:* Die Schritte 4 bis 9 erklären das Vorgehen mittelst Kalibrierspektrum von einer Neon-Glimmlampe. Sind im Rohspektrum genügend Peaks bekannter Wellenlängen (z.B. Balmerlinien) vorhanden, können die Schritte 4 bis 8 übersprungen werden und direkt mit Schritt 9 fortgefahren werden. Die Beschreibungen gelten dann natürlich für das Roh- und nicht mehr für das Kalibrierspektrum.

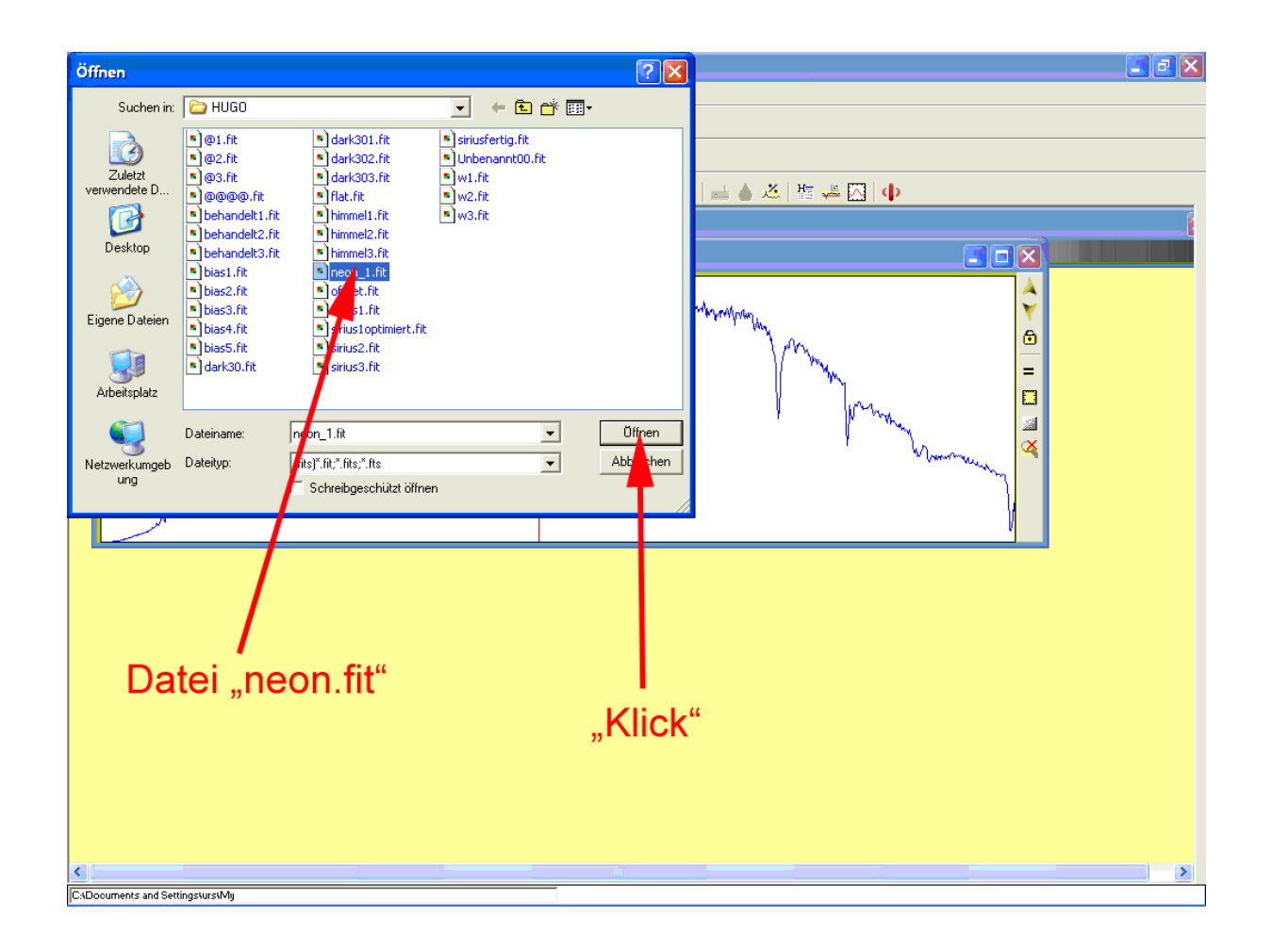

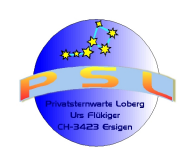

Seite 30

Schritt 5: Mit dem Button "Display reference binnig zone" den Markierbereich aktivieren:

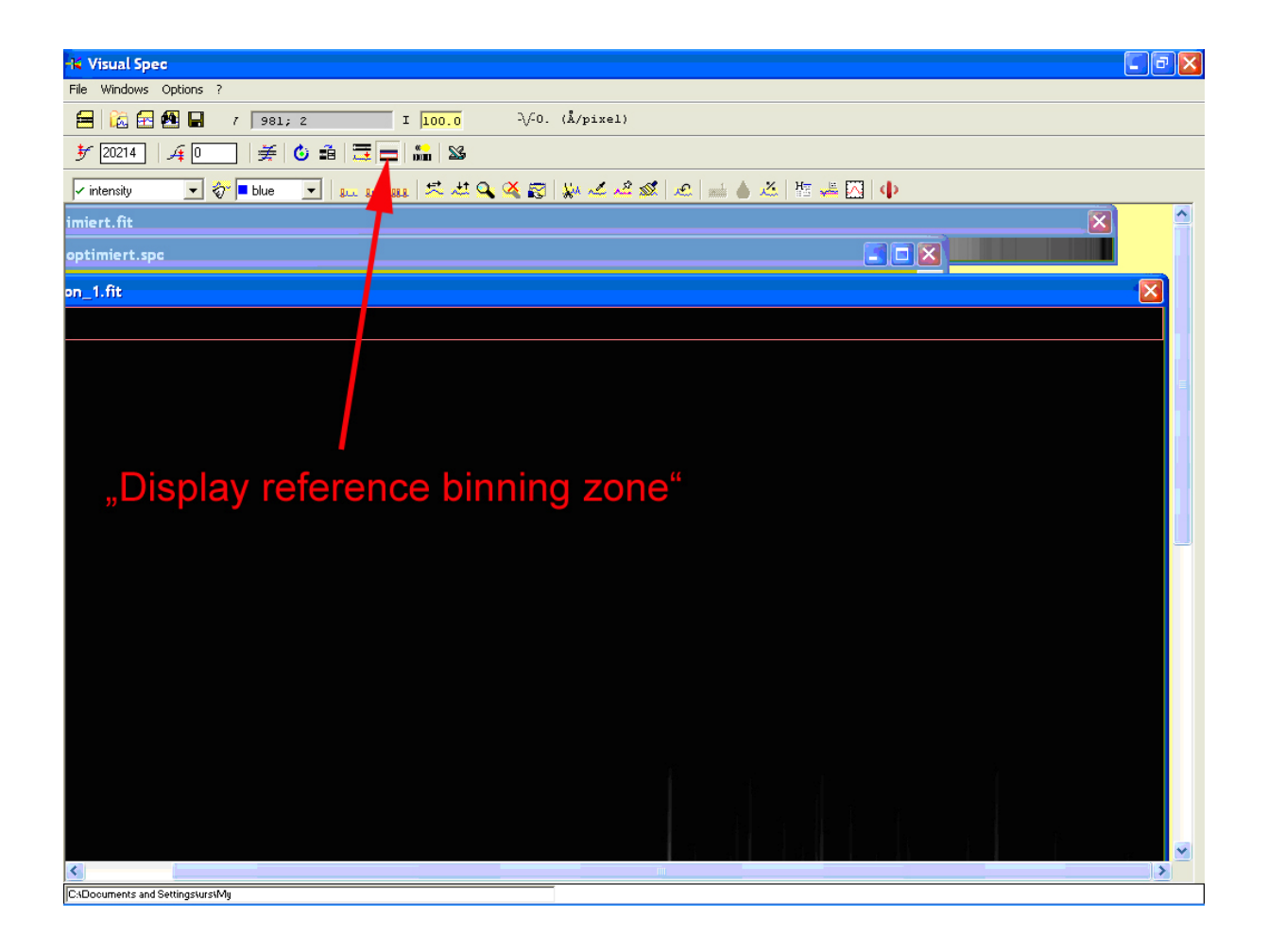

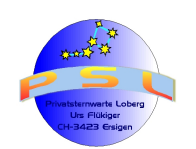

**Schritt 6:** Mit Mauszeiger in diesen rot umrandeten Markierbereich fahren, linke Maustaste gedrückt halten und über die Emissionslinien des Neonspektrums ziehen:

*Hinweis:* Mit dem Anklicken und Ziehen des oberen Randes kann - wenn notwendig - die Höhe des Markierbereichs angepasst werden,.

| 🕷 Visual Spec                                                                      | J 🗙 |
|------------------------------------------------------------------------------------|-----|
| File Windows Options ?                                                             |     |
| 🚍 🔀 🛃 🖬 7 [412; 57] I 96.0 -\/-O. (Å/pixel)                                        |     |
| 梦 20214   チョロー   姜 😮 凾   🇮 🔜 🌇 🔉                                                   |     |
| 🗸 intensity 💽 💸 🗖 blue 🔄 😥 848 848   Reference binning 🚳   🦗 🚄 🖓 🔊 🖉 🚔 🍐 🎊 👫 🚜 🔯 💠 |     |
|                                                                                    |     |
|                                                                                    |     |
|                                                                                    |     |
|                                                                                    |     |
|                                                                                    |     |
|                                                                                    |     |
|                                                                                    |     |
|                                                                                    |     |
|                                                                                    |     |
|                                                                                    |     |
|                                                                                    |     |
|                                                                                    |     |
|                                                                                    |     |
|                                                                                    |     |
|                                                                                    |     |
|                                                                                    |     |
|                                                                                    |     |
|                                                                                    |     |
|                                                                                    |     |
|                                                                                    | ~   |
|                                                                                    | >   |
| CADocuments and SettingsturstMy                                                    |     |

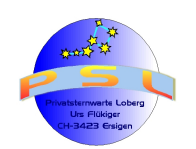

Seite 32

**Schritt 7:** Mit Anklicken des Buttons "Reference binning" das Kalibrier- Spektralprofil in dasjenige des Objekts integrieren.

*Wichtig:* Objekt- und Kalibrationsspektrum müssen mit genau derselben Gitterstellung des Spektrografen aufgenommen worden sein

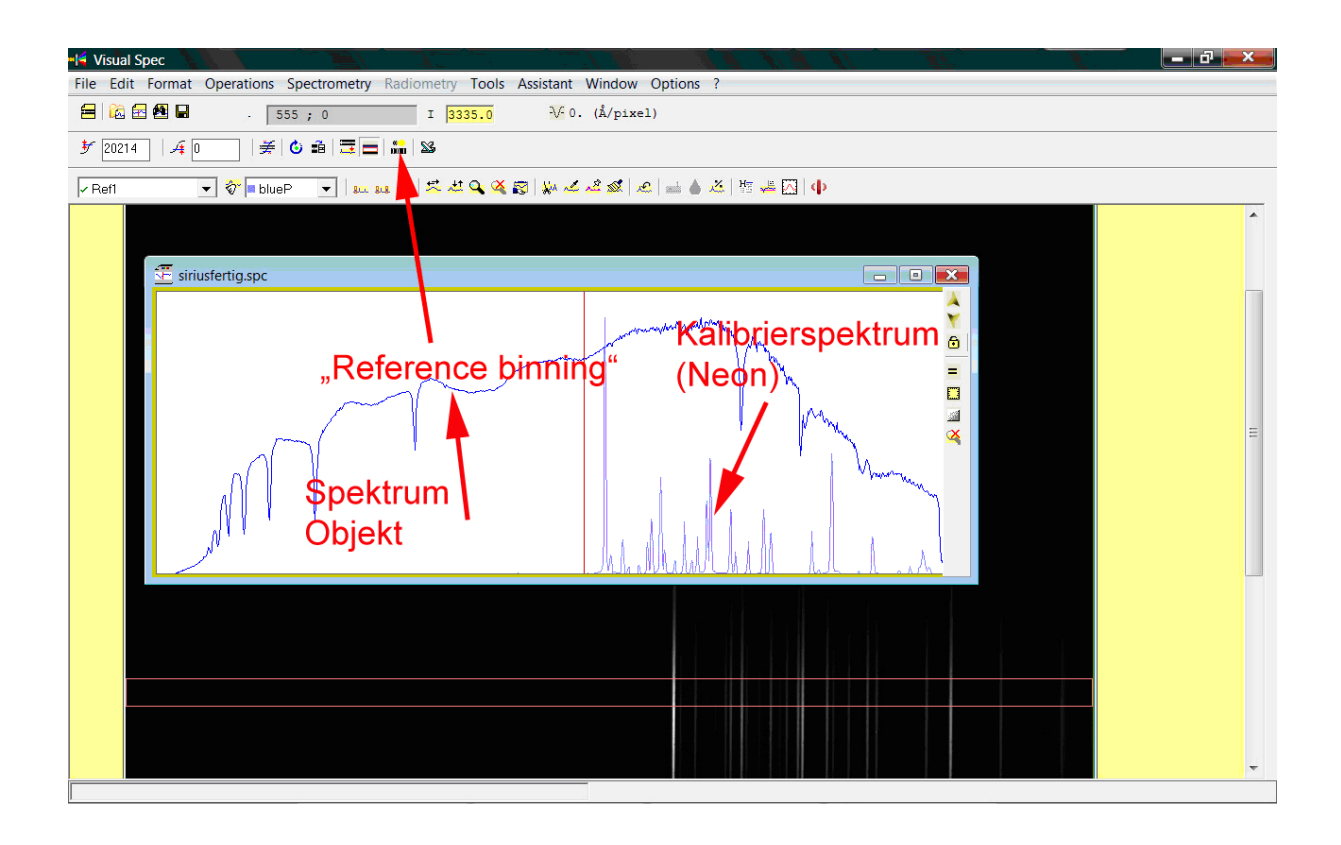

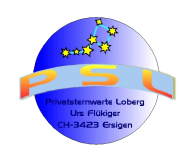

Tutorial IRIS / VSPEC Version 6.2

Seite 33

**Schritt 8** (Option): Falls das Kalibrierspektrum aus Schritt 6 öfter verwendet wird, ist es sinnvoll und hilfreich bei zwei bekannten Linien derer Wellenlängen im Register "References" des Fensters "Preferences…", das mit dem Befehl "Options/Preferences…" geöffnet wird, fest einzugeben; ansonsten diesen Schritt überspringen und direkt von Schritt 7 zu Schritt 9.

Referenzspektrum: Siehe Anhang 1; Kalibrierlampe DADOS

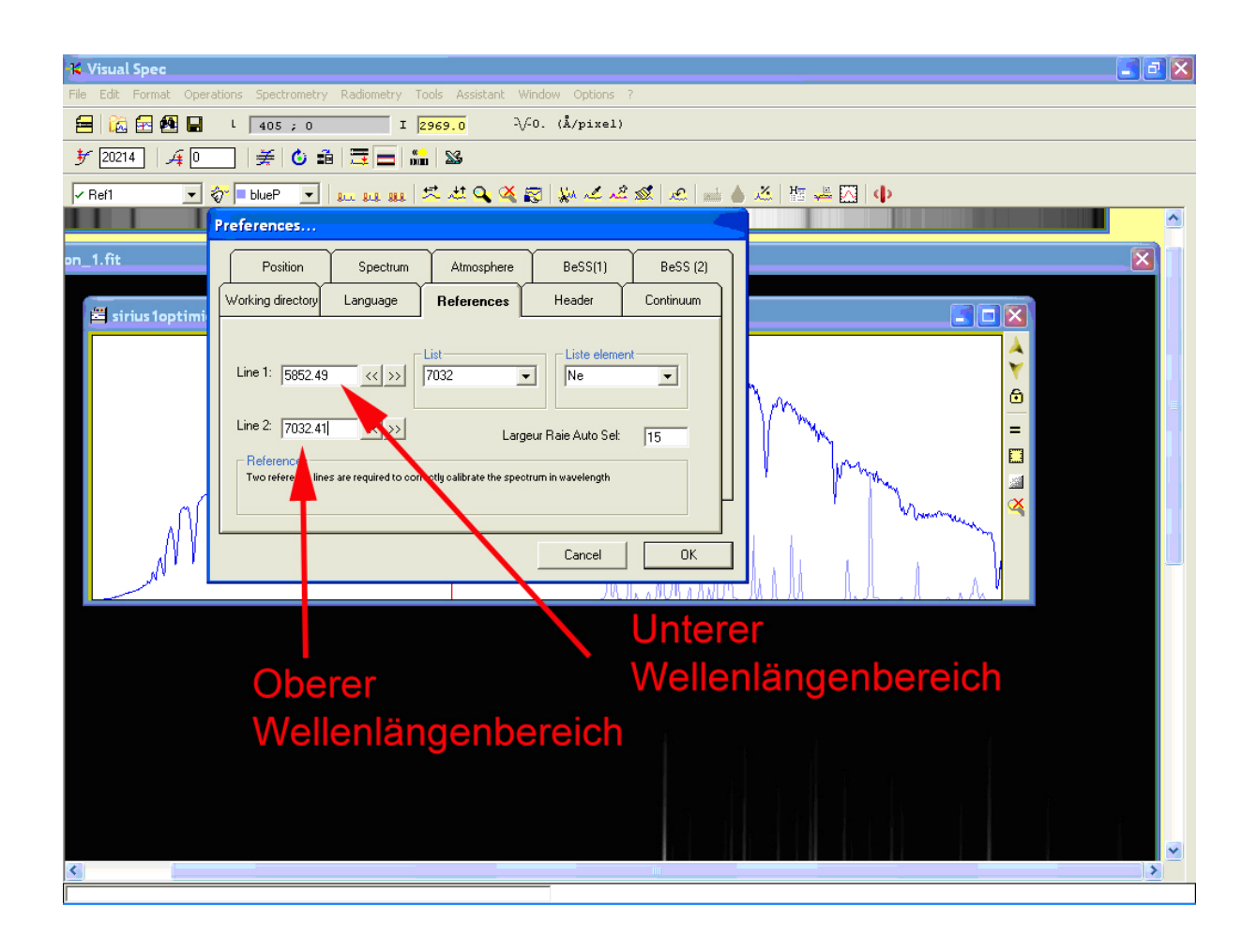

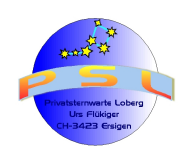

#### Schritt 9: Kalibration von Spektralbänder, die mit linearen Gittern entstanden sind (2-Punkt- Kalibrierung)

# *Hinweis:* Ist die Spektralaufnahme mit Hilfe eines Prisma oder nichtlinearem Gitter (DADOS) erstellt worden muss gemäss Schritt 26 kalibriert werden

Mit dem Befehl "Spectrometry/Calibration 2 lines" wird die Kalibration gestartet. Das Spektralprofil des Objektes verschwindet und es ist nur noch das Kalibrierspektralprofil sichtbar. Nun nahe des ersten der bekannten "Peaks" (der kleineren Wellenlänge; also links liegenden) mit der linken Maustaste anklicken und diese gedrückt halten und über diese Linie fahren. Dabei spielt es keine Rolle, ob von links oder von rechts über die entsprechende Emissions- bzw. Absorptionslinie gefahren wird. Nach dem Loslassen der Maustaste erscheint nun der kleinere Wellenlängenwert, der im Register "References" (Schritt 7) eingegeben worden ist. Wenn notwendig – z.B. bei Verwendung einer anderen Emissions- oder Absorptionslinie, mit anderem Wert als in Schritt 8 eingegeben – kann dieser Wert noch geändert werden. Nach dem Drücken von "Enter" wird dieser Wert übernommen und nun kann mit der zweiten Wellenlänge gleich verfahren:

#### Referenzspektrum: Siehe Anhang 1; Kalibrierlampe DADOS

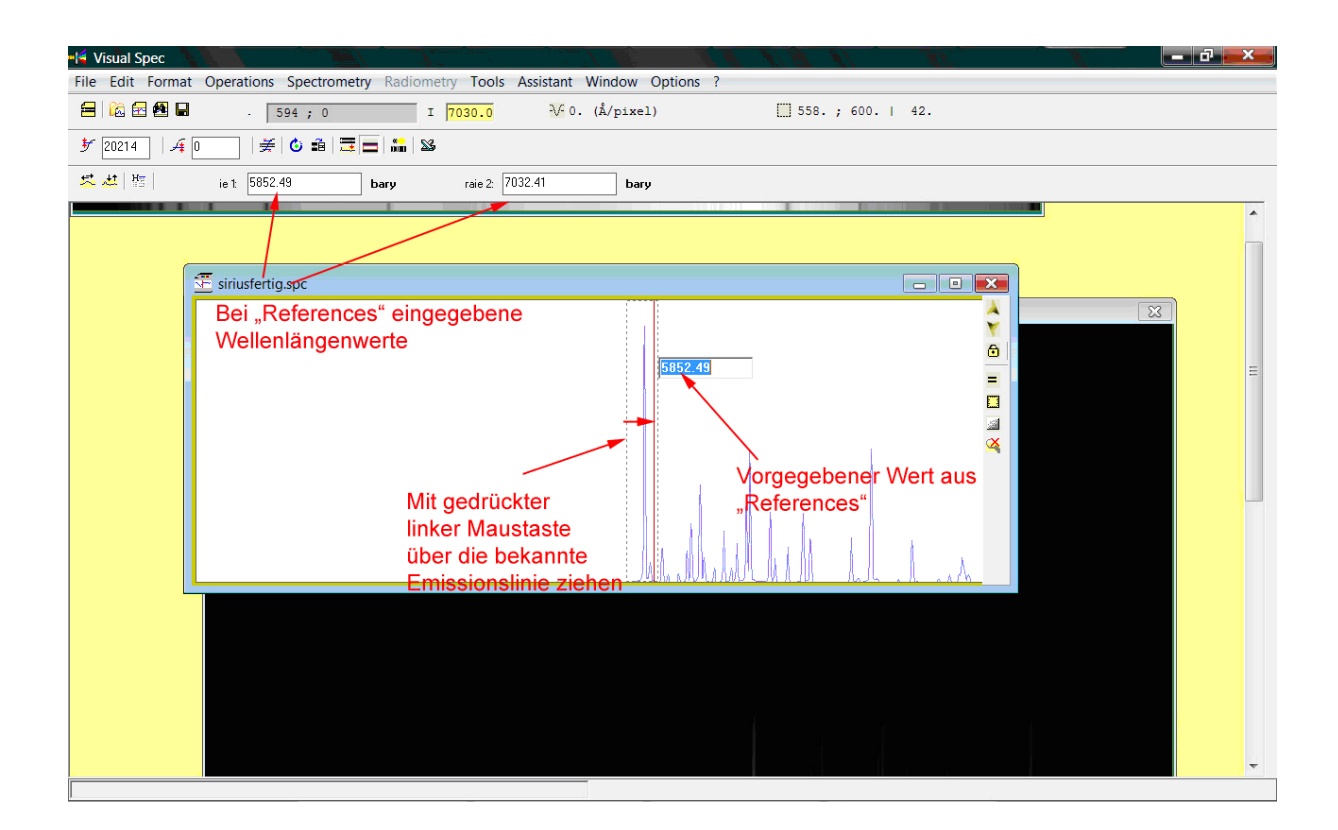

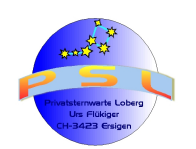

Tutorial IRIS / VSPEC Version 6.2

Seite 35

**Schritt 10:** Nach dem Drücken von "Enter" in Schritt 9 erscheint wiederum das Spektrum des Objekts. Aus Sicherheitsgründen empfiehlt es sich, diese Datei mit dem Befehl "File/save as.." als \*.dat-, \*.spc- oder \*.fit- Datei mit aussagekräftigem Namen (z.b. "siriuskal.spc") abzuspeichern:

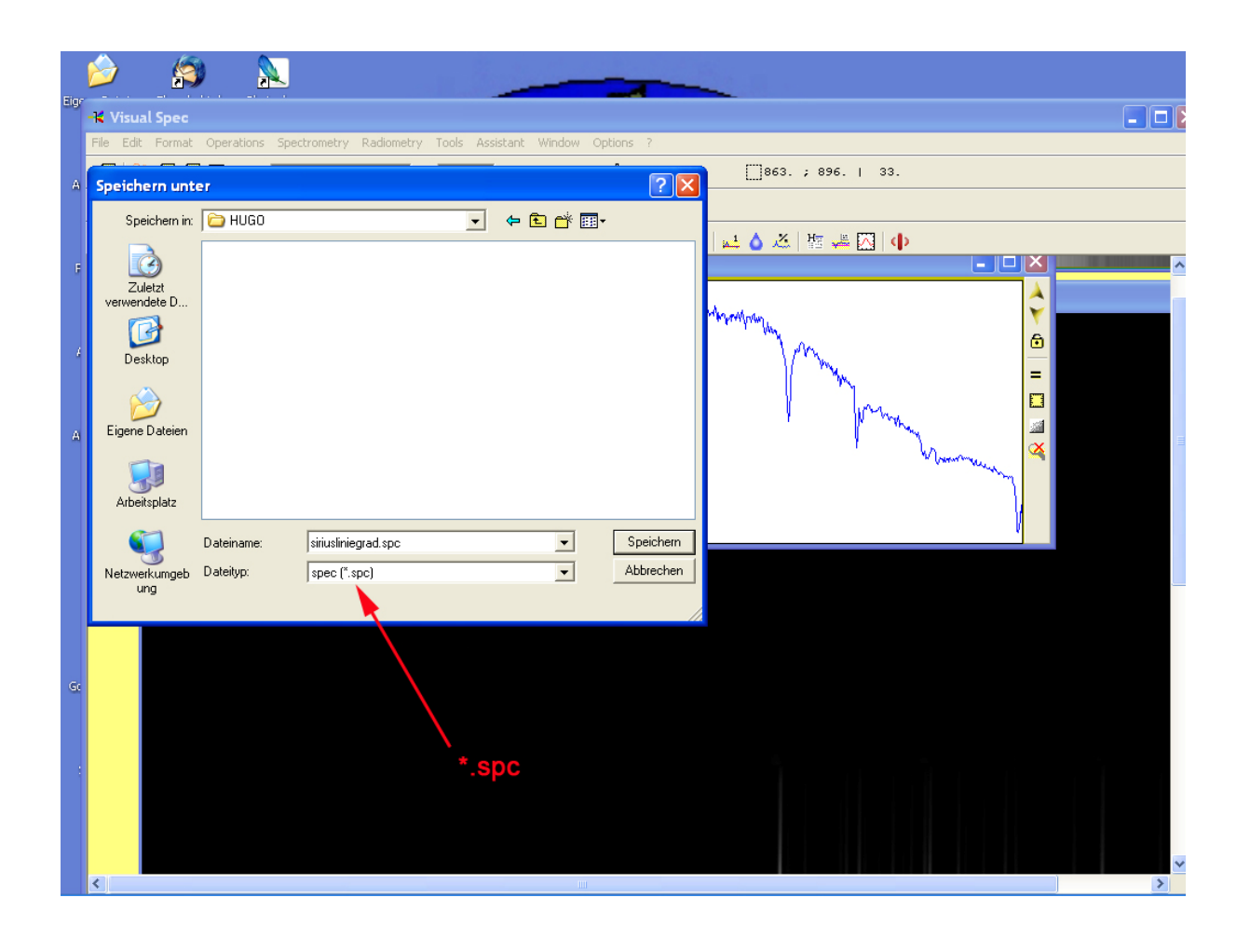

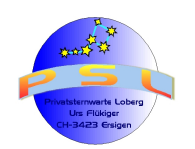

Seite 36

**Schritt 11; Gradation, Kennzeichnungen:** Es gibt verschiedene Möglichkeiten, das vorhandene Spektrum noch mit Gradation oder speziellen Kennzeichnungen zu versehen.

Schritt 11a: Mit einer Gradation:

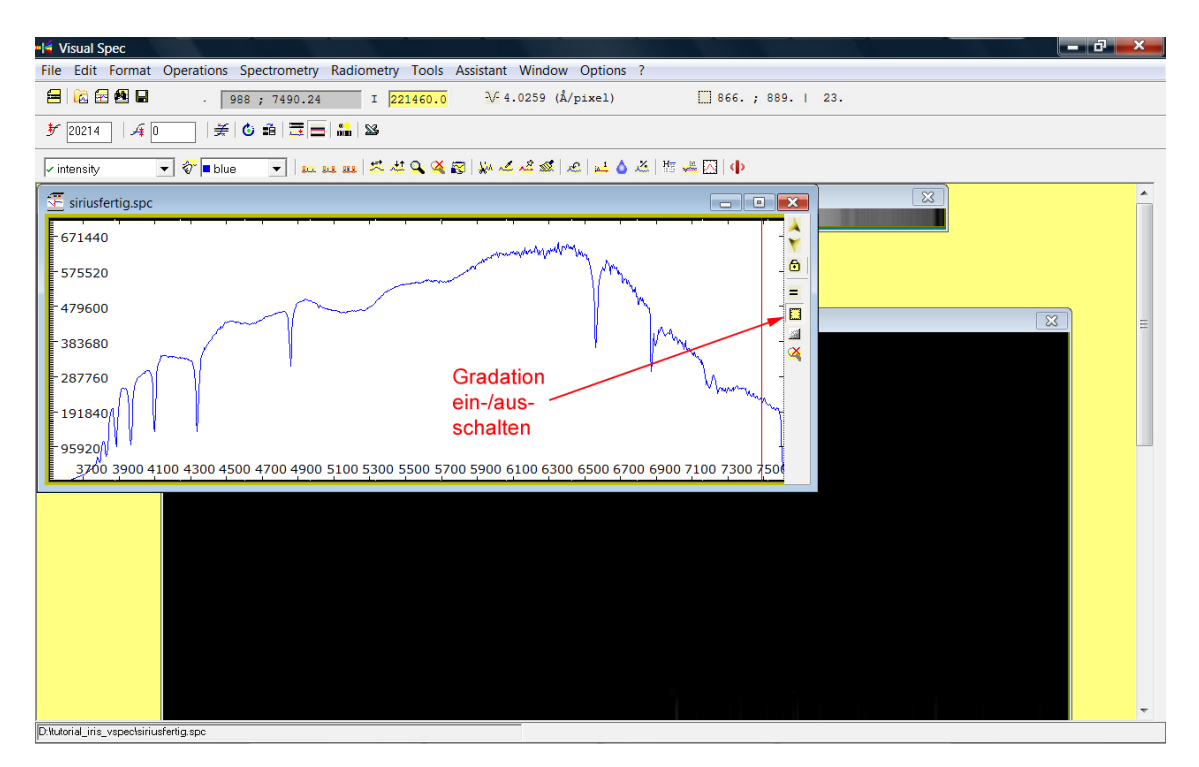

**Schritt 11b:** Kennzeichnung einzelner Wellenlängen. Dabei wird die gewünschte Emissions- oder Absorptionslinie mit gedrückter Maustaste analog Schritt 9 überstrichen. Anschliessend die rechte Maustaste drücken und im sich öffnenden Kontextfenster "Label" anklicken. Dies kann bei mehreren Emissions- oder Absorptionslinien erfolgen:

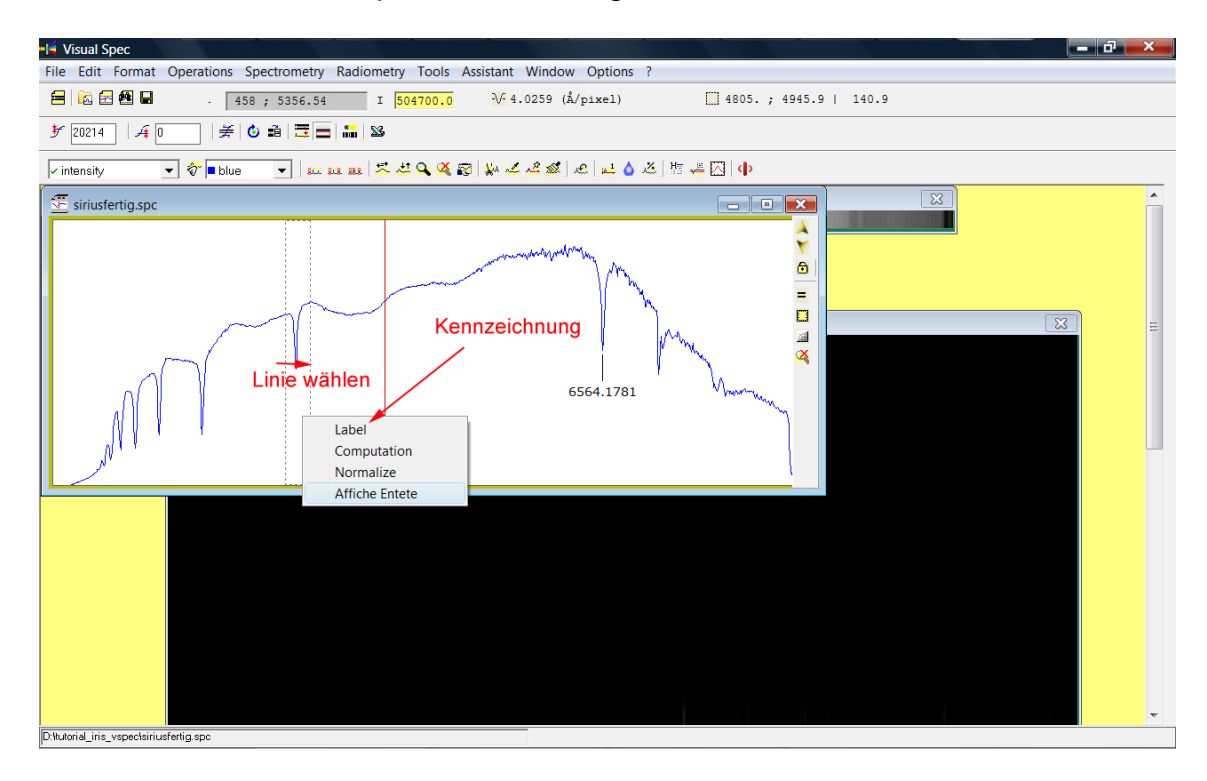

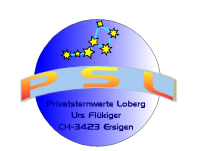

Seite 37

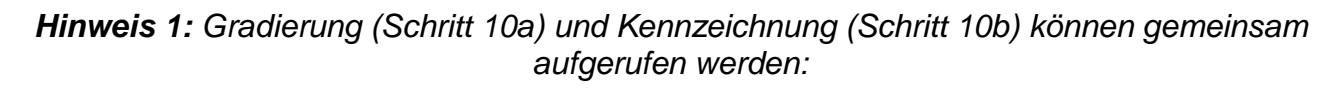

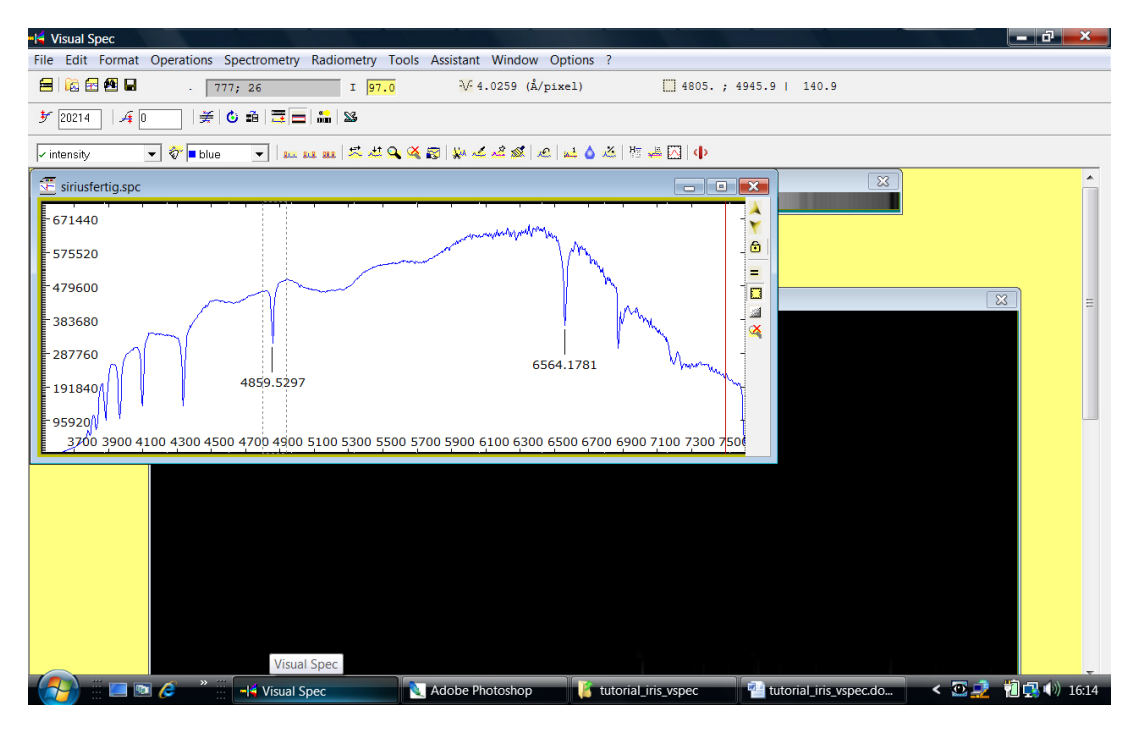

**Hinweis 2:** Mit dem Befehl "Format/Graphic…" wird das Fenster "Graphic" aufgerufen. In diesem kann die Gradierung angepasst werden. Unterer und Oberer Wellenlängenbereich, die Anzahl, bzw. Grösse der Einzelschritte in der X- Achse (Wellenlänge) können optimiert werden. Dazu darf im Kästchen "Auto" kein Häkchen sein:

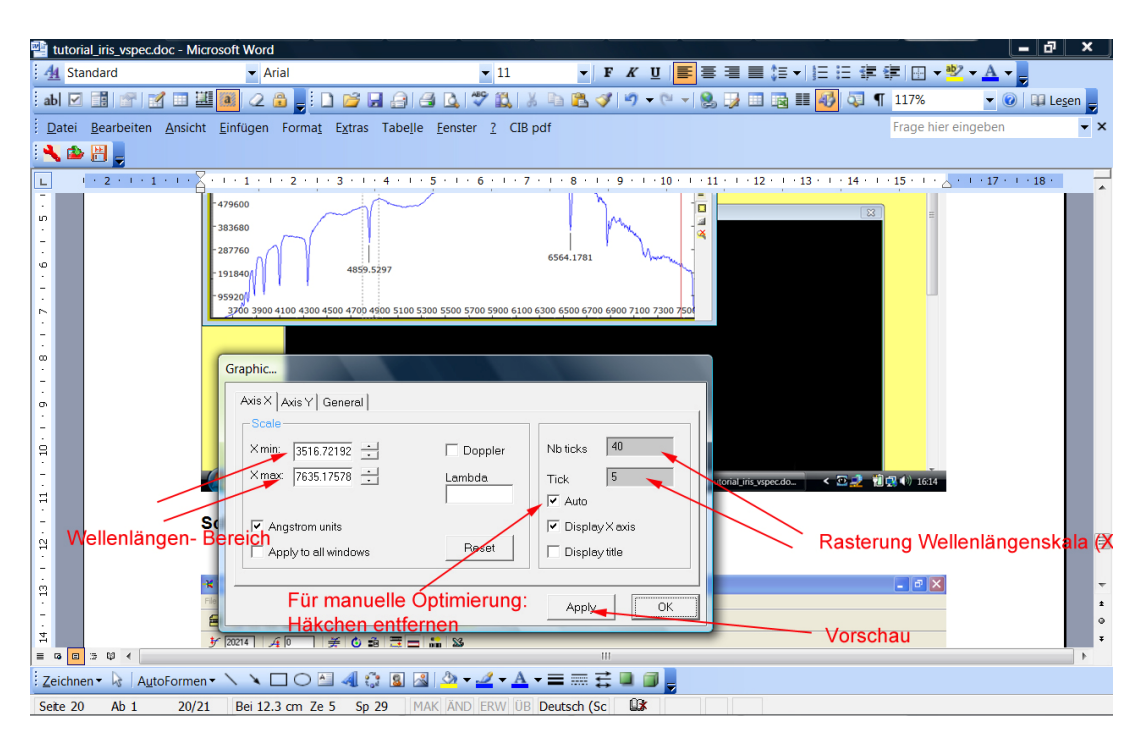

**Tipp:** Soll das Linienspektrum samt Gradierung und Kennzeichnung "1:1" abgespeichert werden, geschieht dies am besten über eine bmp- Datei: "File/Export bmp".

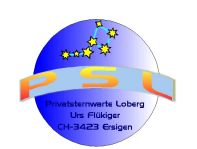

# Schritt 12; Korrektur der gerätespezifischen Einflüsse auf das kalibrierte Spektralprofil. (Relative Radiometrische Profilkorrektur):

Zuerst das kalibrierte Spektralprofil (Rohspektrum; hier: "siriuskal.fit") öffnen und die Spektralklasse des Sterns (Sirius, Alp Can Maj) mit dem Befehl "Tools/Spectral type..." bestimmen.

*Wichtig:* Das Rohspektrum muss kalibriert sein. Ansonsten ist der Zuzug eines Vergleichsspektrums natürlich nicht möglich

**Anmerkung:** Dazu wird das Programm MS Office EXCEL benötigt; dort muss zuerst das Aktivieren von Makros unter "Extras/Makros/Sicherheit…" mit "mittel" oder "niedrig" erlaubt werden.

| -K Visual Spec                                                                       |
|--------------------------------------------------------------------------------------|
| File Edit Format Operations Spectrometry Radiometry Tools Assistant Window Options ? |
| 🚍 🔀 🛃 🖡 L 413 ; 5175.61 1 463760.0 -\/-4.0247 (Å/pixel)                              |
| 🔽 intensity 🔄 🗞 🗉 blue 💽 🚛 👥 📶 😎 💐 🔍 🏹 🕎 🐝 ᢞ 🖄 🖉 🔛 😖 🔺 🏠 🖄                           |
|                                                                                      |
| ≝ siriusliniegrad.spc                                                                |
| 1 "Tools/Spectral type     Image: Search of spectral type                            |
|                                                                                      |
| "Klick"                                                                              |
|                                                                                      |
|                                                                                      |
|                                                                                      |

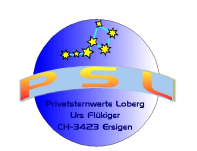

**Schritt 13:** Mit dem Befehl "Tools/Library..." geeignetes Standartprofil für (hier) Sirius anwählen (z.B. a0iv.dat) und mit gedrückter, linker Maustaste ins Fenster des Spektralprofiles ziehen:

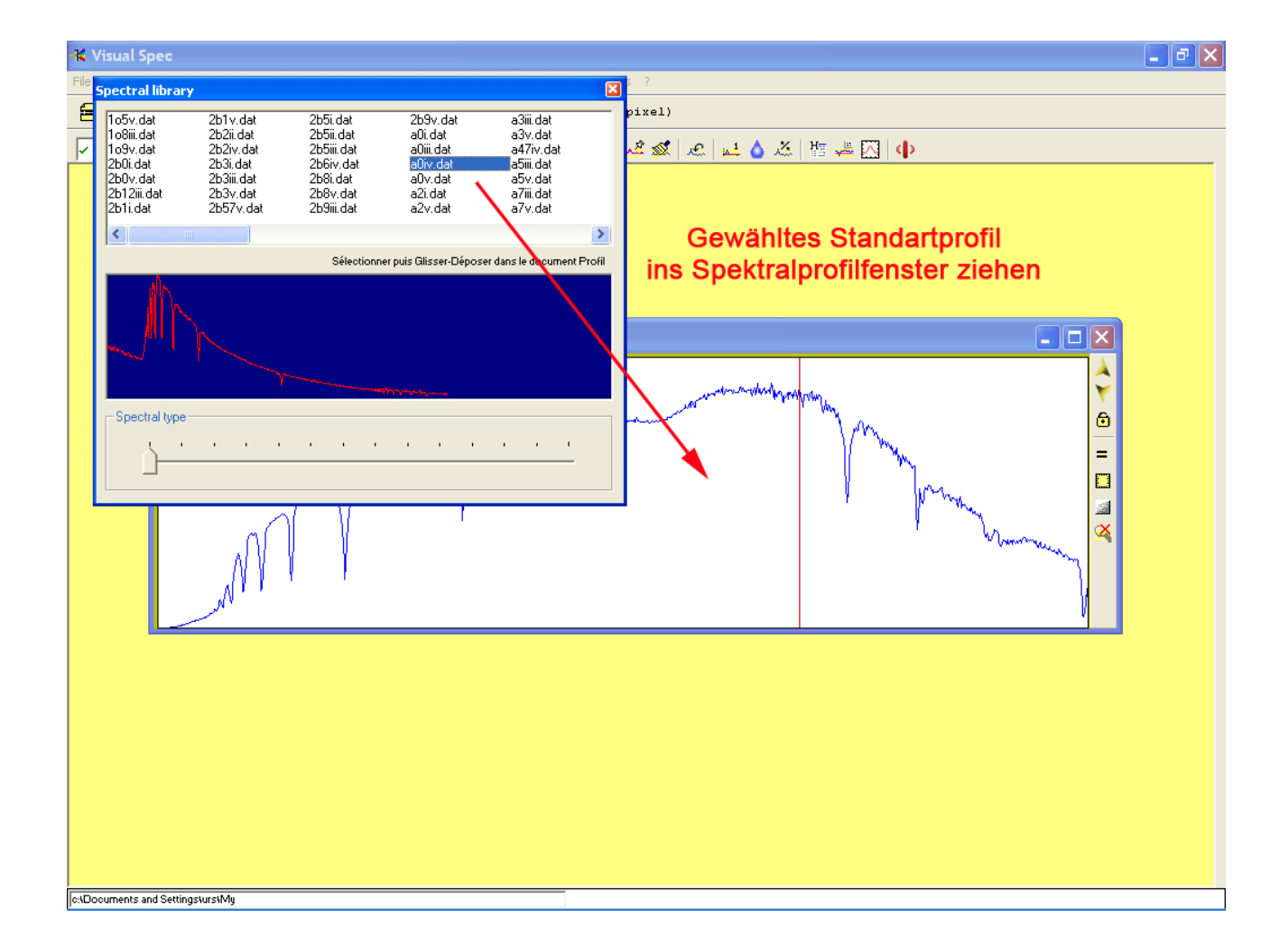

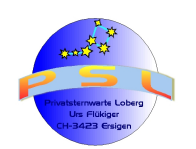

Seite 40

**Schritt 14:** Nun wird das Spektralprofil des Sterns mit dem ausgewählten Standartprofil dividiert. Zuerst das Sternspektrumprofil anklicken (oben links im Kästchen steht nun "intensity"). Alternativ kann das Kontextmenue dieses Kästchen geöffnet und "intensity" ausgewählt werden. Anschliessend wird der Befehl "Operations/Divide profile by a profile…" ausgeführt und im sich öffnenden Fenster wird das ausgewählte Standartprofil angeklickt (a0iv.dat). Im Kästchen "Normalize and replace" darf kein Häkchen stehen. Ansonsten in dieses Kästchen klicken und zuletzt "OK" anklicken. Es entsteht im Fenster neben Stern- (intensity) und Standartprofil (a0iv.dat) die neue Kurve "Division". Diese Kurven können auch alle im Kontextmenue oben links im Befehlsbalken aufgerufen werden

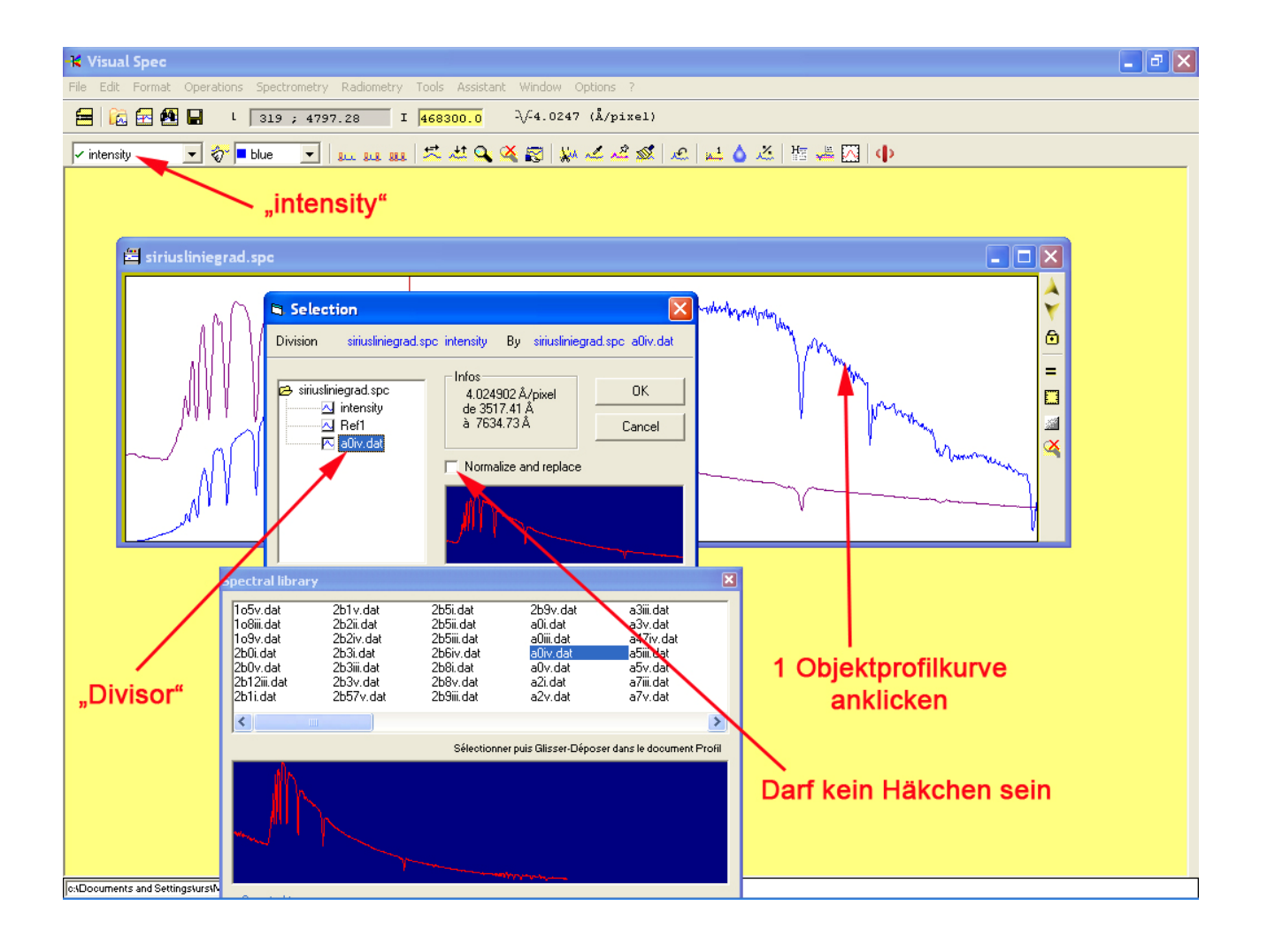

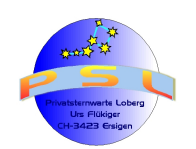

Tutorial IRIS / VSPEC Version 6.2

Seite 41

**Schritt 15:** Nun wird die neue Profilkurve isoliert. Zuerst mit dem Button "Erase graphic" alle drei Kurven im Fenster löschen. Anschliessend im Kontextmenue oben links im Befehlsbalken "Division" auswählen und das Profil "Division" erscheint im Fenster.

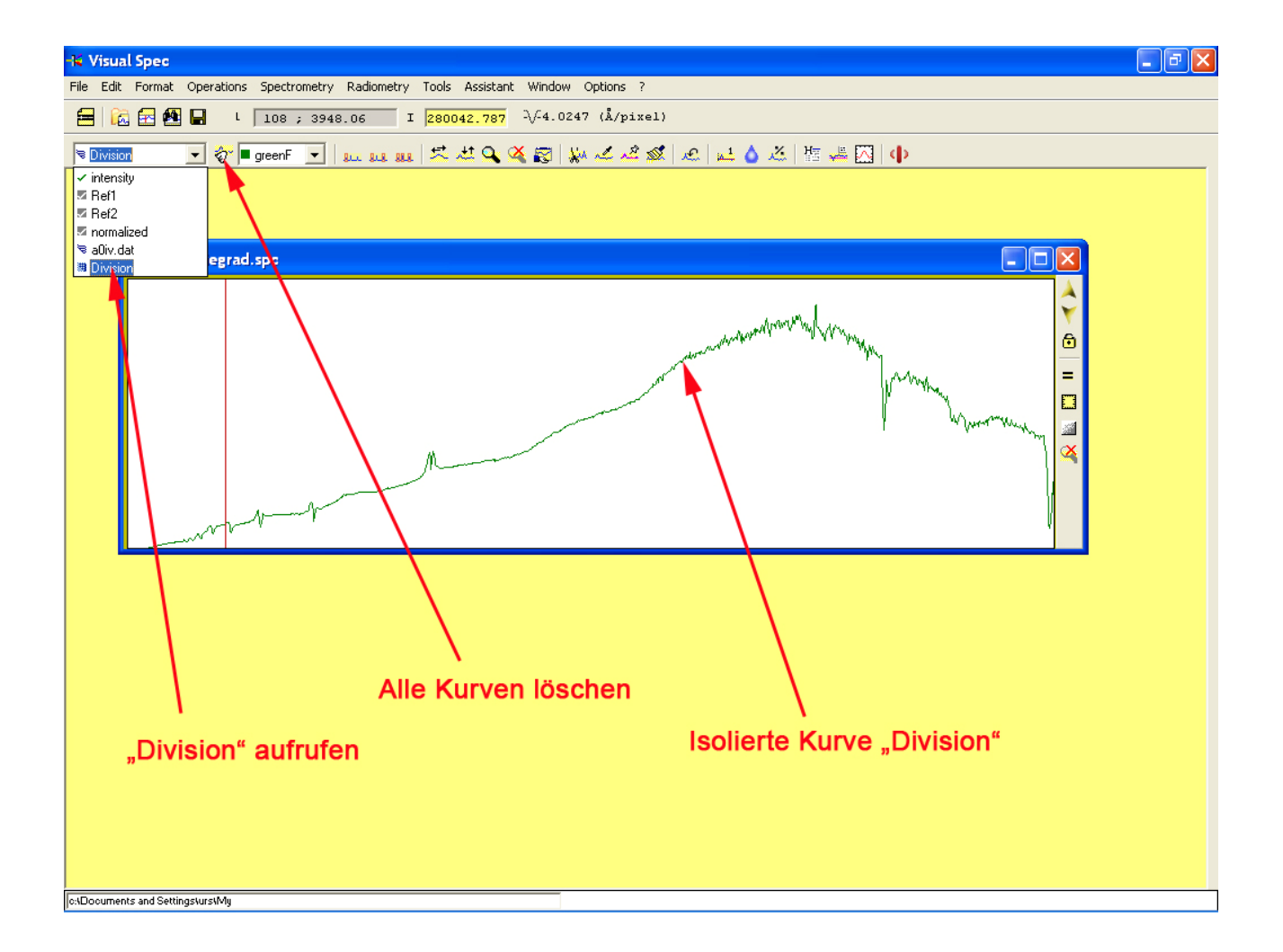

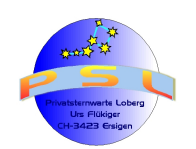

Seite 42

**Schritt 16:** Jetzt wird die im Schritt 15 isolierte "Divisions"- Kurve zum Kontinuum geglättet. Dazu wird der Befehl "Radiometry/Continuum automatique" eingesetzt und es entsteht die geglättete Kurve "scaleN.Division":

*Hinweis:* Sollte infolge zu "lebendiger" Kurve das Kontinuum befriedigend ausfallen, ist es empfehlenswert nach der "manuellen" Methode ab Schritt 19 vorzugehen.

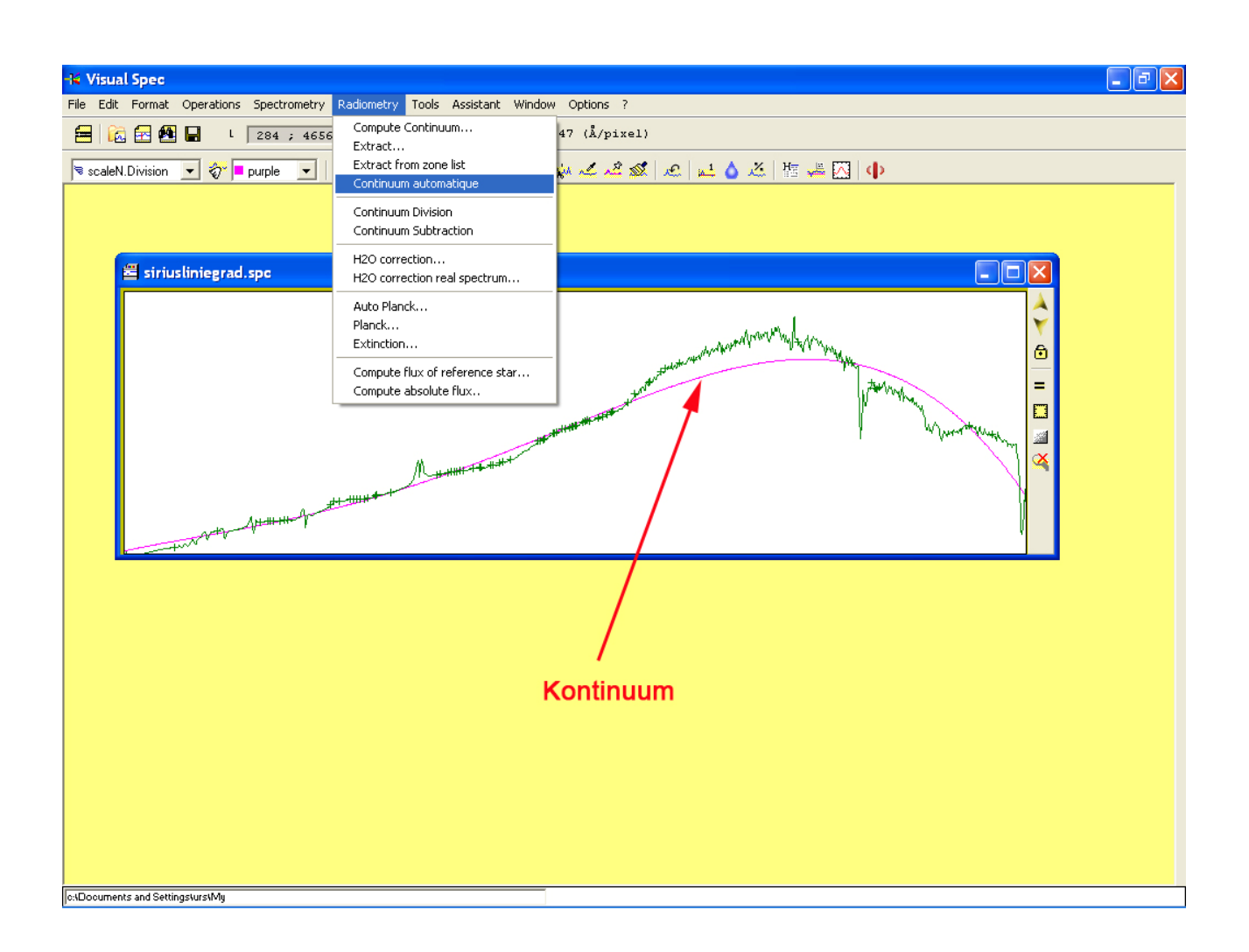

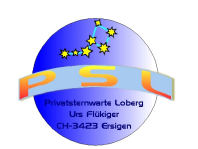

**Schritt 17:** Für eine spätere Verwendung bei weiteren Spektren (mit gleichen Bedingungen; Teleskop, Kamera, Gitterstellung etc.) kann diese Kurve abgespeichert werden. Wenn nicht gewünscht, dann weiter mit Schritt 18.

Zuerst mit dem Button "Replace" das Auswahlmenü öffnen, dann "intensité" ausgewählen und nach dem Klick auf "OK" wird das Kontinuum zu "intensity". Jetzt wird die Kurve "intensity" analog Schritt 15 isoliert und anschliessend unter aussagekräftigem Namen ("gerätekurve.spc") abgespeichert:

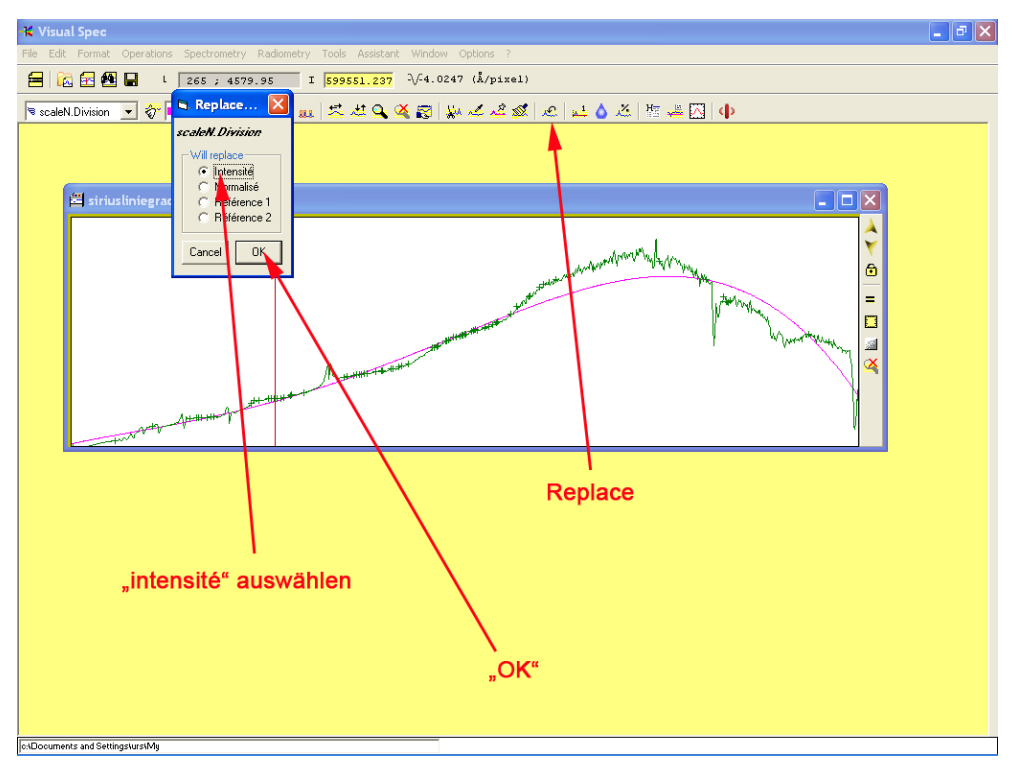

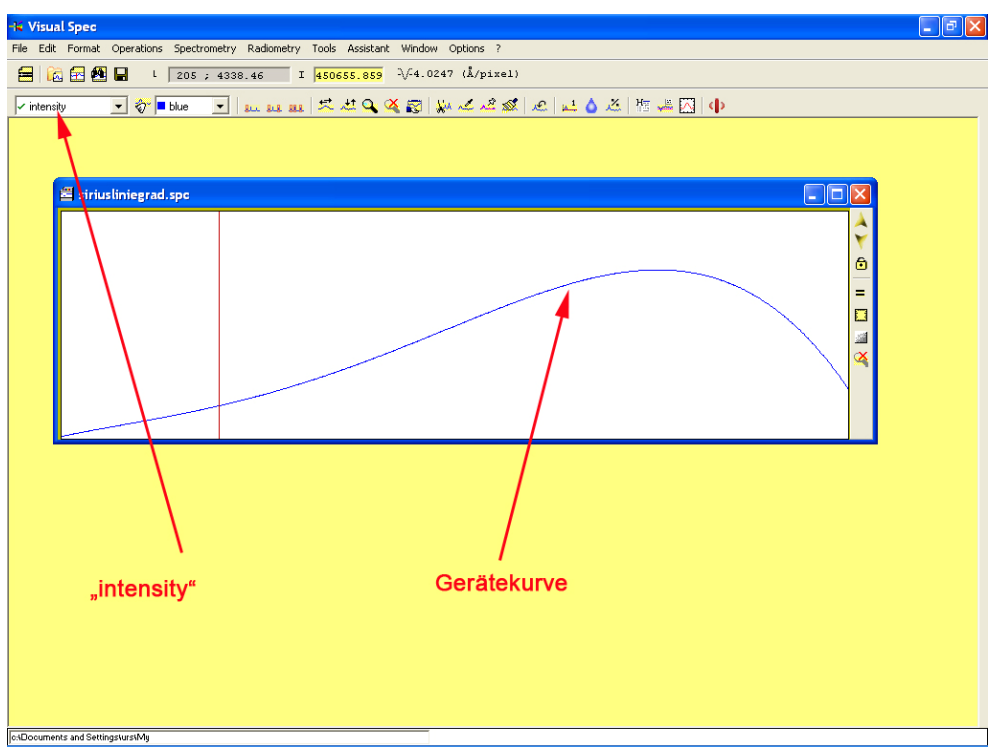

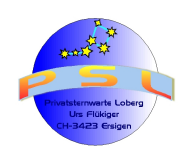

**Schritt 18:** Jetzt wird das kalibrierte Spektrum durch die Gerätekurve dividiert. Damit werden die verfälschenden Einflüsse vom Teleskop bis und mit Kamera zu einem grossen Teil korrigiert.

**a**; Von Schritt 16 kommend: Analog Schritt 15 alle Kurven im Fenster mit dem Button "Erase graphic" löschen und im Kontextmenü oben links "intensity" öffnen. Anschliessend mit dem Befehl "operations/Divide profile by a profile..." wie bei Schritt 14 durch "scaleN.Division" dividieren. Nun diese neue Kurve "Division" wie in Schritt 15 beschrieben isolieren, anschliesswend auf "intensity" (siehe Schritt 17) umbenennen und unter aussagekräftigem Namen ("siriusrad.spc") speichern.

**b:** Von Schritt 17 kommend: Das kalibrierte Rohprofil "siriuskal.spc" und die Gerätekurve "gerätekurve.spc" öffnen. Beide Profile lauten momentan auf "intensity". Die Gerätekurve muss analog Schritt 17 mit "Replace" umbenannt werden. Hier wird "Ref1" gewählt. Nun wird das Fenster des Rohspektrums ("siriuslinegrad.spc" angeklickt und analog Schritt 14 mit dem Befehl "Operations/divide profile by a profile" verfahren, indem "siriuskal.spc" mit "Ref1" dividiert wird. Das vom Geräteeinfluss korrigierte Siriusprofil erscheint nun unter dem Namen "Division" im Profilfenster. Nach der Isolation gemäss Schritt 15 und einem Umbenennen analog Schritt 17 zu intensity, kann dieses normierte Profil unter aussagekräftigem Namen gespeichert werden. Hier "siriusrad.spc":

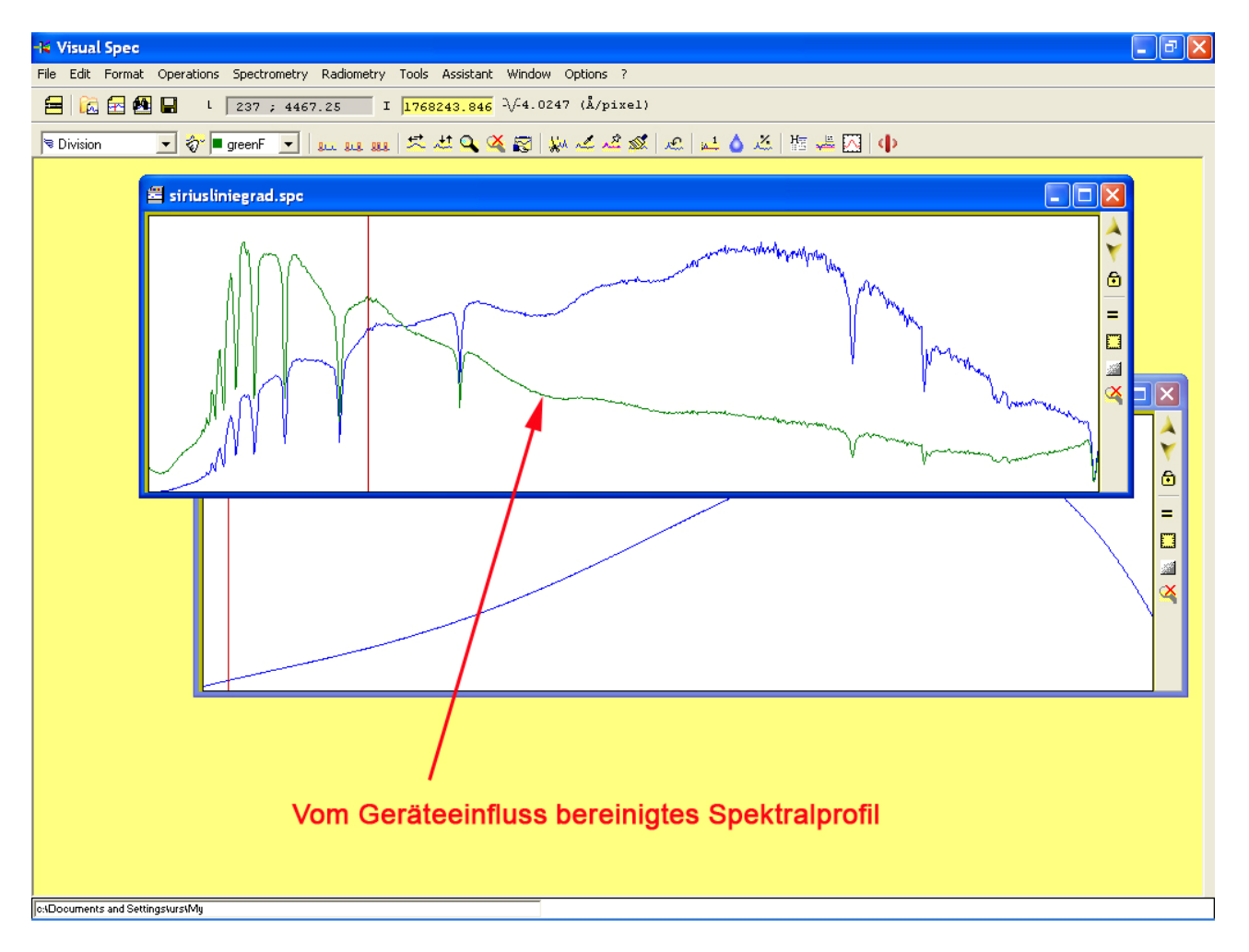

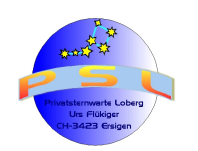

#### Schritt 19; Kontinuum aus Spektralprofil entfernen (Flachdarstellung):

Das **kalibrierte** Spektralprofil "siriuskal.spc" öffnen. Den Befehl "Radiometry/Compute Continuum..." aufrufen. Es erscheint eine neue Toolbar. Dort den Softkey "point/courbe" anklicken und einzelne Punkte **zwischen** den Emissions- und Absorbtionslinien anklicken. Danach den Softkey "Execute" anklicken. Mit dem erscheinenden Popupregler kann die Kurve falls notwendig näher anzugleichen versucht werden (Grosse Zahl, Häkchen bei "x10".

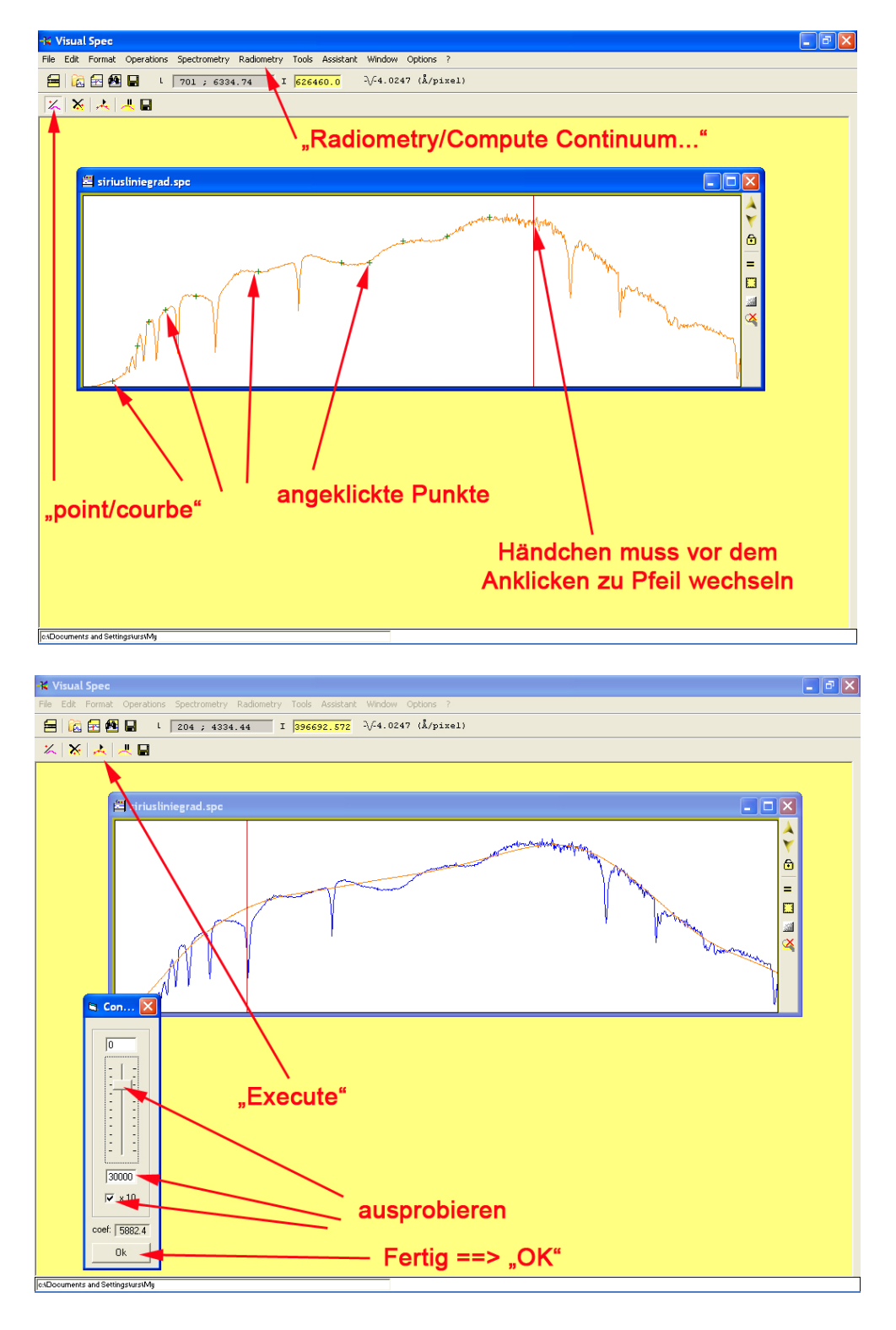

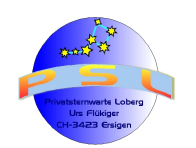

**Schritt 20:** Wie bereits bei Schritt 18 beschrieben wird nun das Rohspektralprofil durch den Kontinuumsverlauf dividiert. Dazu werden zuerst analog Schritt 15 mit dem Button "erase graphic" alle Linien im Fenster gelöscht und dann die Kurve mit Auswahl von "intensity" im oberen linken Fenster im Befehlsbalken geöffnet. Anschliessend - wie bereits in Schritt 18 beschrieben - mit dem Befehl "Operations/Divide profile by a profile..." die "intensity"-. Kurve mit der Kurve (Kontinuum) "Fit intensity" dividieren. Es entsteht die flache, vom Kontinuumsverlauf bereinigte, neue Kurve "Division". Freistellen und Abspeichern wie in den Schritten 15 und 17 beschrieben.

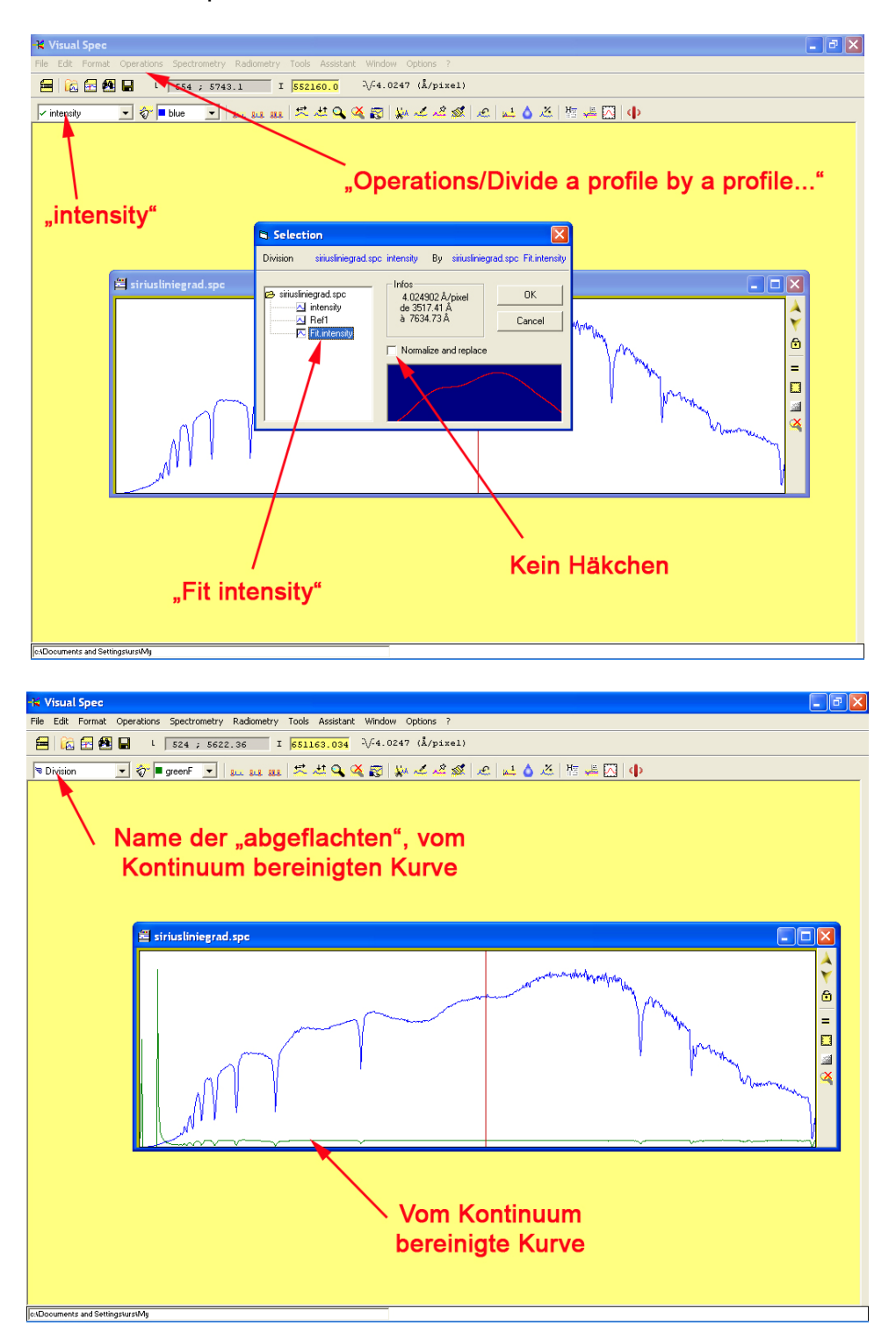

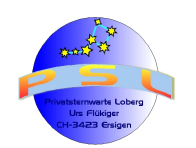

**Schritt 21; Normieren:** Damit Spektren untereinander verglichen werden können, z.B. für das Erkennen objektiver Veränderungen oder für einen Vergleich von Äquivalenzbreiten von Absorptions- und Emissionslinien müssen die Spektren entsprechend normiert werden. Im kalibrierten Profil einen grösseren Bereich mit gedrückter, linker Maustaste auswählen. Dieser sollte möglichst dem Kontinuum folgen und möglichst keine Linien aufweisen. Im Befehlsbalken kann die Wellenlänge abgelesen werde, wo sich die senkrechte, rote Linie gerade befindet.

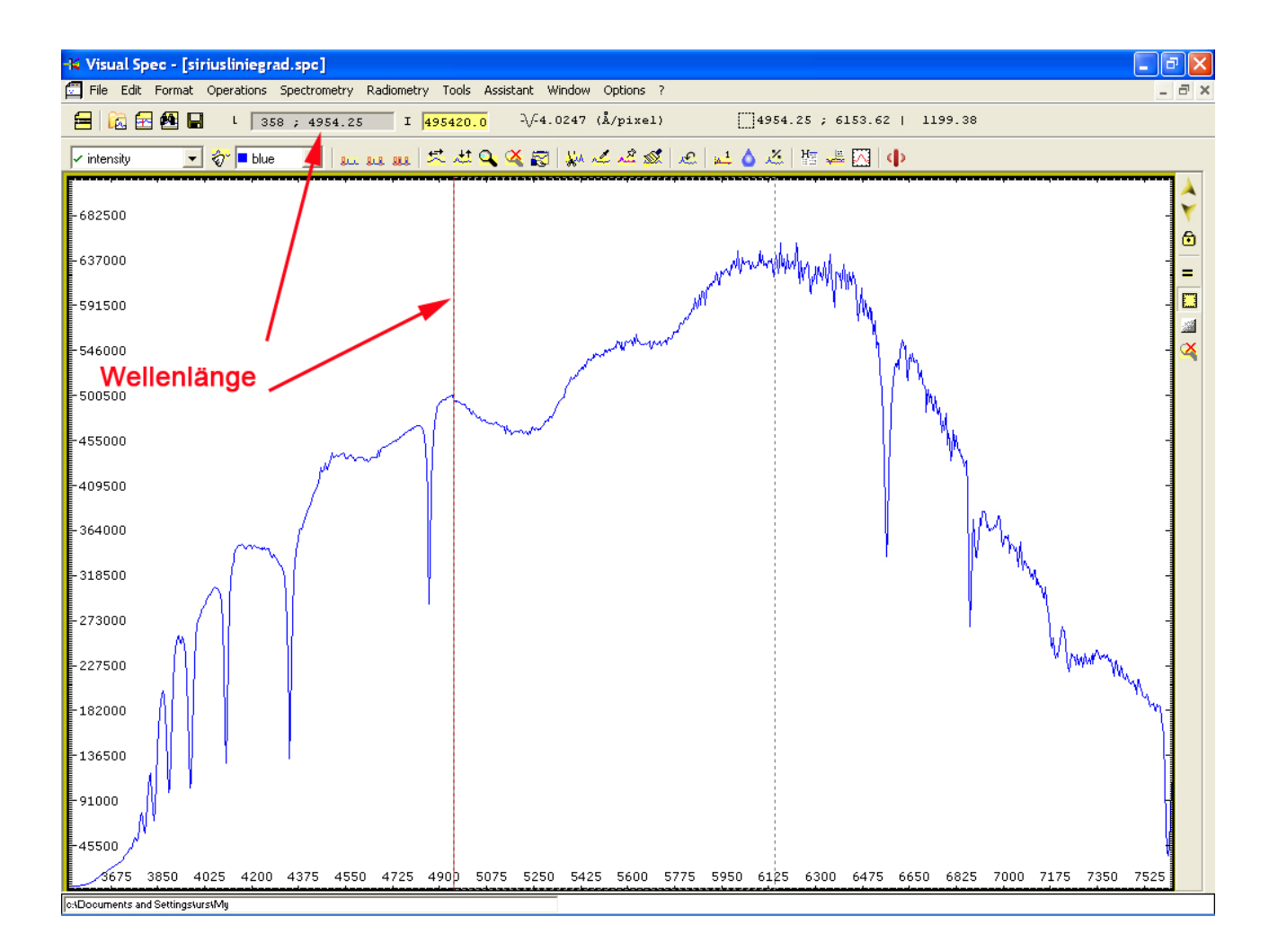

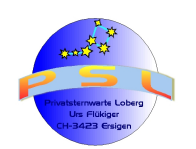

Seite 48

**Schritt 22:** Unter dem Befehl "Options/Preferences/Continuum die Wellenlängen des gewählten Abschnittes eingeben und anschliessend den Button "Normalize" anklicken. Die Kurve ändert sich dabei nicht; es wird aber die Skalierung der Y- Achse angepasst. Anschliessend das normierte Profil unter aussagekräftigem Namen speichern ("siriusnorm1.spc")

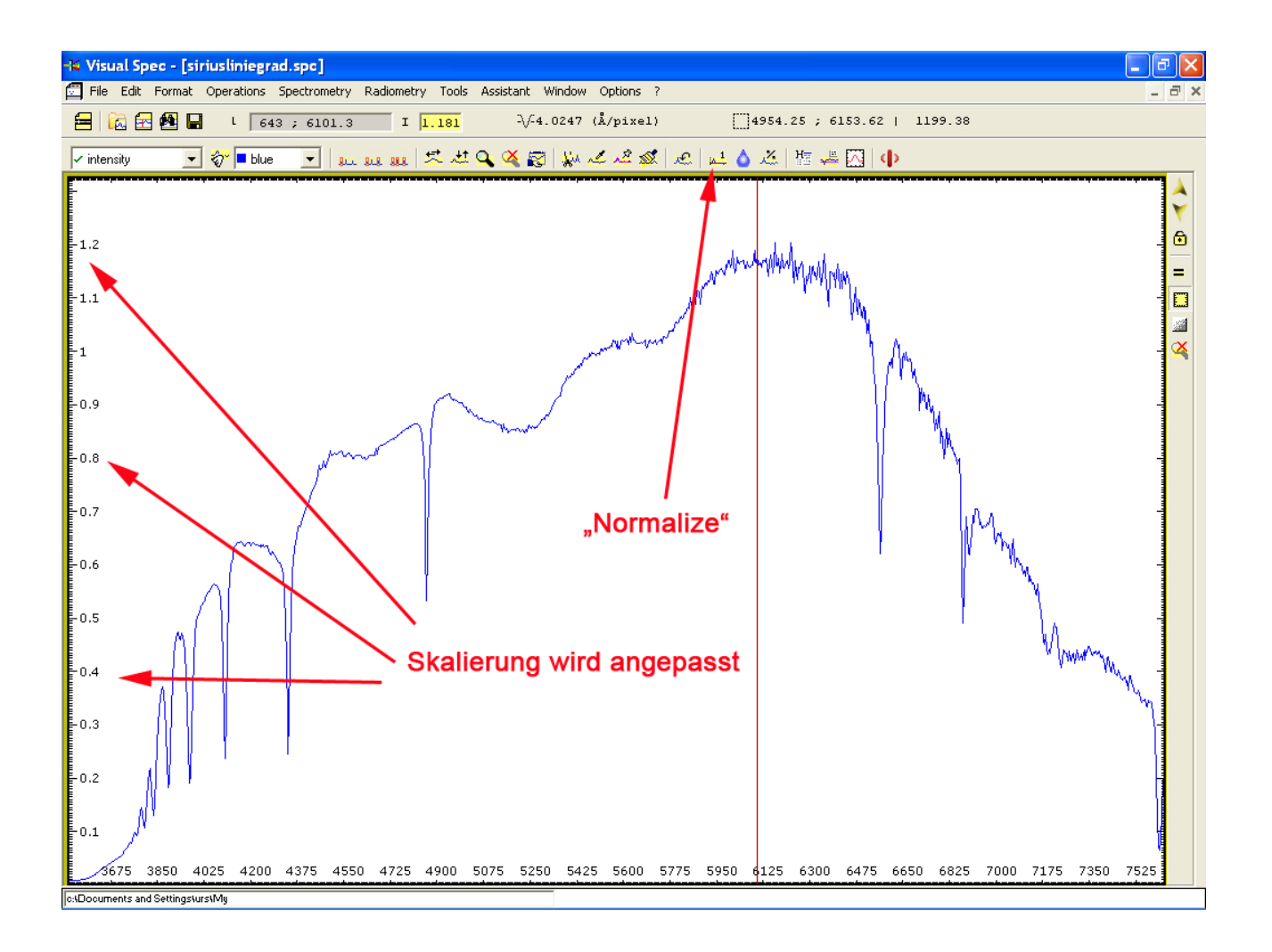

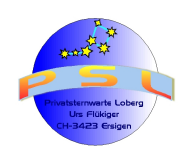

Seite 49

#### Schritt 23; Messen von Spektralinformationen:

Folgende Grössen können mit VSPEC aus einem kalibrierten und normierten Spektralprofil herausgemessen werden:

- SNR: Signal- Rauchverhältnis des Spektralprofils grösser = besser
- FWMH: Full Width ad half Maximum Height (mehrere Messungen sinnvoll)
- LEQ: Line Equivalent Width (mehrere Messungen sinnvoll)
- Line Center Wellenlänge der Spektrallinie ("Line centre")

siehe auch: http://spektroskopie.fg-vds.de/wiki/doku.php

Mit gedrückter, linker Maustaste den gewünschten Bereich überstreichen. Mit rechter Maustaste das Popup- Menü aufrufen und Computation anklicken. Gewünschte Messwerte anklicken und nach "OK" erscheinen diese in einem blauen Fenster

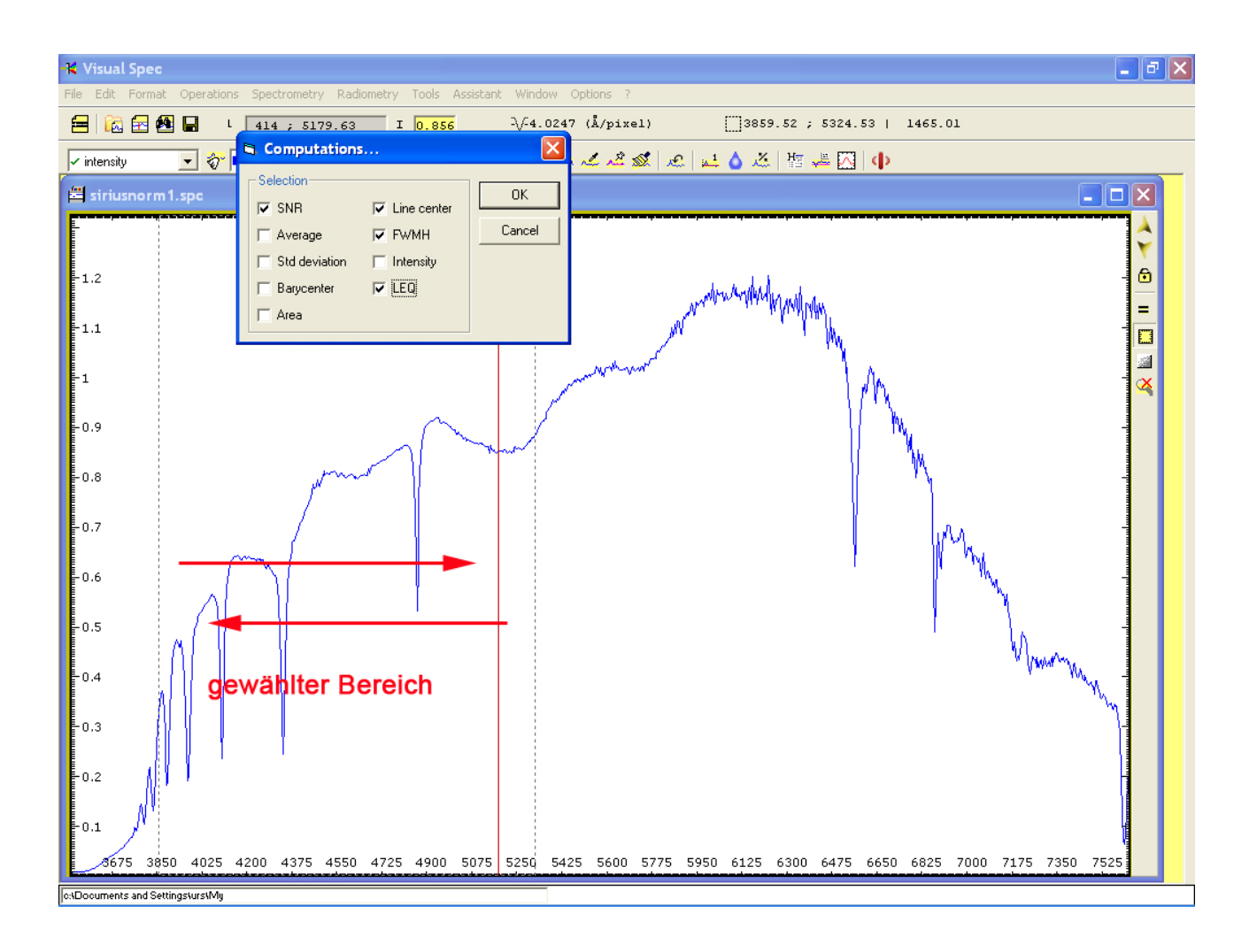

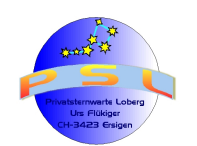

Seite 50

#### Schritt 24; Bestimmen der Plancktemperatur:

Das radiometrisch korrigierte Spektralprofil (hier "siriusrad.spc") öffnen. Analog der Schritte 16 und 17 das Kontinuum isolieren. Mit gedrückter, linker Maustaste gewünschter Bereich (hier ca. 5000 – 7000 Angström überstreichen und mit dem Button "Crop profile" ausschneiden:

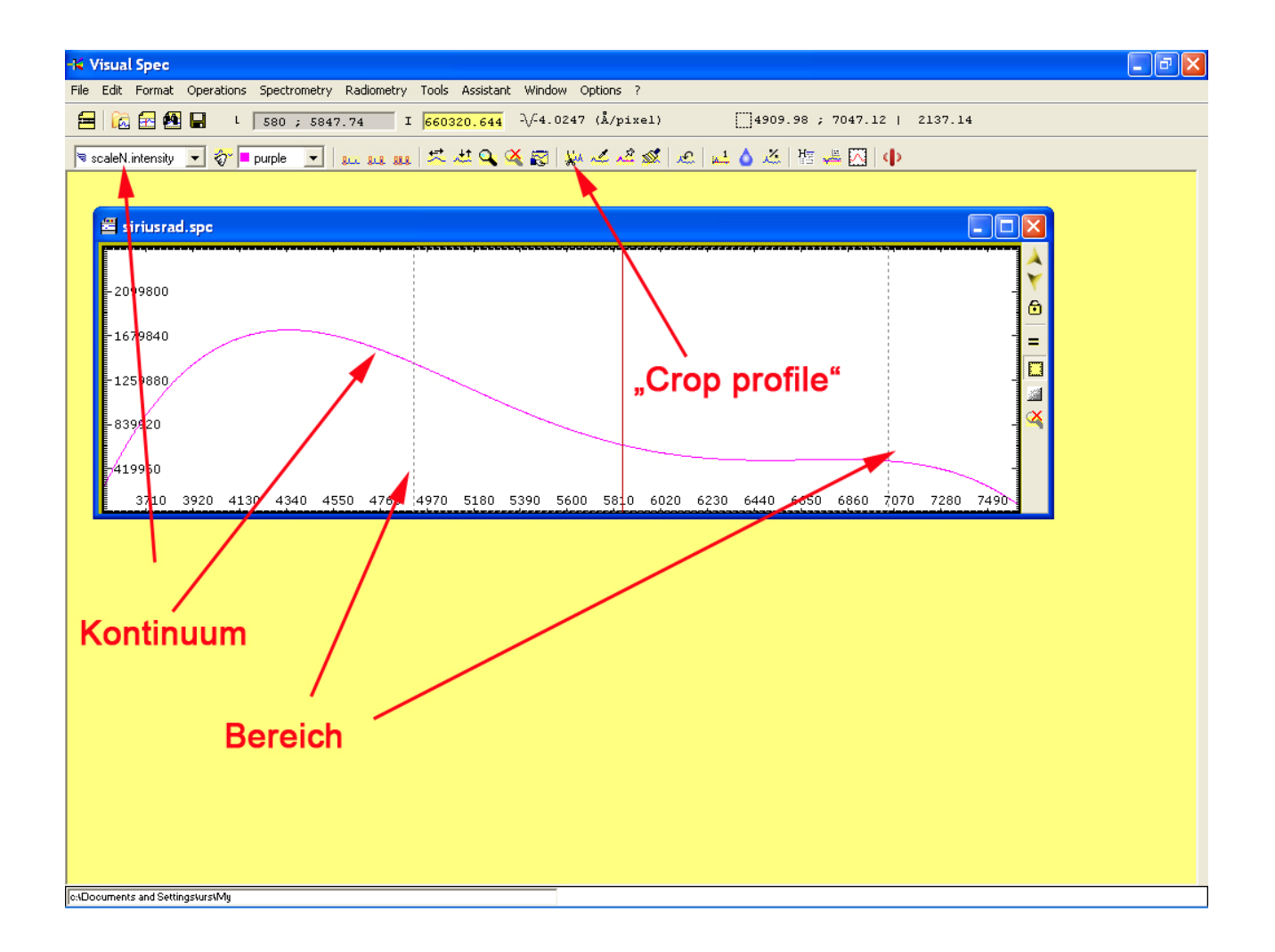

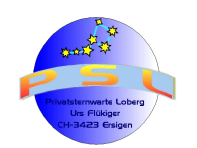

Seite 51

**Schritt 25:** Dann Befehl "Radiometry/Planck..." wählen. Im sich öffnenden Fenster den ungefähr zu erwartenden Wert in [K] eingeben und solange ändern, bis die eingeblendete Kurve im gewünschten Bereich parallel zum Kontinuum verläuft:

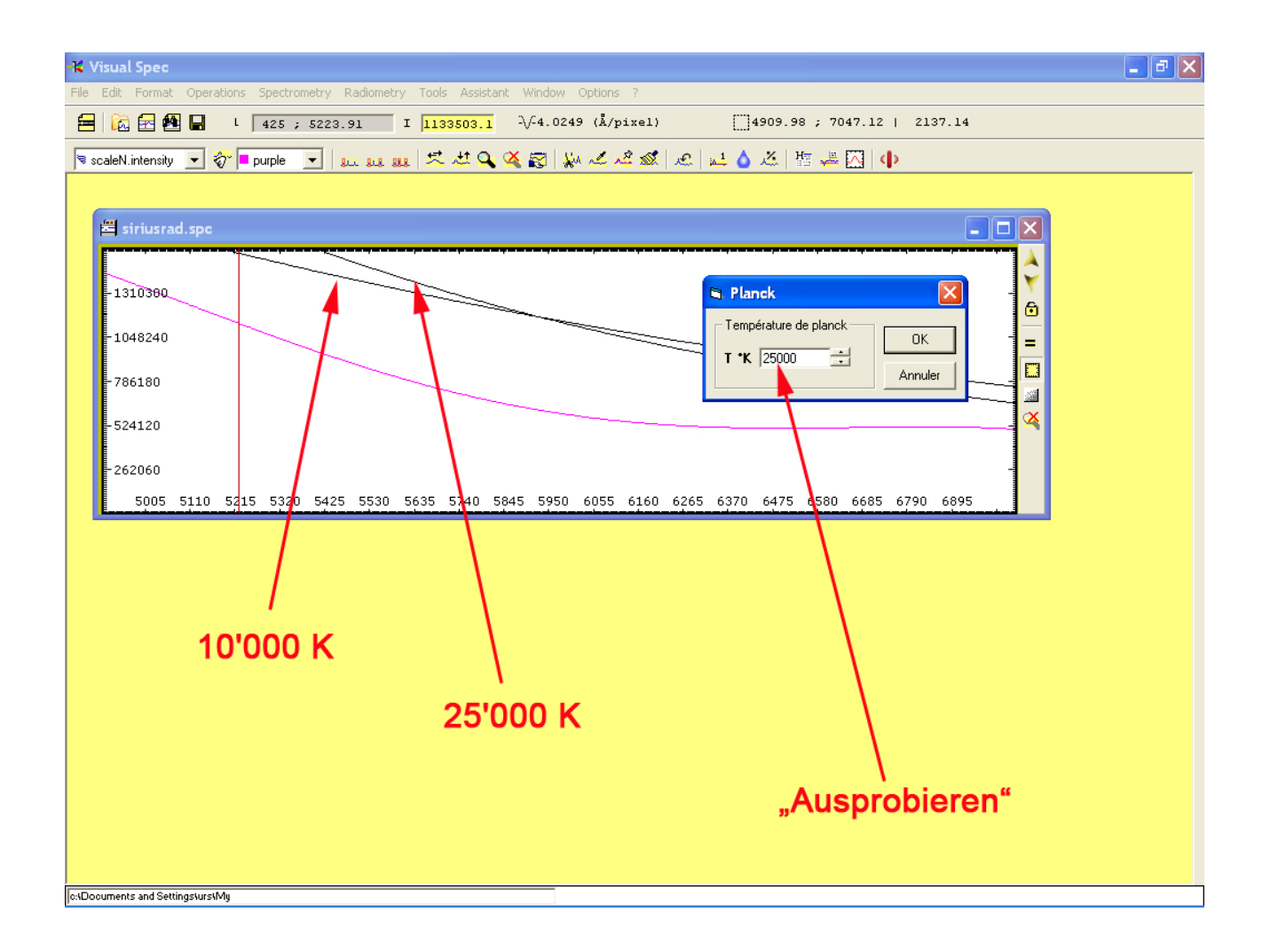

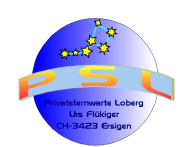

**Schritt 26: Kalibration nichtlinearer Spektren:** Mit "Open Profile" das zu kalibrierende Rohspektrum laden und mit dem Befehl "Spectrometry/Calibration multiple lines" das Parameterfenster öffnen.

*Hinweis:* Soll mit einem Kalibrierspektrum kalibriert werden, dann vorgängig die Schritte 4 bis 8 ausführen

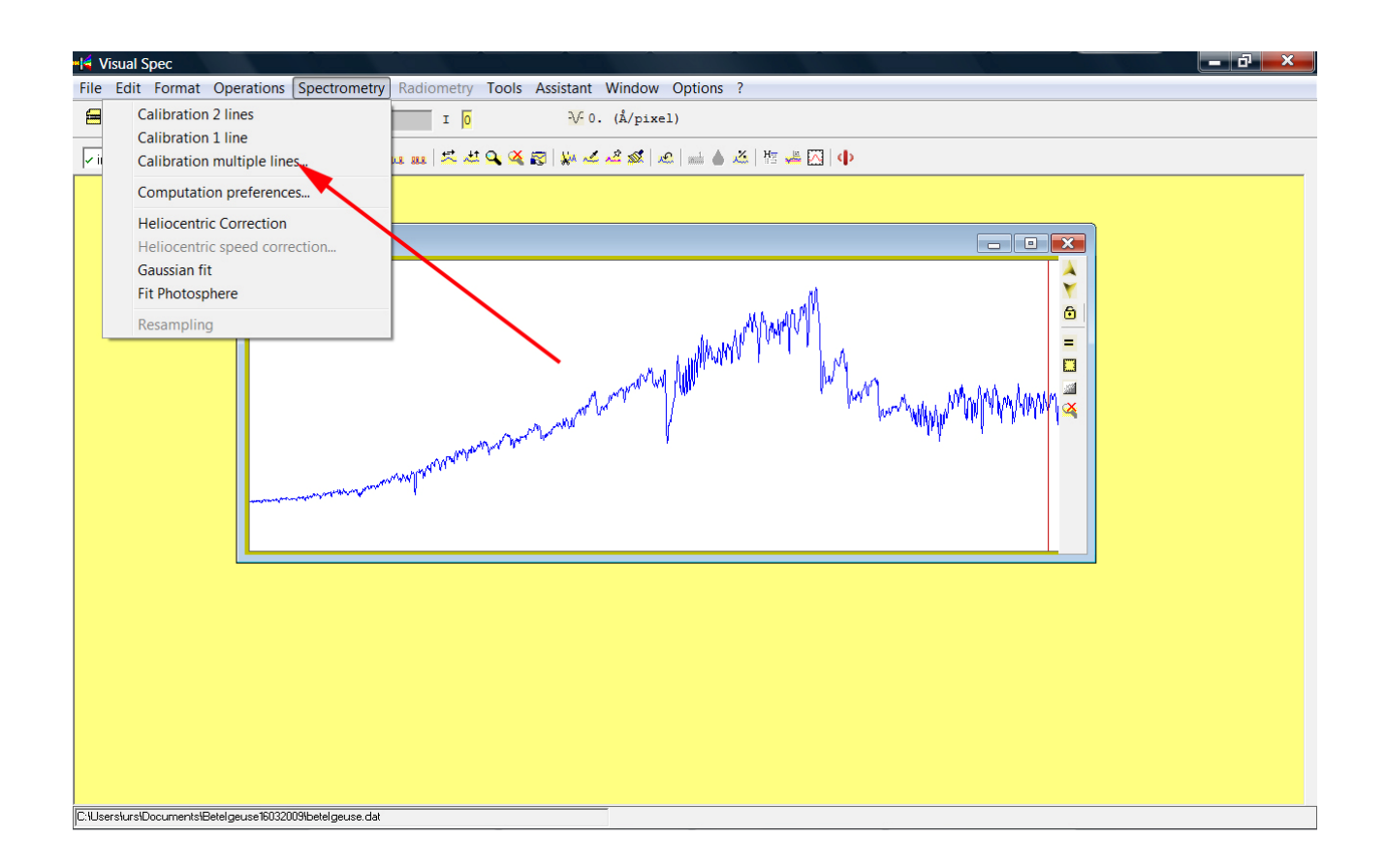

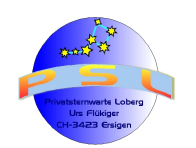

**Schritt 27:** Nun werden die bekannten Wellenlängen (mindestens drei) mit dem Überstreichen der Peaks mit dem Cursor und gedrückter linker Maustaste aktiviert und das sich öffnende Feld "Lambda" mit der entsprechenden Wellenlänge überschrieben und mit "Return" quittiert. Nach der Eingabe des letzten, hier dritten, Punktes den Button "Calcul" im Parameterfenster anklicken. Danach geht zusätzlich das Dispersionsfenster auf. Mit "Close" werden beide Fenster geschlossen und die Spektrallinie kalibriert.

*Hinweis 1:* Der Wert "Degre" wird als 3 vorgegeben und muss um "1" kleiner sein, als die Anzahl der Referenzpunkte; wird aber von VSPEC automatisch berücksichtigt.

*Hinweis:* Ausser der H-alpha-Linie (6563 Angström) sind die anderen Werte bei diesem Beispiel nur näherungsweise gewählt worden. Das Resultat wird demzufolge entsprechend falsch werden.

Weitere Bearbeitung ab Schritt 11

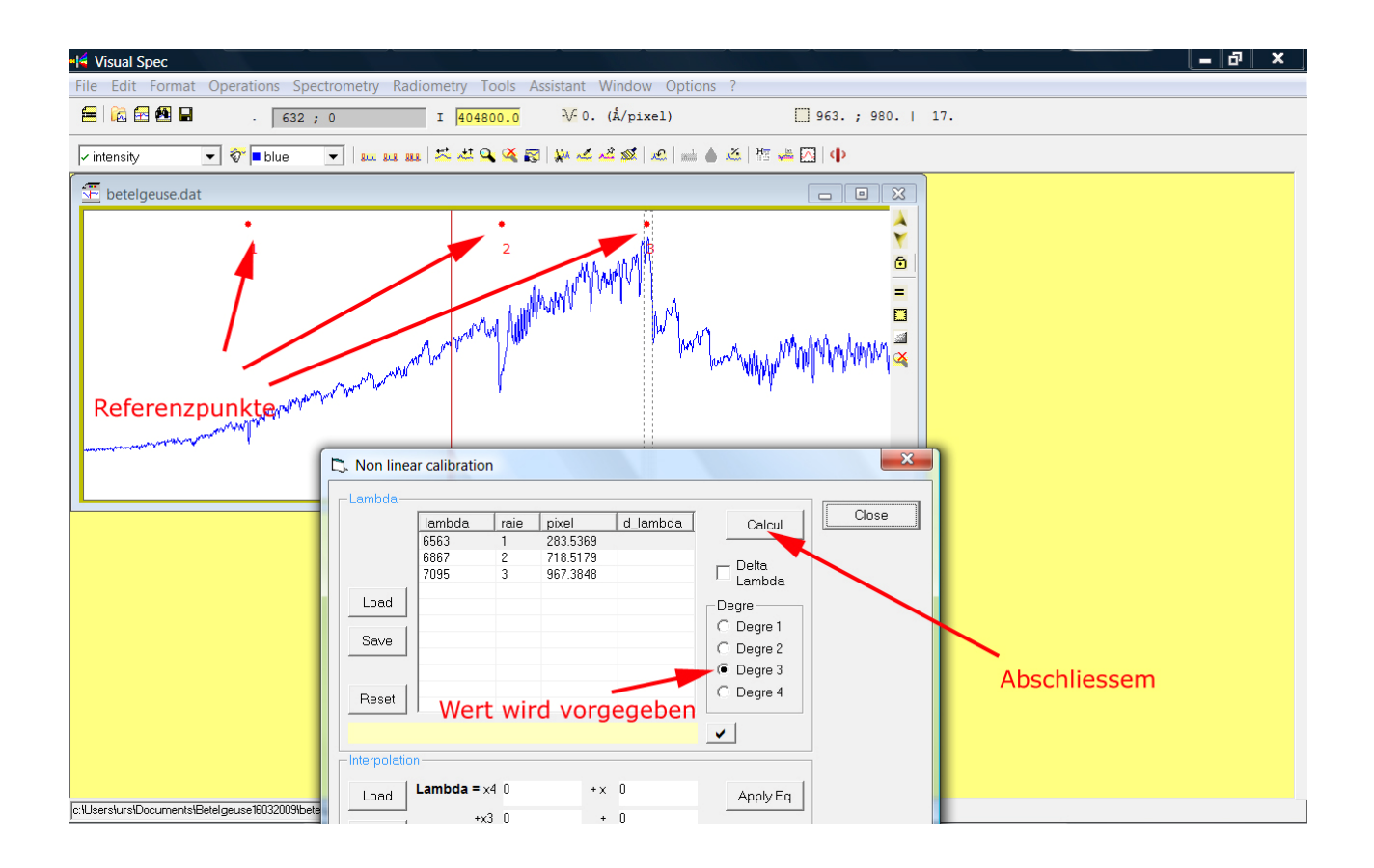

Fragen, Anregungen, Meldung bitte an: astronomie@ursusmajor.ch Ersigen, 20.03.2010 Urs Flükiger

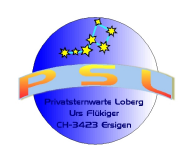

Tutorial IRIS / VSPEC Version 6.2

Seite 54

# Anhang 1:

Emissionslinien Kalibrierlampe DADOS (ArNe)

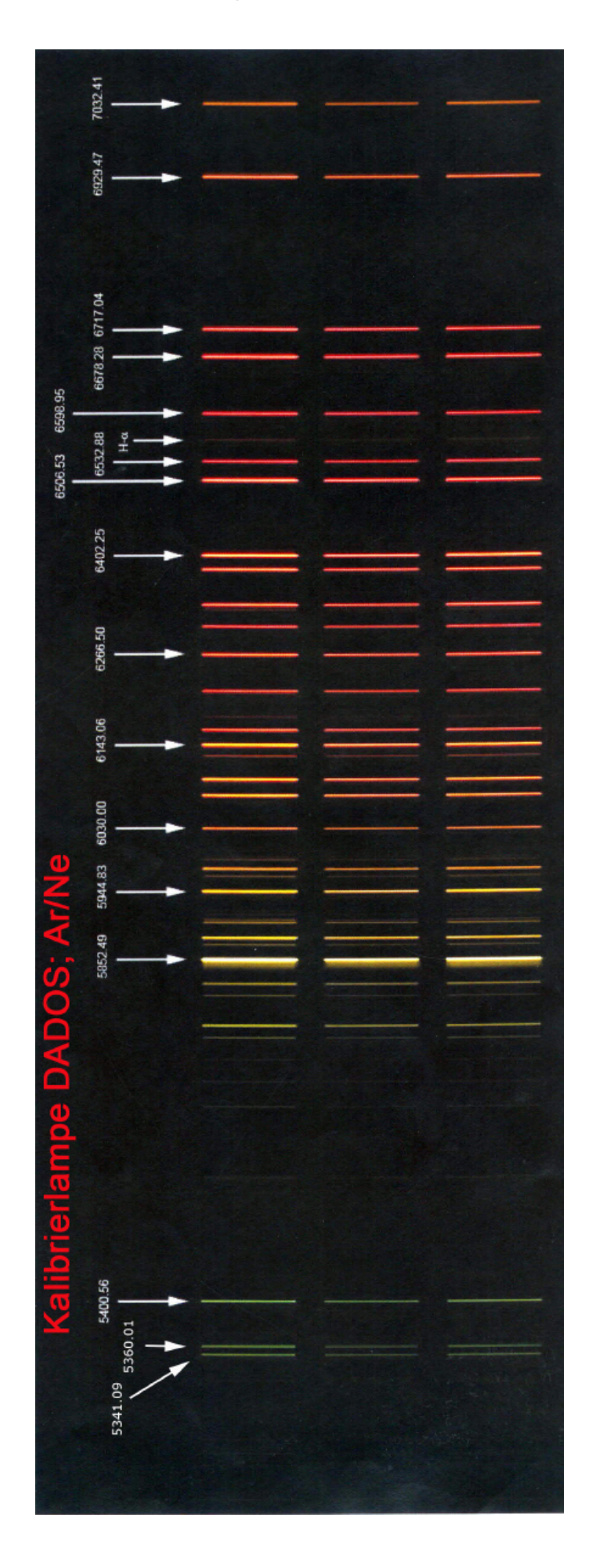

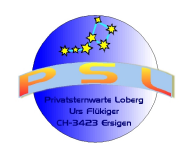

Seite 55

|                   | Stichwort                                       | Program | Seite |
|-------------------|-------------------------------------------------|---------|-------|
|                   |                                                 | m       |       |
|                   |                                                 |         |       |
| Anhang 2          | Ausrichten Echelle- Kalibrieraufnahme           | IRIS    | 23    |
| Stichwortrogistor | Ausrichten schräger Spektralbänder              | IRIS    | 17    |
| Suchwornegister   | Ausschneiden des Spektralbandes                 | IRIS    | 21    |
|                   | Bias; Mitteln è Offset                          | IRIS    | 5     |
|                   | Binnen Spektralaufnahme                         | VSPEC   | 27    |
|                   | Dark; Verrechnen                                | IRIS    | 19    |
|                   | Echelle- Kalibrieraufnahme; Ausrichten          | IRIS    | 23    |
|                   | Flat; Erstellen                                 | IRIS    | 11    |
|                   | Flat; Verrechnen                                | IRIS    | 19    |
|                   | Freistellen des Spektralbandes                  | IRIS    | 21    |
|                   | Geräteeinfluss; Berücksichtigung                | VSPEC   | 38    |
|                   | Gradierung von Spektralprofilen                 | VSPEC   | 36    |
|                   | Himmelshintergrund; Berechnen                   | IRIS    | 13    |
|                   | Hotpixel; Berücksichtigen                       | IRIS    | 9     |
|                   | Kalibrieren von Spektralprofilen                | VSPEC   | 29    |
|                   | Kennzeichnung bei Spektralprofilen              | VSPEC   | 36    |
|                   | Kontinuum aus Spektralprofil entfernen          | VSPEC   | 45    |
|                   | Kontinuum erstellen; Geräteeinfluss             | VSPEC   | 38    |
|                   | Masterdark; Erstellen                           | IRIS    | 7     |
|                   | Messen von Spektralfunktionen                   | VSPEC   | 49    |
|                   | Mitteln der bereinigten Lights                  | IRIS    | 20    |
|                   | Nichtlineare Spektren kalibrieren               | IRIS    | 52    |
|                   | Normieren eines Spektralprofils                 | VSPEC   | 47    |
|                   | Offset; Erstellen                               | IRIS    | 5     |
|                   | Offset; Verrechnen                              | IRIS    | 19    |
|                   | Optimieren des Spektralbandes                   | IRIS    | 22    |
|                   | Ordner; Zuweisung                               | IRIS    | 4     |
|                   | Plancktemperatur; Bestimmen                     | VSPEC   | 50    |
|                   | Reduktion der Spektralaufnahme                  | VSPEC   | 27    |
|                   | Richten Echelle- Kalibrieraufnahme              | IRIS    | 23    |
|                   | Stacken der Sektralbänder                       | IRIS    | 21    |
|                   | Verrechnen der Lights mit Dark, Offset und Flat | IRIS    | 19    |
|                   | Zusammenfügen einzelner Spektralbänder          | IRIS    | 24    |
|                   |                                                 |         |       |
|                   |                                                 |         |       |
|                   |                                                 |         |       |
|                   |                                                 |         |       |
|                   |                                                 |         |       |
|                   |                                                 |         |       |
|                   |                                                 |         |       |
|                   |                                                 |         |       |

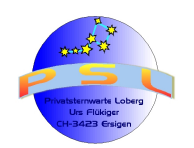

Seite 56

|                    | Datei- Inhalt                                                          | Beispiel                          | Bemerkungen                                                         |
|--------------------|------------------------------------------------------------------------|-----------------------------------|---------------------------------------------------------------------|
|                    | Light                                                                  | sirius1.fit<br>sirius2.fit        | Effektive Aufnahme                                                  |
|                    |                                                                        | usw                               |                                                                     |
| Anhang 3           | Bias                                                                   | bias1.fit                         | Dunkelbild                                                          |
| Alliang 5          |                                                                        | bias2.fit                         |                                                                     |
| Dateibezeichnungen |                                                                        | usw                               |                                                                     |
| IRIS               | Dark                                                                   | dark1.fit                         | Berücksichtigung                                                    |
|                    |                                                                        | dark2.fit                         | Verstärkerrauschen                                                  |
|                    |                                                                        | usw                               |                                                                     |
|                    | Offset                                                                 | offset.fit                        | Entsteht aus gemittelten<br>Darks                                   |
|                    | Flat                                                                   | flat.fit                          | Wird mit IRIS erstellt (Schritt 8)                                  |
|                    | Hotpixels                                                              | cosme.lst                         | Wird mit IRIS eruiert und<br>automatisch gespeichert<br>(Schritt 6) |
|                    | Himmelshintergrund                                                     | himmel1.fit<br>himmel2.fit<br>usw | Wird durch IRIS errechnet<br>und gespeichert (Schritte 10-<br>13)   |
|                    | Vom Himmelshintergrund                                                 | siriusber1.fit                    | Wird durch IRIS automatisch                                         |
|                    | bereinigte, mit Dark,<br>Offset, Hotpixel und Flat<br>bereinigte Light | siriusber2.fit<br>usw             | gespeichert (Schritt 16)                                            |
|                    | Spektralband aus                                                       | siriusband1.fit                   | Wir durch IRIS erstellt und                                         |
|                    | Aufnahme ausschneiden                                                  | siriusband2.fit                   | automatisch gespeichert                                             |
|                    | Nittele des                                                            | USW                               | (SCIIIIII 18)                                                       |
|                    |                                                                        | sinusvspec.flt                    |                                                                     |
|                    | Spektraibander                                                         |                                   | IN VSPEC (IKIS Schritte<br>18+17)                                   |
|                    | Zusatz- Option:                                                        | siriusvspec.fit                   | Siehe IRIS Schritt 19                                               |
|                    | Optimiertes Spektralband                                               |                                   |                                                                     |

Siehe auch Anhang 5

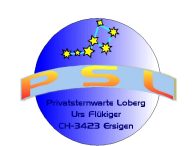

Seite 57

| Anhang 4<br>Dateibezeichnungen | Datei- Inhalt               | Beispiel         | Bemerkungen          |  |
|--------------------------------|-----------------------------|------------------|----------------------|--|
|                                | Rohprofil                   | siriusprofil.dat | VSPEC Schritte 2+3   |  |
|                                | Kalibriertes Spektralprofil | siriuskal.dat    | VSPEC Schritte 4-10  |  |
|                                | Gradiertes Profil           | siriusgrad.bmp   | VSPEC Schritt 11     |  |
|                                | Geräte- bzw.                | siriuskor.dat    | VSPEC Schritte12-18  |  |
|                                | Kontinuumsbefreites         |                  | bzw. Schritte 19+20  |  |
|                                | Spektralprofil              |                  |                      |  |
|                                | Normiertes Spektralprofil   | siriusnorm.dat   | VSPEC Schritte 21+22 |  |

#### Siehe auch Anhang 5

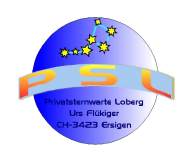

Seite 58

|                                                        | Datei- Inhalt                                         | Bezeichnungsinhalt *)                                                                                                    | Beispiele                                                                                                    |  |  |  |
|--------------------------------------------------------|-------------------------------------------------------|----------------------------------------------------------------------------------------------------|----------------------------------------------------------------------------------------------------|--|--|--|
| Anhang 5:<br>Dateibezeichnu                            | Lights                                                | Objekt/Gitter/Datum/Nr                                                                                                    | sirius900100420091.fit<br>sirius900100420092.fit<br>sirius900100420093.fit<br>neon900100420091.fit              |  |  |  |
| ngen für die<br>Ablage                                 | Darks                                                 | Dark/Belichtungszeit(s)/Nr.                                                                                                    | dark301.fit<br>dark302.fit<br>dark303.fit                                                                       |  |  |  |
|                                                        | Spektralband mit IRIS bearb. Objekt/Gitter/Datum/IRIS |                                                                                                    | sirius90010042009iris.fit                                                                                       |  |  |  |
|                                                        | Rohspektrum unkalibriert                              | Objekt/Gitter/Datum                                                                                                    | sirius90010042009.spc                                                                                           |  |  |  |
|                                                        | Kalibriertes Spektrum                                 | Objekt/Gitter/Datum/Kalibration                                                                                                    | sirius90010042009kal.spc                                                                                        |  |  |  |
|                                                        | Formatiertes Spektrum                                 | Objekt/Gitter/Datum                                                                                                    | sirius90010042009kal.bmp                                                                                        |  |  |  |
|                                                        | Normiertes Spektrum                                   | Objekt/Gitter/Datum/Normierung<br>- auf Kontinuumsfläche<br>- auf Kontinuumspeak<br>- auf profileigenes<br>Kontinuum<br>- Radiometrische<br>Fluxkalibration | sirius90010042009flat.spc<br>sirius90010042009peak.spc<br>sirius90010042009cont.spc<br>sirius90010042009rad.spc |  |  |  |
|                                                        |                                                       |                                                                                                    |                                                                                                    |  |  |  |
| Ablageordner:                                          |                                                       |                                                                                                    |                                                                                                    |  |  |  |
| C/Eigene Dateien/Astronomie/Spektroskopie/Objekt/Datum |                                                       |                                                                                                    |                                                                                                    |  |  |  |

\*) Datum = Aufnahmedatum

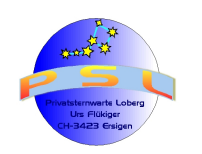

### Anhang 6: Glossar

| Stichwort                   | Bereich                          | Erklärung                                                                                                    |
|-----------------------------|----------------------------------|----------------------------------------------------------------------------------------------------|
| Absorptionslinie            | Spektroskopie                    | Dunkle Linie im Spektrum (Fraunhoferlinien)                                                                                                    |
| Analoge Fotografie          | Bildbearbeitung                  | Bildaufnahme auf chemischem Film                                                                                                    |
| Angström                    | Spektroskopie                    | Masseinheit für die <i>Wellenlänge</i> im sichtbaren Lichtbereich. Heute veraltet.<br>Nach ISO: <i>Nanometer</i> (nm)                                                                                                    |
| Äquivalentbreite            | Spektroskopie                    | Die Breite eines Rechtecks, welche die gleiche Fläche ausweist wie das Integral<br>einer Absorptionslinie in einem Spektrum, wo das <i>Kontinuum</i> auf 1 normiert ist.<br>Die Höhe dieses Rechtecks ist von 0 bis 1. damit ist das Integral des Rechtecks<br>gleich der Absorptionslinie. Emissionslinien haben negative Äquivalentbreite<br>(English: Equivalent Width oder <i>EW</i> ). Im Gegensatz zu z.B. der Linientiefe, ist<br>die <i>EW</i> unabhängig von der <i>Spaltfunktion</i> des <i>Spektrografen</i> . |
| Astrospektrografie          | Spektroskopie                    | Spezialgebiet der Spektroskopie. Zusammensetzung, Bewegungen und physische Eigenheiten können mit Hilfe der <i>Astrospektroskopie</i> untersucht werden. Ist ein sehr wichtiges Wissensgebiet der Astrophysik                                                                                                    |
| Atmosphären-<br>Korrektur   | Spektroskopie                    | Das Entfernen der <i>tellurischen Linien</i> ; entweder mittelst eines gemessenen<br>Referenzspektrums oder einer Modellierung der Erdatmosphäre                                                                                                    |
| Auflösung                   | Spektroskopie                    | Der Abstand (in Nanometer oder <i>Angström</i> ) zwischen zwei <i>monochromatischen</i><br>Spektrallinien, welche vom <i>Spektrograf</i> noch gerade getrennt werden können.<br>Oft gleichgesetzt mit <i>Halbwertsbreite</i> der <i>Spaltfunktion</i>                                                                                                    |
| Aufspaltungsbild            | Spektroskopie                    | Spektrallinie, nach Reduktion, Normierung und Kalibration der Spektralaufnahme                                                                                                    |
| Balmerlinien                | Spektroskopie                    | Emissionslinien des Wasserstoffs (Hα, Hα, Ηγ, Ηδ)                                                                                                    |
| Belichtungszeit             | Bildbearbeitung                  | Je nach Lichtstärke des Objekts benötigt es eine gewisse Zeitspanne, wo das<br>Licht auf <i>Sensor</i> oder Filmemulsion einwirken kann, um bei <i>Pixel</i> bzw.<br>Emulsionspartikel die erwarteten Reaktionen auszulösen                                                                                                    |
| Beugungsgitter              | Spektroskopie                    | Optisches Gitter, das mittelst Reflektion (Reflektionsgitter) oder Interferenz (Transmissionsgitter) einen Lichtstrahl in sein Spektrum aufspaltet.                                                                                                    |
| Bias                        | Bildbearbeitung                  | Mit abgedecktem Sensor bei kürzestmöglicher <i>Belichtungszeit</i> mehrere<br>Aufnahmen anfertigen und diese <i>mitteln</i> . Diese Aufnahmen enthalten das<br><i>Verstärkerrauschen</i> . Wird in Verbindung mit <i>Masterdarks</i> zur Skalierung bei<br>unterschiedlicher <i>Belichtungszeiten</i> benötigt.                                                                                                    |
| Bildbearbeitung             | Bildbearbeitung                  | è Digitale Fotografie:                                                                                                    |
| Blazegitter                 | Spektroskopie                    | Spezielles <i>Reflektionsgitter</i> mit Sägezahnartiger Gitterstruktur das für engere Wellenlängenbereiche optimiert wird è <i>Echellegitter</i>                                                                                                    |
| Blazewinkel                 | Spektroskopie                    | Anstiegswinkel der Sägezahnstruktur beim Blaze- bzw. Echellegitter                                                                                                    |
| CCD- Kamera                 | Bildbearbeitung                  | è Digitalkamera                                                                                                    |
| CMOS- Kamera                | Bildbearbeitung                  | è Digitalkamera                                                                                                    |
| Coolpixels                  | Bildbearbeitung                  | Fehlerhafte <i>Pixel</i> , die bei einer anormal niedrigen Empfindlichkeit hohe Werte aufweisen. Mit <i>Flats</i> können diese vom <i>Light</i> eliminiert werden. Siehe auch è <i>Hotpixels</i>                                                                                                    |
| Dark                        | Bildbearbeitung                  | Bei der <i>Digitalen Fotografie</i> : Unter denselben Bedingungen (Belichtungszeit,<br>ISO- Wert, Chiptemperatur) wie die <i>Lights</i> , werden mehrere Bilder mit<br>abgedecktem <i>Sensor</i> erstellt und zum Zwecke eines besser <i>Signal-</i><br><i>Rauschverhältnisses gemittelt</i> . Die <i>Subtraktion</i> dieses <i>Masterdarks</i> von den<br>einzelnen <i>Lights</i> , werden die <i>Hotpixels</i> und das <i>Verstärkerrauschen</i> heraus<br>gerechnet                                                    |
| Detektor                    | Bildbearbeitung                  | Nachweis- oder Aufzeichnungsgerät; beim Astrografen in der Regel eine Kamera                                                                                                    |
| Digitale Fotografie         | Bildbearbeitung                  | Aufnahmeverfahren mittels CCD- oder CMOS- Sensor. Ersetzt heute zu einem sehr grossen Teil die analoge Fotografie                                                                                                    |
| Digitalisierung             | Bildbearbeitung                  | Ubersetzung einer Anzahl von Elektronen in einem <i>Pixel</i> nach dem è <i>Pixelwert</i>                                                                                                    |
| Digitalkamera<br>Dispersion | Bildbearbeitung<br>Spektroskopie | Mit einem CCD- oder CMOS Sensor ausgestattetes Bildautnahmegerät<br>Mass für die Länge eines Spektrums; oft ausgedruckt in Nanometer / Pixel.                                                                                                    |
|                             | -                                | Nicht zu verwechseln mit der Auflösung                                                                                                    |
| Dispersionsrichtung         | Spektroskopie                    | Richtung der Länge des Spektrums (parallel zur <i>Wellenlängen- Achse</i> ). Bei<br>einem <i>Spaltspektrografen</i> senkrecht zur abgebildeten Spalthöhe (Die Höhe ist<br>grösste Dimension im Gegensatz zu Spaltbreite)                                                                                                    |
| Division                    | Bildbearbeitung                  | Negative Multiplikation;                                                                                                    |
| Dunkelbild                  | Bildbearbeitung                  | è Dark                                                                                                    |
| Echellegitter               | Spektroskopie                    | Ähnlicher Aufbau wie das Blazegitter aber mit deutlich höherem Blazewinkel;                                                                                                    |

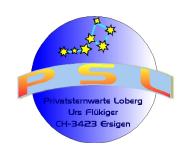

Seite 60

| Stichwort                            | Bereich         | Erklärung                                                                                                    |
|--------------------------------------|-----------------|----------------------------------------------------------------------------------------------------|
|                                      |                 | meist >45°                                                                                                    |
| Elektromagnetische<br>Wechselwirkung | Spektroskopie   | Als Folge entstehen unter anderem die für die Astrospektroskopie wichtigen<br>Absorptionslinien infolge der Elektromagnetischen Wechselwirkung zwischen<br>Photonen und Materie                                                                                                    |
| Emissionslinie                       | Spektroskopie   | Helle Linie im Spektrum                                                                                                    |
| Erste Ordnung                        | Spektroskopie   | è Ordnung                                                                                                    |
| EW                                   | Spektroskopie   | è Äquivalentbreite                                                                                                    |
| Farbe                                | Spektrografie   | è Sichtbare Farbe                                                                                                    |
| Flat                                 | Bildbearbeitung | Bei der <i>Digitalen Fotografie:</i> Mit denselben Einstellungen wie bei den <i>Lights</i> gegen eine homogene, helle Fläche mehrere Aufnahmen schiessen und <i>mitteln</i> . Mit der <i>Division</i> dieses <i>Masterflats</i> werden Staub und andere gerätinterne (Spektrograf) "Störungen" herausgerechnet.                                                                      |
| Fraunhoferlinien                     | Spektroskopie   | è Absorptionslinien                                                                                                    |
| FWHM                                 | Spektroskopie   | Full Width at Half Maximum è Halbwertsbreite                                                                                                    |
| Gitter, optisches                    | Spektroskopie   | Beugungsgitter; ausgeführt als <i>Transmissions-</i> oder <i>Reflektionsgitter</i> . Spaltet einen Lichtstrahl in sein ( <i>Farben-</i> ) <i>Spektrum</i> auf.                                                                                                    |
| Glasfaser                            | Spektroskopie   | Sehr dünn gezogener, flexibler Faden aus Kunststoff. Diameter zwischen 50<br>und 600 Mikrometer. wird als <i>Lichtwellenleiter</i> zwischen Teleskop und<br>Spektrografen eingesetzt                                                                                                    |
| Halbwertsbreite                      | Spektroskopie   | Die Breite der Spaltfunktion auf halber Höhe vom Maximum                                                                                                    |
| Hintergrund                          | Spektroskopie   | Licht vom Himmel neben dem (Ziel-) Stern, dessen Spektrum sich oben und<br>unter dem Sternspektrum befindet; muss vom Sternspektrum abgezogen<br>werden. Mit der <i>Hintergrundkorrektur</i> kann auch ein Teil des <i>Streulicht</i> s<br>korrigiert werden.                                                                                                    |
| Hintergrundkorrektur                 | Bildbearbeitung | Subtraktion des – Spektrums vom Spektrum des Zielobjekts                                                                                                    |
| Hotpixels                            | Bildbearbeitung | <i>Fehlerhafte Pixel</i> , die bereits ohne eigentliche Belichtung eine anormal hohen Wert aufweisen. Mit <i>Darks</i> können diese vom <i>Light</i> subtrahiert werden. Siehe auch è <i>Coolpixels</i>                                                                                                    |
| Hüllkurve                            | Spektroskopie   | è Pseudokontinuum                                                                                                    |
| Interferenz                          | Spektroskop     | Phasenrichtige Überlagerung von Lichtwellen                                                                                                    |
| Kalibrierspektrum                    | Spektroskopie   | è Vergleichsspektrum                                                                                                    |
| Kalibrierung                         | Spektroskopie   | Zuordnung der <i>Pixel</i> position eines <i>Spektrums</i> zur <i>Wellenlänge</i> . Zum Beispiel<br>anhand von <i>Vergleichsspektren</i> oder <i>Kalibrierspektren</i> von<br>Vergleichslichtquellen (z.B. Ne-Lämpchen) bekannten <i>Wellenlängen</i>                                                                                                    |
| Kamera                               | Bildbearbeitung | Analoge- oder digitale <i>CCD-/ CMOS- Kamera</i> ; vorzugsweise monochrom. Auch abbildende Linse im <i>Spektrografen</i>                                                                                                    |
| Kollimator                           | Spektroskop     | Parallelisiert die vom <i>Objektiv</i> gesammelten <i>Licht</i> strahlen und führt diese zum <i>Beugungsgitter</i> .                                                                                                    |
| Kontinuum                            | Spektroskopie   | Intensitätsniveau eines stellaren Spektrums ohne Absorptionslinien<br>(mathematischer Idealfall). Bei Spektren mit vielen Linien (z.B. kühle Sterne)<br>oder Spektrografen mit niedriger <i>Auflösung</i> schwer zu bestimmen ( è<br><i>Pseudokontinuum</i> ); Kontinuierlicher , strukturloser (ohne Linien)<br>Strahlungsuntergrund im Spektrum. Meist der Planckkurve angenähert. |
| Kontinuum                            | Spektrografie   | Der Bereich, innerhalb dessen alle Werte einer physikalischen Grösse lückenlos<br>und stetig zusammenhängen. Die Annahme eines Kontinuums stellt häufig eine<br>Idealisierung dar                                                                                                    |
| Licht                                | Spektroskopie   | è Sichtbares Licht                                                                                                    |
| Lichtwellenleiter<br>(LWL)           | Spektroskopie   | Verbindungsstück - meistens eine <i>Glasfaser</i> - um Licht ohne Optik von einer<br>Stelle zu einer anderen zu leiten; in der Spektroskopie über einige Meter, in der<br>Telekommunikation über viele Kilometer hinweg                                                                                                    |
| Light                                | Bildbearbeitung | è Lightbild                                                                                                    |
| Lightbild                            | Bildbearbeitung | Digitale Fotografie: Das eigentliche Bild der Digitalkamera è Dark, Flat, Offset                                                                                                    |
| Littrow                              | Spektroskopie   | Ein Spektrografentyp, bei dem die Einfalls- und Austrittswinkel auf dem<br><i>Beugungsgitter</i> gleich dem <i>Blazewinkel</i> sind. Liefert höchste Effizienz, aber ist<br>mechanisch anspruchsvoll und anfällig für <i>Streulicht</i>                                                                                                    |
| Masterdark                           | Bildbearbeitung | Gemitteltes Summenbild mehrerer Darks; wird zum Skalieren für unterschiedliche Belichtungszeiten bei konstanter Chiptemperatur benutzt                                                                                                    |
| Mitteln                              | Bildbearbeitung | Mehrere Aufnahmen werden mittels geeigneter Software aufaddiert. Jeder<br><i>Pixel</i> wert wird durch die Anzahl der Aufnahmen geteilt. Dies verbessert das<br><i>Signal- Rausch- Verhältnis</i>                                                                                                    |
| MK-System                            | Spektroskopie   | è Spektralklassifizierung                                                                                                    |
| Monochromatisch                      | Spektroskopie   | Licht ist monochromatisch, wenn die <i>Photonen</i> nur eine <i>Wellenlänge</i> besitzen (mathematischer Idealfall)                                                                                                    |

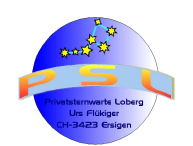

Seite 61

| Stichwort                     | Bereich         | Erklärung                                                                                                    |
|-------------------------------|-----------------|----------------------------------------------------------------------------------------------------|
| mü- Meter                     | Spektroskopie   | ISO- Masseinheit für kleine Längen. 1 mü- Meter entspricht einem Millionstel                                                                                                    |
|                               |                 | Meter = 0,000001 Meter oder 1 x 10 á -6 Meter. Korrekte Abkürzung: "µm"                                                                                                    |
| Multiplikation                | Bildbearbeitung |                                                                                                    |
| Nanometer                     | Spektroskopie   | ISO- Masseinheit für die <i>Wellenlänge</i> im sichtbaren Lichtbereich, 1 <i>Nanometer</i> entspricht 0,000000001 Meter oder 1 x 10 á -9 Meter. Korrekte Abkürzung: "nm"                                                                                                    |
| Normierung                    | Spektroskopie   | Der Scan der Spektralaufnahme wird durch das <i>Pseudokontinuum</i> (Hüllkurve) dividiert. Das neue <i>Kontinuum</i> hat damit den <i>wellenlängen</i> unabhängigen Wert "1".                                                                                                    |
| Objektiv                      | Spektroskop     | Optisches System zum Sammeln von <i>Licht</i> , das aus Linsen (Refraktor),<br>Spiegeln (Reflektor) oder Kombinationen von Linsen und Spiegeln (Katadiopter)<br>bestehen kann                                                                                                    |
| Offset                        | Bildbearbeitung | è Bias                                                                                                    |
| Optik                         | Optik           | Vorrichtung zum Sammeln von Licht. Je nach Aufbau unterscheidet man<br>Refraktor (Linsen), Reflektor (Spiegel) oder Katadiopter (Kombination von Linse<br>und Spiegel)                                                                                                    |
| Optische<br>Spektroskopie     | Spektroskopie   | Beobachtungsverfahren für das Ermitteln von <i>Wechselwirkungen</i> zwischen Materie und optischen, elektromagnetischen Wellen                                                                                                    |
| Ordnung                       | Spektroskopie   | Bei Benutzung eines <i>Beugungsgitters</i> können mehrere Spektren entstehen<br>(erste und höhere Ordnung). Die nullte Ordnung ist das ungebeugte Licht vom<br>Gitter                                                                                                    |
| Photonen                      | Spektroskopie   | Lichtteilchen; damit das wichtigstes Teilchen in der Astrospektroskopie. è<br>Elektromagnetische Wechselwirkung                                                                                                    |
| Pixel                         | Bildbearbeitung | Ist ein Mikrokondensator - einige <i>mü- Meter</i> gross - der sich mit zunehmender<br>Lichtintensität bzw. – Belichtungsdauer proportional elektrisch auflädt. Mehrere<br>dieser Kondensatoren - bis zu einigen Millionen als Raster nebeneinander - sind<br>bei einem <i>Sensor</i> zusammengefasst                                 |
| Pixelgrösse                   | Bildbearbeitung | Laterale Abmessung der Pixel. Gebräuchlich sind 6x6 bis 24x24 <i>mü- Meter</i> . Hat direkten Einfluss auf die <i>Sensor</i> empfindlichkeit und die Auflösung. Je grösser das <i>Pixel</i> , desto grösser die Lichtempfindlichkeit.                                                                                                 |
| Pixelwert                     | Bildbearbeitung | Graustufenbildung. Ein 16-bit-Wandler verfügt über 65'000 Graustufen                                                                                                    |
| Prisma                        | Spektroskop     | Glaskörper verschiedenster Bauarten (nicht unbedingt prismenförmig), die das<br><i>Licht</i> mittelst <i>Refraktion</i> (Brechung) aufspalten                                                                                                    |
| Pseudokontinuum               | Spektroskopie   | Kontinuum des Sterns nach Durchgang durch die Atmosphäre, des Teleskops<br>und des Spektrografen; einschliesslich Registrierung im Detektor. Hat in der<br>Regel wenig mit dem tatsächlichen Kontinuum eines Sterns zu tun è<br>Normieren                                                                                             |
| Reduktion                     | Spektroskopie   | Gesamtheit aller Bearbeitungsschritte, um ein Spektrum aus den Rohdaten auszuwerten. è Spektrallinie                                                                                                    |
| Reflektion                    | Optik           | Rückwerfen eines eintreffenden Lichtstrahls nach dem Reflektionsgesetz                                                                                                    |
| Reflektionsgesetz             | Optik           | Sagt aus, dass ein eintreffender <i>Lichtstrahl</i> im selben Winkel zurückgeworfen wird.                                                                                                    |
| Reflektionsgitter             | Spektroskop     | Auf Interferenzen, unter Reflektionsbedingungen, beruhendes Beugungsgitter                                                                                                    |
| Refraktion                    | Optik           | Brechen eines Lichtstrahls nach dem Refraktionsgesetz                                                                                                    |
| Refraktionsgesetz             | Optik           | Je nach Wellenlange, Geometrische Form und Brechungsindex des<br>Glaskörpers wird ein Lichtstrahl mehr oder weniger stark gebrochen                                                                                                    |
| S/N- Verhältnis               | Bildbearbeitung | è Signal- Rausch- Verhältnis                                                                                                    |
| Sattigung                     | Bildbearbeitung | Ein <i>Pixel</i> - (Kondensator) kann nur eine bestimmte Ladung "aufnehmen", bis er<br>"voll" = gesättigt ist. Die Sättigung ist das Verlassen des<br>Proportionalitätsbereichs eines Chips bei hoher Ladung. Je nach Kamera und<br>Chip kann dies schon bei 60% der "Vollen Ladungskapazität" (Full Well<br>Capacity) erreicht sein. |
| Sensor                        | Kamera          |                                                                                                    |
| Sichtbare Farbe               | Spektroskopie   | Elektromagnetische Schwingung mit Wellenlängen zwischen 380 (Violett) und 750 (Rot) nm                                                                                                    |
| Sichtbares Licht              | Spektroskopie   | Elektromagnetische Wellen im Wellenlängenbereich von 400 (Ultrablau) und 700 (Rot) <i>Nanometer</i> .                                                                                                    |
| Signal- Rausch-<br>Verhältnis | Bildbearbeitung | Stellt das Verhältnis des mittleren Nutzsignals zum mittleren Störsignal<br>(Rauschen) dar. Mittels <i>Mittelung</i> mehrerer Bilder kann dieses Verhältnis<br>verbessert werden, da sich das Nutzsignal linear vergrössert, das Rauschsignal<br>nur per Wurzel                                                                       |
| Skylines                      | Spektroskopie   | è Hintergrund                                                                                                    |
| Spaltfunktion                 | Spektroskop     | Mathematische Funktion welche die Abbildung einer monochromatischen<br>Spektrallinie auf dem Detektor beschreibt                                                                                                    |

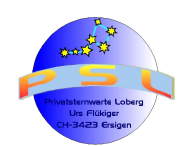

| Stichwort                   | Bereich         | Erklärung                                                                                                    |
|-----------------------------|-----------------|----------------------------------------------------------------------------------------------------|
| Spaltspektrograf            | Spektroskopie   | Im Brennpunkt des <i>Kollimators</i> vom <i>Spektroskop/Spektrograf</i> befindet sich ein Spalt (einige 10 <i>mü- Meter</i> ). Dieser sorgt für gleich bleibende <i>Auflösung</i> des <i>Spektrografen</i> und schirmt das <i>Beugungsgitter</i> weitgehend von dem den Stern umgebenden Himmels- und <i>Streulicht</i> ab     |
| Spektralaufnahme            | Spektroskopie   | Mit einer Kamera aufgenommenes Spektrum                                                                                                    |
| Spektralband                | Spektroskopie   | Mittelst Spektroskop erzeugtes Spektrum                                                                                                    |
| Spektrale<br>Aufspaltung    | Spektroskopie   | Das Zerlegen des einfallenden <i>Lichtes</i> in seine <i>Spektralfarben (Spektrogale Anteile)</i>                                                                                                    |
| Spektralfarbe               | Spektroskopie   | Ist die reine <i>Farbe</i> , die nach der <i>Aufspaltung</i> eines <i>Licht</i> strahls sichtbar ist. Sie orientiert sich am Farbempfinden und geht von violett- blau- grün- gelb- orangerot                                                                                                    |
| Spektralklassifizieru<br>ng | Spektroskopie   | Das Einordnen eines stellaren Spektrums nach gewissen Kriterien; bekannt ist die Morgan-Keenan (MK-) Klassifikation in die Spektralklassen OBAFGKM (RN) und die Leuchtkraftklassen I-V                                                                                                    |
| Spektrallampe               | Spektroskopie   | Lampe die im Licht einzelne <i>Emissionslinien</i> aufweist; wird verwendet zur spektralen <i>Kalibration</i>                                                                                                    |
| Spektrallinie               | Spektroskopie   | Dunkle Stelle im Spektrum im Vergleich zum umgebenden Kontinuum.<br>Individuelle Wellenlängenposition ist typisch für Atome, Ionen und Moleküle                                                                                                    |
| Spektrograf                 | Spektroskopie   | Vorrichtung für das Aufspalten von Licht mittels Prisma oder Gitter und Aufnehmen mit einem Detektor                                                                                                    |
| Spektrografie               | Spektroskopie   | Aufzeichnung eines Spektrums mittelst Spektrografen                                                                                                    |
| Spektroskop                 | Spektroskopie   | Vorrichtung zum Zerlegen eines Lichtstrahls in seine Spektralfarben                                                                                                    |
| Spektroskopie               | Spektroskopie   | è Optische Spektroskopie                                                                                                    |
| Spektrum                    | Spektroskopie   | Das durch die <i>Aufspaltung</i> von <i>Licht</i> entstehende <i>Spektralband</i> , das sich von rot über orange, gelb, grün, blau zu violett ändert. (z.B. Regenbogenfarben)                                                                                                    |
| Standardstern               | Spektroskopie   | Stern mit genau bestimmtem, "unveränderlichem" <i>Spektrum</i> . Kann benutzt werden zur <i>Spektralklassifizierung</i> oder, wenn gleichzeitig gemessen, zur spektralen <i>Kalibration</i> oder zur <i>Atmosphärenkorrektur</i>                                                                                               |
| Streulicht                  | Spektroskopie   | Im optischem System gestreutes <i>Licht</i> , das mit einer anderen <i>Wellenlänge</i> auf den <i>Detektor</i> gelangt als das eigentliche <i>Spektrum</i>                                                                                                    |
| Subtraktion                 | Bildbearbeitung | Digitales und <i>pixel</i> weises "Abziehen" von einem Bild zum andern. Wird genutzt bei Bildverarbeitung und <i>Reduktion</i>                                                                                                    |
| Summenbild                  | Bildbearbeitung | Summe aller addierten Einzelaufnahmen                                                                                                    |
| Tellurische Linie           | Spektroskopie   | Absorptionslinie welche nicht im Stern, sondern in der Erdatmosphäre entsteht                                                                                                    |
| Transmissionsgitter         | Spektroskopie   | è Beugungsgitter                                                                                                    |
| Vergleichsspektrum          | Spektroskopie   | è Kalibrierspektrum                                                                                                    |
| Verstärkerrauschen          | Bildbearbeitung | Entsteht in der Auslese- und Digitalisierungselektronik von CCD- und CMOS-<br>Sensoren und ist mit einem <i>Bias-</i> Bild korrigierbar                                                                                                    |
| Wechselwirkung              | Spektroskopie   | Die optische Spektroskopie interessiert ausschliesslich die Elektromagnetische Wechselwirkung. Zwischen Materie und sichtbarem Licht                                                                                                    |
| Wellenlänge                 | Spektroskopie   | Mit dieser Grösse ist unter anderem auch eine elektromagnetische Welle ( <i>Licht</i> ) definiert. Einheit beim <i>sichtbaren Licht</i> ist <i>Nanometer</i> (nm) oder (noch)<br><i>Angström</i> , 10 <i>Angström</i> = 1 <i>Nanometer</i> . Die Wellenlänge ist der Quotient von der Ausbreitungsgeschwindigkeit und Frequenz |

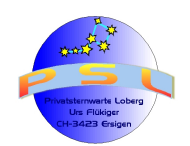

# Versionen-History:

6.2 01.11.2011: Ergänzungen bei den Hinweisen für die Dateibezeichnungen und –Nummerierungen. (Seite 3)

- 6.1 24.10.2010: Anpassung Schritte 6+7: Berücksichtigung der "Hotpixel"
- 5.6: 20.03.2010: Diverse Präzisierungen im Text, Hinweise auf Störungsquellen bei der Verwendung von Sonderzeichen im Dateinamen.
- 5.5 07.07.2009: VSPEC: Ergänzungen und Präzisierungen bei der Kalibration (Schritte 4-10, 26+27)
- 5.4 06.06.2009: Kalibration nichtlinearer Spektren (Schritte 26 bis 29)
- 5.3 24.05.2009: Diverse, kleinere Korrekturen
- 5.2 15.05.2009: Erweiterung VSPEC um die Schritte 24+25: Bestimmen der Plancktemperatur
- 5.1 05.05.2005: Erweiterung VSPEC um Schritt 23: Messen von Spektralinformationen
- 5.0 16.04.2009: Diverse Darstellungskorrekturen, Anpassung verschiedener Screenshots, Erweiterung um Versionen- History
- 4.1 13.04.2009: Hinweise bei Schritt 16 auf mögliche Ungenauigkeiten bei der Verwendung der automatischen Kontinuumsbildung. Tipp seitens *Richard Walker*
- 4.0 12.04.2009: Diverse Rechtschreibekorrekturen, Gestaltungsanpassungen
- 3.3 09.04.2009: Erweiterung um die Anhänge 3+4: Dateibezeichnungen, Glossar
- 3.2 05.04.2009: Erweiterung um die Anhänge 1+2: Neonspektrum, Stichwortregister
- 3.0 03.04.2009: Erweiterung VSPEC um die Schritte 19-22: Kontinuum aus Spektralprofil entfernen. Hilfe seitens *Richard Walker*
- 2.1 31.03.2009: Erweiterung um die im Tutorial verwendeten Datei Bezeichnungen (Seite 2)
- 2.0 29.03.2009: Erweiterung VSPEC um die Schritte 12-18: Berücksichtigung der gerätespezifischen Einflüsse. Hilfe seitens *Richard Walker*
- 1.2 15.03.2009: Schritt 12, Berücksichtigung Himmelshintergrund; Hinweis bezüglich Unwichtigkeit bezüglich X- Richtung der vier Markierungspunkte. Tipp seitens *Robin Leadbeater*
- 1.1 10.03.2009: Diverse Rechtschreibekorrekturen. Hinweis seitens *Hugo Kalbermatten*
- 1.0 08.03.2009: Tutorial IRIS und VSPEC anhand eines Mitschnitts des Workshops von *Hugo Kalbermatten* am 3. Einsteigerkurs in Heppenheim vom 28. Februar 2009 erarbeitet

#### Formatierung der Seiteneinrichtung:

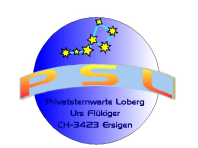

Tutorial IRIS / VSPEC Version 6.2

Seite 64

| Seitenvorla    | ge: St | andard       |               |              |                     |               |                | 3 |
|----------------|--------|--------------|---------------|--------------|---------------------|---------------|----------------|---|
| Verwalten 9    | jeite  | Hintergrund  | Kopfzeile     | Fußzeile     | Umrandung           | Spalten       | Fußnote        |   |
| Papierforma    | at —   |              |               |              | _                   |               |                |   |
| <u>F</u> ormat | 4      | 4 💊          | 1             |              |                     |               |                |   |
| Breite         | 2      | 1.00cm 😂     |               |              |                     |               |                |   |
| Höh <u>e</u>   | 2      | 9.70cm 😂     |               |              |                     |               |                |   |
| Ausrichtu      | ng 🧕   | ) Hochformat |               |              |                     |               |                |   |
|                | С      | Querformat   | <u>P</u> apie | rzufuhr      | [Aus Druck          | ereinstellung | ] 🔽            |   |
| Seitenrände    | er —   |              | — Layoute     | einstellunge | n ———               |               |                |   |
| Links          |        | 1.50cm 😂     | Seiter        | nlayout      | Rechts u            | nd Links      | *              |   |
| <u>R</u> echts |        | 1.00cm 😂     | Form          | ət           | 1, 2, 3, .          |               | *              |   |
| <u>O</u> ben   |        | 1.00cm 😂     | R             | egisterhalti | gkeit               |               |                |   |
| Unten          |        | 1.50cm 😂     | Re            | eferenzabs   | a <u>t</u> zvorlage |               | _              |   |
|                |        |              |               |              |                     |               | ~              |   |
|                |        |              |               |              |                     |               |                | J |
|                |        |              | ОК            | Abbre        | echen [             | <u>H</u> ilfe | <u>Z</u> urück | ) |